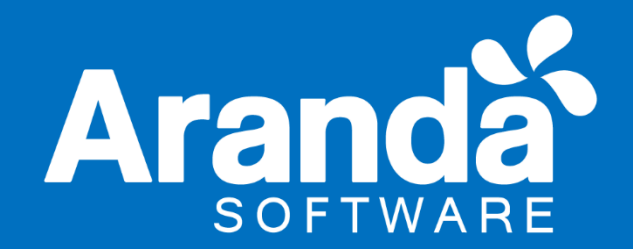

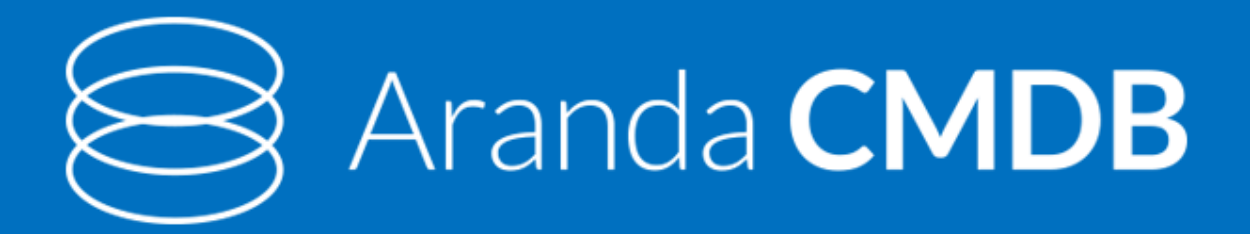

# Manual de Instalación y Uso Versión 8

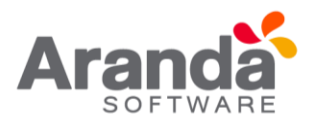

# Tabla de contenido

| ARA | NDA   | CMD    | B V8                                                               | 9   |
|-----|-------|--------|--------------------------------------------------------------------|-----|
| 1.  | Con   | cepto  | os Básicos                                                         | 9   |
| 1   | .1    | ¿Qu    | é es Aranda CMDB?                                                  | 9   |
| 1   | .2    | Rela   | ción con ITIL                                                      | 9   |
| 1   | .3    | Inte   | gración con otras herramientas                                     | 9   |
| 1   | .4    | Orde   | en lógico del uso del producto                                     | .10 |
| 1   | .5    | Con    | ceptos basicos y configuración                                     | .10 |
| 1   | .6    | Arqu   | uitectura Aranda CMDB                                              | .10 |
| 2.  | Requ  | uerim  | nientos                                                            | .11 |
| 2   | .1    | Harc   | dware y software                                                   | .11 |
|     | 2.1.2 | 1      | Servidor de base de datos                                          | .12 |
|     | 2.1.2 | 1.1    | PROPORCIÓN DE ÍTEMS DE CONFIGURACIÓN (CI ´S) VERSUS ALMACENAMIENTO | .12 |
|     | 2.1.2 | 2      | Servidor de base de aplicaciones                                   | .13 |
| 3.  | Insta | alacić | n y configuración                                                  | .14 |
| 3   | .1    | Insta  | alación y configuración Aranda CMDB V 8.0                          | .14 |
|     | 3.1.2 | 1      | Configuración Básica                                               | .15 |
|     | 3.1.2 | 2      | Instalación                                                        | .15 |
|     | 3.1.3 | 3      | Instalación Aranda CMDB                                            | .15 |
| 4.  | Cont  | figura | ación Aranda CMDB                                                  | .20 |
| 4   | .1    | Con    | exión entre Aranda CMDB y Base de datos                            | .20 |
| 4   | .2    | Aute   | enticación                                                         | .21 |
| 5.  | Cons  | sola \ | Nindows                                                            | .22 |
| 5   | .1    | Fund   | cionalidad Aranda CMDB V 8.0                                       | .22 |
|     | 5.1.2 | 1      | Funcionalidad consola Windows                                      | .22 |
|     | 5.1.2 | 2      | Elementos Básicos de la consola Windows                            | .22 |
|     | 5.1.3 | 3      | Configuración general                                              | .23 |
|     | 5.1.4 | 1      | Proyectos                                                          | .24 |
|     | 5.1.4 | 1.1    | ¿Qué es un proyecto?                                               | .24 |
|     | 5.1.4 | 1.2    | Lista de proyectos                                                 | .24 |
|     | 5.1.4 | 1.3    | ¿Cómo crear un proyecto?                                           | .24 |
|     | 5.1.4 | 1.4    | ¿Cómo asignar un administrador a un proyecto?                      | .25 |
|     | 5.1.5 | 5      | Componentes asociados a los proyectos                              | .26 |

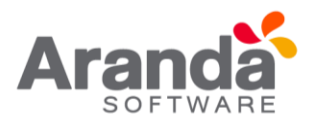

|     | 5.1.6 | 6      | Categorías                                                    | 27 |
|-----|-------|--------|---------------------------------------------------------------|----|
|     | 5.1.6 | 5.1    | ¿Qué es una categoría?                                        | 27 |
|     | 5.1.6 | 6.2    | Lista de categorías                                           | 27 |
|     | 5.1.6 | 6.3    | ¿Cómo crear una categoría?                                    |    |
|     | 5.1.6 | 6.4    | Asignar permisos a categorías                                 | 29 |
| 5   | .2    | Esta   | dos                                                           |    |
|     | 5.2.1 | 1      | ¿Que es un estado?                                            |    |
|     | 5.2.2 | 2      | Lista de estados                                              |    |
|     | 5.2.3 | 3      | ¿Cómo crear un estado?                                        |    |
|     | 5.2.4 | 4      | Asociar estados a categorías                                  |    |
|     | 5.2.5 | 5      | Transiciones entre estados                                    |    |
| 5   | .3    | Cam    | pos Lookup                                                    |    |
|     | 5.3.1 | 1      | ¿Qué son los campos lookup?                                   |    |
|     | 5.3.2 | 2      | ¿Qué campos lookup se pueden configurar en Aranda CMDB V 8.0? |    |
|     | 5.3.3 | 3      | ¿Cómo crear campos lookup?                                    |    |
| 6.  | Arar  | nda fi | le Server                                                     |    |
| 6   | 5.1   | śCó    | no crear un AFS?                                              |    |
| 7.  | Agru  | ipaci  | ones                                                          | 40 |
| 7   | .1    | ¿Qu    | é es una agrupación?                                          | 40 |
| 7   | .2    | Lista  | de agrupaciones                                               | 40 |
| 7   | .3    | śCói   | no crear una agrupación?                                      | 41 |
| 7   | .4    | Aso    | ciar permisos a agrupaciones                                  | 42 |
| 7   | .5    | Aso    | ciar agrupaciones a proyectos                                 | 45 |
| 8.  | Usua  | arios. |                                                               | 46 |
| 8   | .1    | ¿Qu    | é es un usuario?                                              | 46 |
| 8   | .2    | Lista  | de usuarios                                                   | 46 |
| 8   | .3    | śCó    | no asociar un usuario?                                        | 46 |
| 9.  | Grup  | oo de  | especialistas                                                 |    |
| 9   | .1    | ¿Qu    | é es un grupo de especialistas?                               |    |
| 9   | .2    | Lista  | de grupos de especialistas                                    |    |
| 10. | Сс    | ompo   | onentes asociados a proyectos                                 | 50 |
| 1   | 0.1   | Regl   | as                                                            | 50 |
|     | 10.1  | 1      | ¿Qué es una regla?                                            | 50 |

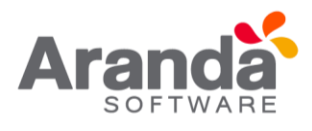

| 10.1.2     | Lista de reglas                                      | 51 |
|------------|------------------------------------------------------|----|
| 10.1.3     | ¿Cómo crear una regla?                               | 51 |
| 10.2 Cen   | tro de costo                                         | 56 |
| 10.2.1     | ¿Qué es centro de costo?                             | 56 |
| 10.2.2     | Lista de centros de costo                            | 56 |
| 10.2.3     | ¿Cómo crear centros de costo?                        | 57 |
| 10.2.4     | Asociar centros de costo a proyectos                 | 58 |
| 10.3 Per   | files                                                | 59 |
| 10.3.1     | ¿Qué es un perfil?                                   | 59 |
| 10.3.2     | Lista de perfiles                                    | 59 |
| 10.3.3     | ¿Cómo crear un perfil?                               | 59 |
| 10.3.4     | Asociar perfiles a proyectos                         | 60 |
| 10.3.5     | Acción                                               | 61 |
| 10.3.5.1   | ¿Qué es una acción?                                  | 61 |
| 10.3.5.2   | ¿Cómo crear una acción?                              | 61 |
| 10.3.5.3   | Ejecución de la acción                               | 62 |
| 10.4 Esta  | ados de inactividad para contratos                   | 62 |
| 10.4.1     | ¿Qué es un estado de inactividad?                    | 62 |
| 10.4.2     | Lista de estados                                     | 63 |
| 10.4.3     | ¿Cómo crear un estado de inactividad para contratos? | 63 |
| 10.4.4     | Asignar estados de inactividad                       | 63 |
| 11. Eleme  | nto de configuración (CI)                            | 64 |
| 11.1 ¿Qu   | ié es un Cl?                                         | 64 |
| 11.1.1     | Lista de Cl                                          | 64 |
| 11.1.2     | ¿Cómo crear un Cl?                                   | 65 |
| 11.1.3     | General                                              | 66 |
| 11.1.4     | Compañía                                             | 67 |
| 11.1.5     | Terceros                                             | 68 |
| 11.1.6     | Identificación                                       | 68 |
| 11.1.7     | Ubicación                                            | 69 |
| 12. Relaci | ones                                                 | 70 |
| 12.1 Cre   | ar tipo de relaciones                                | 70 |
| 12.2 Aso   | ciar Cl                                              | 71 |

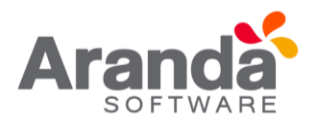

| 12.3   | Componentes                         | 72 |
|--------|-------------------------------------|----|
| 13. lı | mportar                             | 74 |
| 13.1   | Importar CI desde AAM               | 74 |
| 13.2   | Aranda CMDB Importer                | 76 |
| 13.3   | Exportar Cl                         | 78 |
| 13.4   | Actualizar Cl's                     | 78 |
| 13.5   | Reactivar Cl's                      | 78 |
| 13.6   | Asignar Perfil                      | 79 |
| 13.7   | Aranda SNMP                         | 79 |
| 13.8   | Asociar/Desasociar CI a proyecto    | 80 |
| 14. C  | Contratos y proveedores             | 81 |
| 14.1   | Gestión de contratos                | 81 |
| 14.:   | 1.1 Contratos                       | 81 |
| 14.:   | 1.1.1 ¿Qué es un contrato?          | 81 |
| 14.:   | 1.1.2 Lista de contratos            | 81 |
| 14.:   | 1.1.3 ¿Cómo crear un contrato?      | 82 |
| 14.:   | 1.1.4 Publicar archivos             | 84 |
| 14.:   | 1.1.5 Asociar CIS a los contratos   | 85 |
| 14.:   | 1.1.6 Asociar contratos al proyecto | 86 |
| 14.2   | Facturas                            | 86 |
| 14.2   | 2.1 ¿Qué es una factura?            | 86 |
| 14.2   | 2.2 Lista de facturas               | 86 |
| 14.2   | 2.3 ¿Cómo crear una factura?        | 87 |
| 14.2   | 2.4 Publicar archivos               | 89 |
| 14.2   | 2.5 Asociar CIS                     | 90 |
| 14.2   | 2.6 Asociar proyectos               | 90 |
| 14.3   | Otros documentos                    | 91 |
| 14.3   | 3.1 ¿Qué son otros documentos?      | 91 |
| 14.3   | 3.2 Lista de otros documentos       | 91 |
| 14.3   | 3.3 ¿Cómo crear otros documentos?   | 92 |
| 14.3   | 3.4 Publicar Archivos               | 93 |
| 14.3   | 3.5 Asociar CIS                     | 94 |
| 14.3   | 3.6 Asociar proyectos               | 94 |

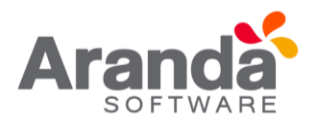

| 14.4  | Proveedores                       | 94  |
|-------|-----------------------------------|-----|
| 14.4  | 4.1 ¿Qué son proveedores?         | 94  |
| 14.4  | 4.2 Lista de proveedores          | 95  |
| 14.4  | 4.3 ¿Cómo crear proveedores?      | 95  |
| 14.4  | 4.4         Asociar proveedores   | 97  |
| 15. N | /antenimientos                    | 97  |
| 15.1  | ¿Qué es un mantenimiento?         | 97  |
| 15.2  | Lista de mantenimientos           |     |
| 15.3  | ¿Cómo crear un mantenimiento?     |     |
| 15.4  | Programar mantenimiento           |     |
| 15.5  | Ver Mantenimientos                |     |
| 15.6  | Configuración                     |     |
| 15.7  | Tipos de Mantenimiento            |     |
| 15.8  | Reparaciones                      |     |
| 15.9  | Daños                             |     |
| 15.10 | Recordatorio de órdenes           |     |
| 16. P | resupuestos                       |     |
| 16.1  | ¿Qué es un presupuesto?           |     |
| 16.2  | 1.1 Lista de presupuestos         |     |
| 16.3  | 1.2 ¿Cómo crear un presupuesto?   |     |
| 17. A | uditorias                         |     |
| 17.1  | ¿Qué es una auditoria?            |     |
| 17.2  | Listas de auditorias              |     |
| 17.3  | ¿Cómo crear un auditoria?         |     |
| 18. C | atálogo de servicios              | 110 |
| 18.1  | ¿Qué es un catálogo de servicios? | 110 |
| 18.2  | Lista de servicios                |     |
| 19. R | esumen                            |     |
| 19.1  | Consolidados para los CI          |     |
| 20. A | larmas                            |     |
| 20.1  | Vencimiento de contratos          |     |
| 20.2  | Auditorias de configuración       |     |
| 21. S | eguridad                          |     |

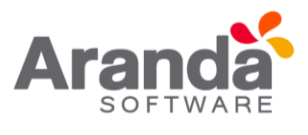

| 21.1 | Condiciones generales1 | .14 |
|------|------------------------|-----|
|------|------------------------|-----|

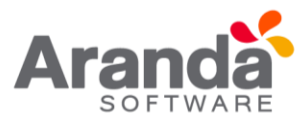

| Control d                   | e cambios                                     |
|-----------------------------|-----------------------------------------------|
| Fecha de creación           | Aranda CMDB V8 Manual de<br>Instalación y Uso |
| 2017. Julio 11              | Versión 1                                     |
| 2018. Agosto 21             | Versión 2                                     |
| Cargo                       | Responsable                                   |
| Redactor Técnico - Preventa | Germán Hernández                              |
|                             | german.hernandez@arandasoft.com               |

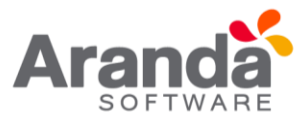

# ARANDA CMDB V8

# 1. Conceptos Básicos

# 1.1 ¿Qué es Aranda CMDB?

Aranda CMDB o Configuration Management DataBase, se encarga de mantener, de manera confiable, la información de cada elemento de configuración (CI) que se haya adquirido en una compañía.

Por cada uno de los activos allí registrados, usted podrá tener un registro de existencia y versión respectiva, así como también de las diferentes áreas a las que pertenece, contratos asociados, mantenimientos, historial, entre otros.

Aranda CMDB es una herramienta Multiproyecto, es decir que permite gestionar procedimientos de una o varias organizaciones y/o proyectos desde un único punto, visualizando toda esta información asociada desde una misma consola de manera centralizada.

#### 1.2 Relación con ITIL

La meta de la Gestión de Configuraciones es proveer un modelo lógico de la infraestructura IT para la identificación, control, mantenimiento y verificación de versiones de todos los elementos de configuración CIs, en existencia.

La meta de la Gestión de Configuraciones es proveer un modelo lógico de la infraestructura IT para la identificación, control, mantenimiento y verificación de versiones de todos los elementos de configuración CIs, en existencia.

#### **Objetivos principales:**

- Proveer información exacta para soportar los otros procesos de Service Management.
- Mantener informes confiables de los detalles de los componentes de IT y de los servicios que brinda la organización.
- Contribuir a la provisión de servicios de alta calidad.

Por tanto, CMDB se define como una base de datos que muestra un modelo lógico de la infraestructura IT, la cual contiene CIs y las relaciones entre ellos.

# **1.3** Integración con otras herramientas

Aranda CMDB integra las diferentes herramientas de Aranda Software como Aranda ASSET MANAGEMENT y Aranda SERVICE DESK, para tener en un lugar centralizado

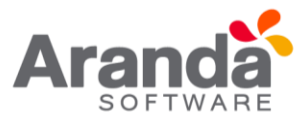

todos los archivos, integrando las funcionalidades de los productos existentes y unificando la información.

De esta manera, posibilita la importación de Cl's registrados en Aranda ASSET MANAGEMENT y la creación de casos relacionados con los Cl's en Aranda SERVICE DESK.

### 1.4 Orden lógico del uso del producto

Los contenidos presentados a continuación sobre el uso de Aranda CMDB, serán organizados y estructurados para el mejor entendimiento y aprendizaje de las funcionalidades existentes.

La navegación en los documentos publicados no requiere una lectura ordenada de los mismos, sin embargo, sugerimos unas etapas lógicas para entender los conceptos y procesos a definir:

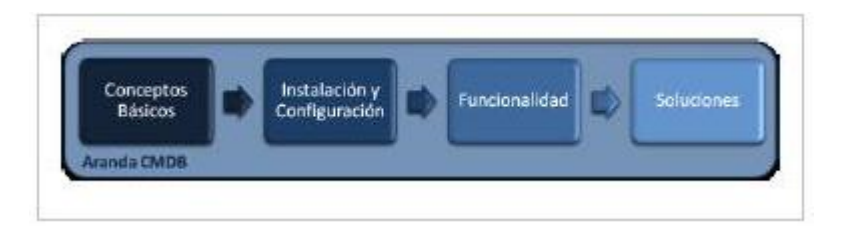

## 1.5 Conceptos basicos y configuración

Para poder interactuar con el producto es necesario conocer la información básica de su arquitectura, así como requerimientos funcionales:

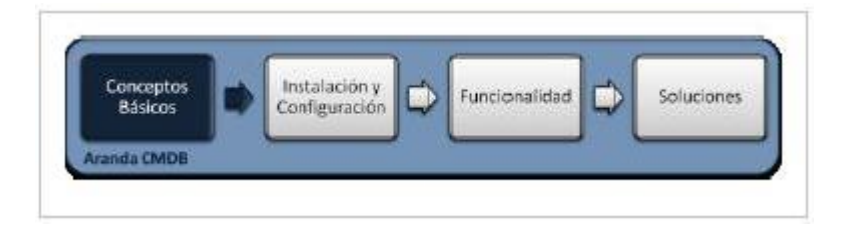

#### 1.6 Arquitectura Aranda CMDB

La arquitectura Aranda CMDB es una aplicación distribuida en los siguientes componentes:

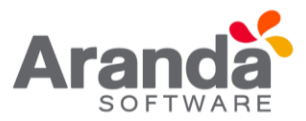

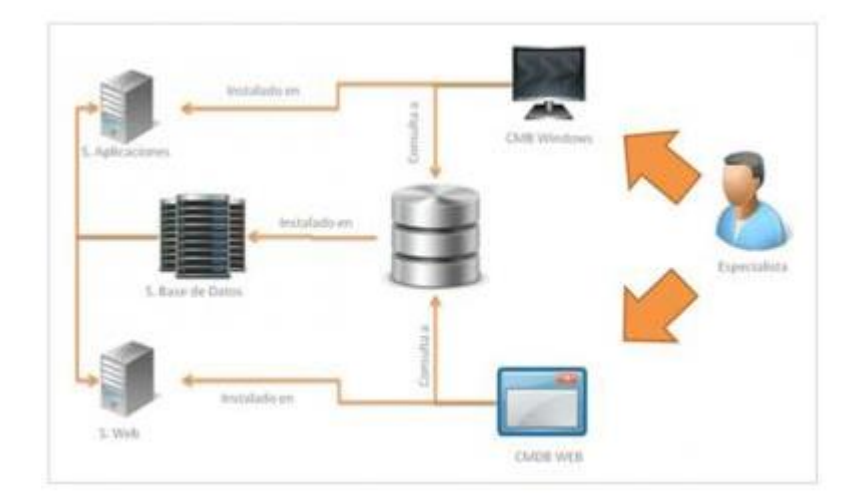

- **Bases de datos:** Repositorio donde se almacena toda la información del sistema. La base de datos guarda la información de todos los CI y la información relacionada registrada en la herramienta.
- **Consola Windows:** Se compone de una interfaz, donde los usuarios pueden ver y administrar la información registrada por los especialistas. La interfaz muestra una lista de los proyectos, categorías, agrupaciones, CI, entre.
- **Consola Web:** Módulo web donde los usuarios pueden ver y administrar la información registrada por los especialistas. La interfaz muestra una lista de los proyectos, categorías, agrupaciones, CI, entre otros.
- **Servidor:** Sobre el internet information services (IIS) se instala la aplicación tanto para la consola web de usuario y administración.

#### 2. Requerimientos

Previo a la instalación de Aranda CMDB Versión 8.0 debe tener en cuenta las siguientes características:

#### 2.1 Hardware y software

Los requerimientos de hardware y software para el Servidor AAM dependen principalmente del número de elementos de configuración (CI´S) a inventariar. A continuación, se indican las condiciones mínimas para la instalación. Sin embargo, estas características pueden ser superiores a las indicadas.

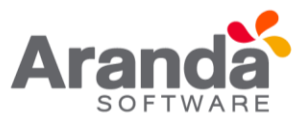

#### 2.1.1 Servidor de base de datos

| Procesador | Intel Xeon o similares                   |
|------------|------------------------------------------|
| Memoria*   | 2 GB RAM y 1 GB adicionales por cada 30  |
|            | conexiones a la base de datos            |
| Sistema    | Microsoft Windows 2003 Server o superior |
| Operativo  |                                          |
| Otros      | CD-ROM o acceso a uno a través de la red |

Notas: \*Inicialmente es necesario tener 2Gb de memoria, pero tenga en cuenta que por cada 30 consolas conectadas a la Base de datos se requiere 1GB adicional.

# 2.1.1.1 PROPORCIÓN DE ÍTEMS DE CONFIGURACIÓN (CI ´S) VERSUS ALMACENAMIENTO.

| No. de Cl     | 1 a 50.000                    | 50.001 en adelante***  |
|---------------|-------------------------------|------------------------|
| Motor de Base | SQL Express Advanced          | Oracle 10g o superior. |
| de Datos*     | 2005 o superior, Oracle<br>XE | MS SQL 2005 o 2008     |
| DD            | 2 GB**                        | 5 GB                   |
| No. consolas  | 1-30 Memoria -> 1GB           | 30-60 Memoria -> 1,5   |
| por memoria   |                               | GB                     |

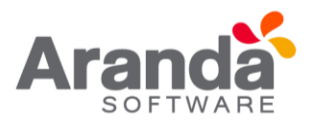

| No. de Estaciones | 1 a 50.000 | 50.001 en adelante |
|-------------------|------------|--------------------|
| Disco Duro        | 3 GB       | 5 GB               |
| Memoria           | 2 GB*      | 3 GB               |
|                   |            |                    |

#### Notas:

Por cada 50 000 CIS se requiere tener 2GB adicionales en el disco duro.

Para 50 000 CIS en adelante es necesario tener versiones empresariales de motor de Base de Datos.

# 2.1.2 Servidor de base de aplicaciones

| Procesador    | Intel Xeon 3 Ghz o superior                    |
|---------------|------------------------------------------------|
| Memoria       | 2 GB                                           |
| Sistema       | Microsoft Windows 2003 Server o superior. 32 y |
| Operativo     | 64 Bits. Internet Information Services 6.0 o   |
|               | superior Microsoft .NET Framework 2.0          |
| Espacio libre | 2 GB                                           |
| en DD         |                                                |

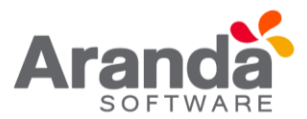

# En el cliente

| Procesador | Intel Core 2.6 Ghz                             |
|------------|------------------------------------------------|
| Sistema    | Microsoft Windows 2003 Server o superior. 32 y |
| Operativo  | 64 Bits. Internet Information Services 6.0 o   |
|            | superior Microsoft .NET Framework 2.0          |

| Sistema Microsoft Windows 2003 Server o superior.      |
|--------------------------------------------------------|
| Operativo 64 Bits. Internet Information Services 6.0 o |
| superior Microsoft .NET Framework 2.0                  |

# 3. Instalación y configuración

3.1 Instalación y configuración Aranda CMDB V 8.0

| Conceptos<br>Básicos |          | Instalación y<br>Configuración | Funcionalidad |   | Soluciones |
|----------------------|----------|--------------------------------|---------------|---|------------|
| Aranda CMDB          | <b>1</b> |                                |               | 5 |            |

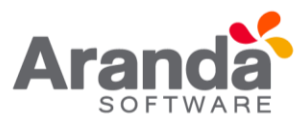

### 3.1.1 Configuración Básica

Para la instalación de Aranda CMDB debe tener en cuenta algunas configuraciones previas para su correcto funcionamiento:

- IIS y Net Framework deben ser previamente instalados, pues son necesarios para el funcionamiento de las aplicaciones web correspondientes a CMDB.
- Tenga en cuenta que el puerto utilizado por defecto es el 80, por donde habrá conexión con los módulos AFS y CMDB WEB, los cuales contendrá los archivos que adjuntes a los casos.
- del motor de Base de Datos
- Creación Base de Datos de Aranda, así como también la creación y configuración de la ODBC, para la respectiva Base de Datos.

#### 3.1.2 Instalación

#### 3.1.3 Instalación Aranda CMDB

Para empezar, ejecute el instalador para del servidor, seleccionando el archivo: cmdb\_8.0.

X.exe, donde la X es la última versión de la herramienta.

De inmediato se inicia el asistente de instalación para el servidor de Aranda CMDB, debe tener en cuenta el siguiente procedimiento:

- 1. Bienvenida al asistente de instalación del servidor de Aranda CMDB.
- 2. Seleccione el idioma de su elección para el proceso de instalación.

| Aranda CMDB 8.4.1 (SQL/Oracle)                                    | - InstallShield Wizard                     |          |
|-------------------------------------------------------------------|--------------------------------------------|----------|
| Elegir idioma de instalación<br>Seleccione uno de los idiomas sig | uientes para la instalación.               | Aranda   |
|                                                                   | Español<br>Inglés<br>Portugués (brasileño) |          |
|                                                                   |                                            |          |
|                                                                   |                                            |          |
| Installaheid                                                      | < <u>Atrás</u> Siguiente >                 | Cancelar |

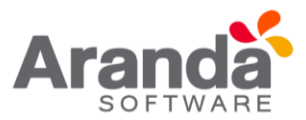

3. A continuación, se lleva a cabo la configuración del idioma, al terminar este proceso haga clic en: Siguiente.

| Aranda CMDB 8.4.1 (SQL/Orac | e) - InstallShield Wizard                                                                                                    | ×     |
|-----------------------------|----------------------------------------------------------------------------------------------------|-------|
| Aranda CMDB 8.4.1 (SQL/Orac | e) - InstallShield Wizard<br>Bienvenido a InstallShield Wizard de Aranda CMDB 8.4.1 (SQL/Oracle)<br>InstallShield(R) Wizard instalará Aranda CMDB 8.4.1 (SQL/Oracle) en su equipo. Para<br>continuar, haga clic en Siguiente. | ida.  |
|                             |                                                                                                    |       |
| Instal Shield               | < Atrás Siguiente > Canc                                                                                                    | ;elar |

4. El asistente muestra el contrato de licencia para iniciar la instalación. Seleccione la opción Acepto los términos de acuerdo de licencia y haga clic en Siguiente.

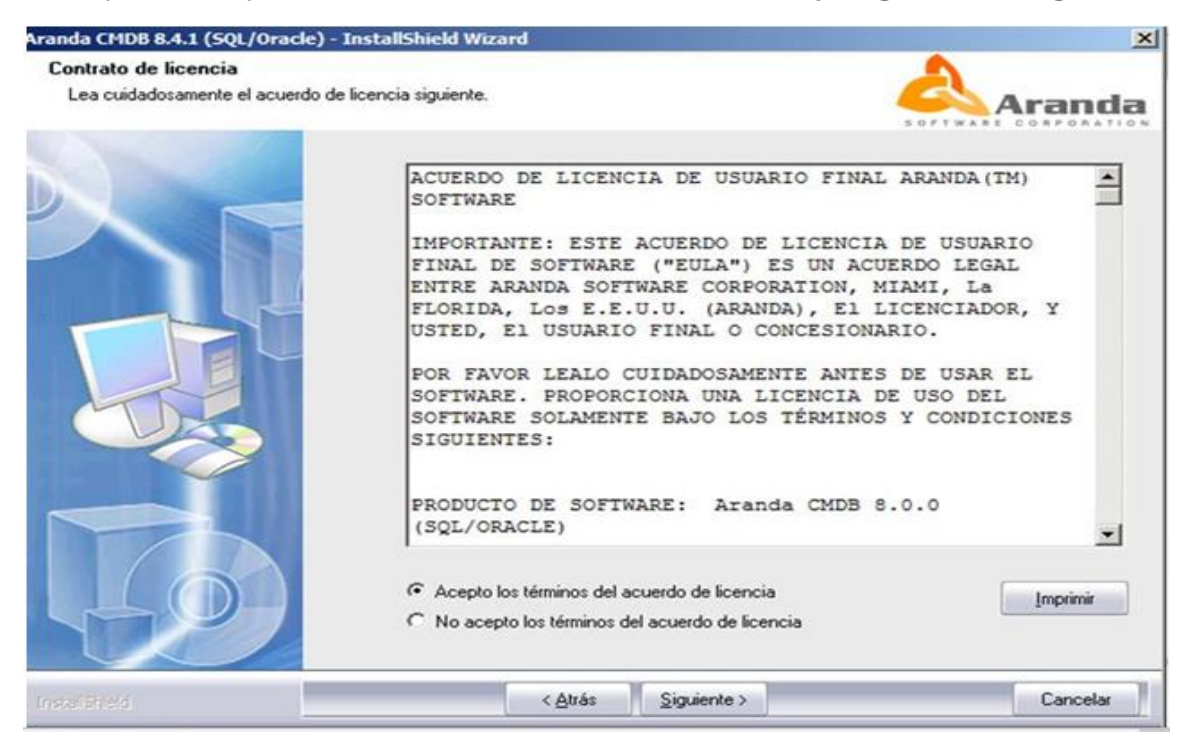

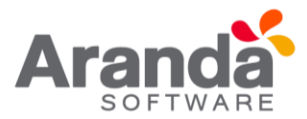

5. Digite el nombre del usuario y de la empresa en donde se encuentra instalando la herramienta.

| Aranda CMDB 8.4.1 (SQL/Oracle) - Ins                            | tallShield Wizard                                                                              | ×        |
|-----------------------------------------------------------------|------------------------------------------------------------------------------------------------|----------|
| Información del cliente<br>Introduzca la información necesaria. |                                                                                                | Aranda   |
|                                                                 | Introduzca su nombre y el nombre de la organización para la que trabaja.<br>Nombre de usuario: |          |
|                                                                 | Aranda Software                                                                                |          |
|                                                                 | Nombre de organización:                                                                        |          |
|                                                                 |                                                                                                |          |
| Ingolarielt                                                     | < Atrás Siguiente >                                                                            | Cancelar |

6. Seguido a esto, se presentan las opciones de modo de instalación. Seleccione personalizado, con el n de que pueda cambiar ciertos valores de configuración como por ejemplo la carpeta de instalación.

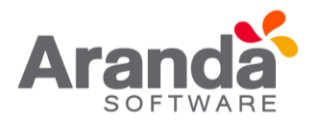

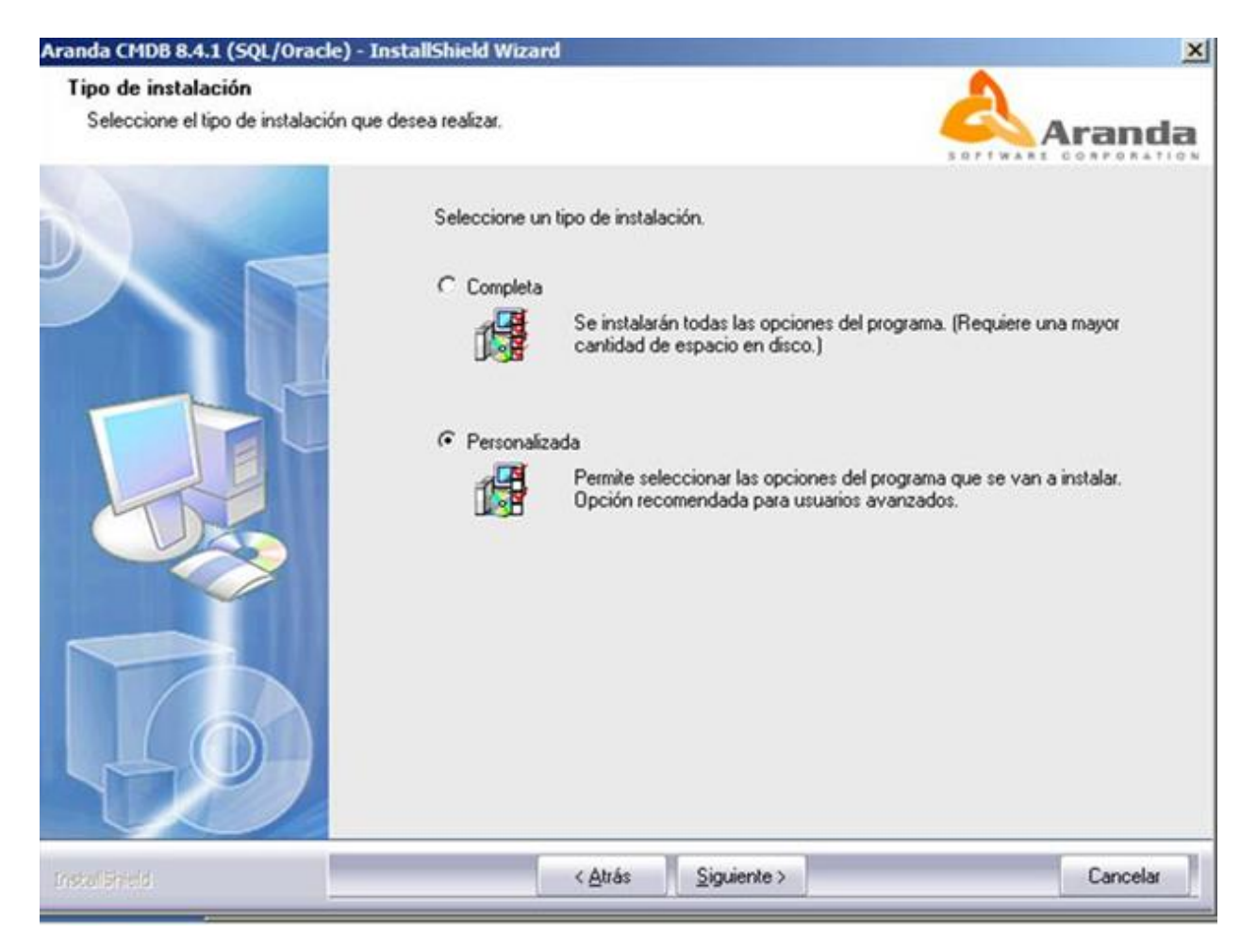

- 7. Así mismo, le permite escoger que componentes desea sean instalados:
- Console Modules: instala la consola de Aranda CMDB.
- Server Modules: Instala los módulos utilizados por el servidor, es decir, Aranda Mailer y DB Manager.

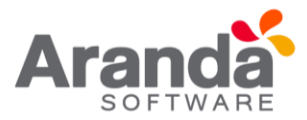

| Aranda CMDB 8.4.1 (SQL/Oracl                            | e) - InstallShield Wizard                                                                     | ×                                                                                          |
|---------------------------------------------------------|-----------------------------------------------------------------------------------------------|--------------------------------------------------------------------------------------------|
| Seleccionar componentes<br>Seleccione los componentes o | que desea que el programa de instalación instale.                                             | Aranda                                                                                     |
|                                                         | Active los componentes que desea instalar y desactive los                                     | que no desea instalar.<br>Descripción<br>Instalación de módulos para la<br>consola de CMDB |
| 49                                                      | 56,82 MB de espacio necesario en la unidad C<br>57,68 MB de espacio disponible en la unidad C |                                                                                            |
| Insulation                                              | < <u>A</u> trás <u>Siguiente</u> >                                                            | Cancelar                                                                                   |

8. A continuación, inicia el proceso de instalación.

| Estado de la instalación |                                                                                                    |
|--------------------------|----------------------------------------------------------------------------------------------------|
|                          | El programa de instalación Aranda CMDB 8.4.1 (SQL/Oracle) está realizando las operaciones solicitadas.<br>Instalando |
| Instantio                | Cancelar                                                                                                    |

9. Por último, clic en Finalizar para terminar.

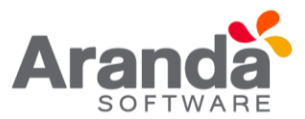

#### 4. Configuración Aranda CMDB

#### 4.1 Conexión entre Aranda CMDB y Base de datos

Se debe configurar la conexión de la consola Windows con la base de datos, para esto:

 En su computador ingrese a Inicio -> Todos los programas -> Aranda SOFTWARE -> Aranda Tools -> Settings. A continuación, se abre la siguiente ventana:

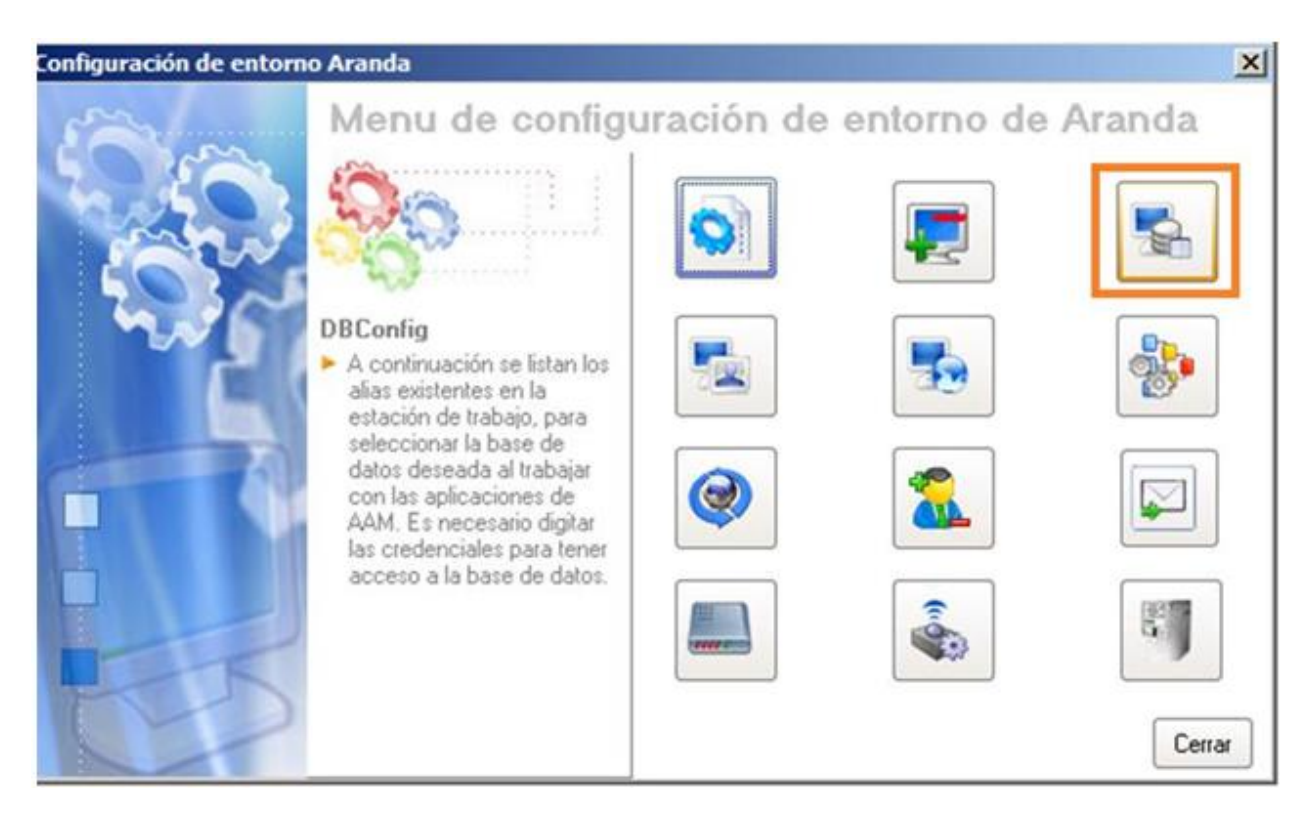

2. Seleccione la opción DB Con g, donde se abrirá una ventana y allí podrá conectarse al servidor y comprobar la conexión a la base de datos, ingresando los siguientes datos:

| onnguración            |                              |   |
|------------------------|------------------------------|---|
| Aceptar Cancelar Cor   | ectarse Actualizar Comprobar |   |
| Información general    |                              |   |
| Motor:                 | SQL                          | - |
| Idioma:                | Español                      | - |
| Información de auten   | ticación                     |   |
| Usuario para conexión: | 88                           |   |
| Contraseña:            |                              |   |
| Base de datos          |                              |   |
| Servidor:              | (local)                      | - |
| Base de datos:         | ABANDA                       | - |

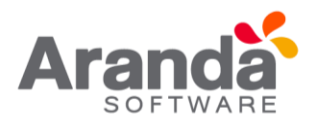

| Motor de BD   | Debe seleccionar si es ORACLE o SQL. Si escoge SQL, debe establecer la base de datos con la que se va a conectar. |
|---------------|----------------------------------------------------------------------------------------------------|
| Idioma        | Idioma con el que desea visualizar las funciones de la consola (Español, Inglés, Portugués).                      |
| Usuario       | Nombre con el cual ingresa a la Base de Datos                                                                     |
| Contraseña    | Conjunto de letras y números con el que se registra para el ingresoa la Base de Datos.                            |
| Servidor      | Donde se encuentra la instancia de la Base de Datos                                                               |
| Base de Datos | Nombre de la Base de Datos de Aranda SOFTWARE.                                                                    |

#### 4.2 Autenticación

Una vez se ha completado exitosamente la instalación y configuración de Aranda CMDB, abra la consola que desee:

Consola Windows: Para esto diríjase a **Inicio -> Todos los Programas -> Aranda SOFTWARE -> Aranda CMDB -> CMDB.** 

Seguido a esto, se habilita la ventana de autenticación de Aranda CMDB, para la consola Windows:

| Arano                 | a CMDB® |
|-----------------------|---------|
| Tipo de autenticación |         |
| ARANDA                | •       |
| Usuario               |         |
| Contraseña            |         |
|                       |         |
|                       |         |

**Tipo de Autenticación:** Esta opción permite ingresar a la consola como usuario de Aranda.

**Aranda:** Los usuarios pueden ser importados desde el Directorio Activo o creados en Aranda Profile.

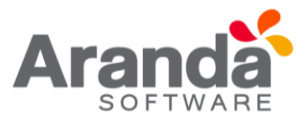

- 5. Consola Windows
- 5.1 Funcionalidad Aranda CMDB V 8.0

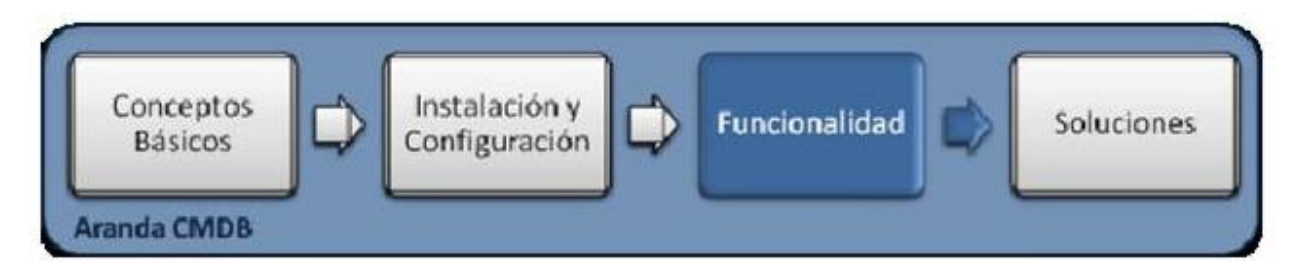

# 5.1.1 Funcionalidad consola Windows

Para entender el funcionamiento y uso de la consola Windows de Aranda CMDB, se definirán unos conceptos y preguntas que servirán de guía para que el usuario identifique los tópicos necesarios para la generación y administración de CI.

Igualmente encontrará elementos básicos para el manejo de la consola Windows para la configuración y la consulta de la base de datos para la gestión de CI.

### 5.1.2 Elementos Básicos de la consola Windows

A continuación, se explicará el uso de la interfaz de la consola Windows de Aranda CMDB. Tenga en cuenta que los componentes creados se mostrarán dependiendo de los permisos que tenga el usuario sobre la herramienta.

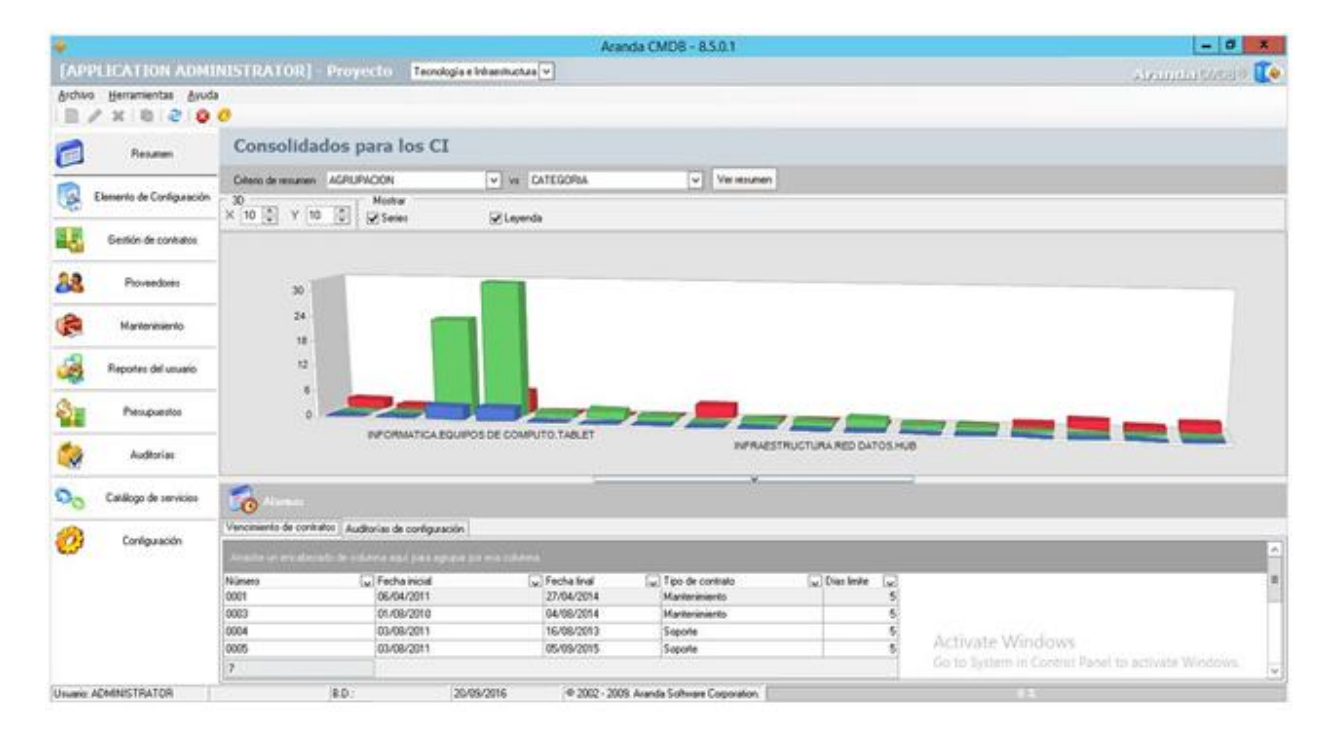

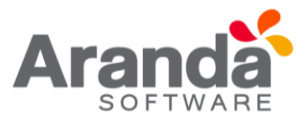

**Proyectos:** Esta opción contiene una lista de todos los proyectos creados y desde donde podrá cambiar de un proyecto a otro.

**Menú Superior:** Esta barra la podrá utilizar una vez haya creado una configuración básica. En esta sección podrá acceder a las opciones para creación, edición y eliminación en las áreas de CI, gestión de contratos, proveedores, presupuestos, auditorías y catálogo de servicios.

**Barra de Acceso Rápido:** Esta barra permite utilizar algunas opciones del menú superior de manera directa.

**Menú Principal:** En esta sección puede acceder a tareas de administración asociadas a los CI como gestión de contratos, proveedores, entre otros y tareas de configuración como proyectos, categorías, campos lookups, entre otros.

**Área de trabajo:** En esta sección se ejecutan tareas de administración y configuración (crear, editar, eliminar, publicar) de CI, proyectos, categorías y grupos de especialistas, contratos, estados de costos, órdenes de mantenimiento, entre otros.

Para conocer uso de la consola Web, remítase a la sección Elementos Básicos de la consola web.

#### 5.1.3 Configuración general

Antes de empezar a crear Cl's en Aranda CMDB, es necesaria la creación de características que permitan organizar, clasificar y especificar dichos Cl's de tal manera que posibiliten al usuario a encontrar información de manera óptima y eficiente.

Al empezar a utilizar Aranda CMDB, en el menú principal de la consola solo tendrá habilitada la opción de **configuración**. Para que se habiliten las demás opciones debe realizar una configuración básica necesaria para la creación y configuración de parámetros adicionales. Para esto, se recomienda seguir con una configuración básica. A continuación, se muestra un ejemplo:

- 1. Crear Proyecto
- 2. Crear Categoría
- 3. Asignar Permisos por Categorías.
- 4. Asociar Categorías a Proyectos
- 5. Crear Estados
- 6. Asociar Estados a Categorías
- 7. Configurar Campos lookup.
- 8. Configurar AFS
- 9. Creación Árbol de agrupaciones
- 10. Asociar Agrupaciones a Proyecto
- 11. Asociar Usuarios al Proyecto
- 12. Crear Grupos especialistas

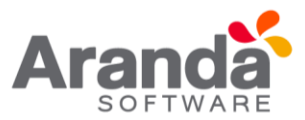

#### 13. Asociar Especialistas a Grupos de Especialistas

A partir de éste momento, podrá empezar a crear CI y tendrá acceso a las demás opciones de Aranda CMDB.

#### 5.1.4 Proyectos

#### 5.1.4.1 ¿Qué es un proyecto?

Debido a que Aranda CMDB en una herramienta multiproyecto, posibilita la creación de proyectos como el primer grado de clasificación para los diferentes CI que se pueden registrar en la herramienta, según las necesidades específicas de su compañía, es decir, que se pueden crear proyectos orientados a TI, HHRR, Desarrollo de Software; en donde cada uno de los CI que se crean es administrado por diferentes especialistas y accesado por diferentes usuarios.

#### 5.1.4.2 Lista de proyectos

Para ingresar a esta opción identifique y seleccione la opción Configuración del área de trabajo y en la pestaña **General** encontrará la opción Proyectos en la página principal de Aranda CMDB.

| *                                                                    |                           | _ 🗆 🗵 |
|----------------------------------------------------------------------|---------------------------|-------|
| PROYECTOS<br>Aquí puede crear los diferentes proyectos que administr | e en su organización      |       |
|                                                                      |                           |       |
| Drag a column header here to group by that column                    |                           |       |
| Nombre 💌                                                             | Administrador             |       |
| Aranda                                                               | Angelica Guzman           |       |
| capacitacion                                                         | APPLICATION ADMINISTRATOR |       |
| MINRELEX                                                             | APPLICATION ADMINISTRATOR |       |
| Tecnología e Infraestructura                                         | Diego Rincon E            |       |

Esta funcionalidad permite administrar los proyectos disponibles, donde podrá crear, visualizar, editar y eliminar un proyecto seleccionado.

#### 5.1.4.3 ¿Cómo crear un proyecto?

Aranda CMDB permite la creación de diferentes proyectos como preámbulo para la categorización de un CI. Para crear un proyecto siga los pasos que se muestran a continuación:

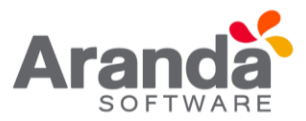

1. Identifique y seleccione la opción Proyectos. En la ventana que se habilita podrá completar la información requerida:

| Proyecto                     |   |
|------------------------------|---|
| Proyectos                    |   |
| Guardar 🙀 Cancelar 🛛 🙆 Salir |   |
| Nombre                       |   |
| Administrador                | - |

| Nombre        | Nombre del Nuevo Proyecto.                           |
|---------------|------------------------------------------------------|
| Administrador | Seleccione la persona que está a cargo del proyecto. |

- 2. Finalmente, haga clic en guardar
  - 5.1.4.4 ¿Cómo asignar un administrador a un proyecto?

Aranda CMDB permite asignar un administrador a un proyecto, como responsable de todos los CI's que formarán parte de él.

1. Para asignar un administrador a un proyecto, haga clic en 🥒 ,en la ventana Proyecto:

| Proyecto          |                                                  |                 |
|-------------------|--------------------------------------------------|-----------------|
| rovecto           | S                                                |                 |
| e registran los p | royectos con los que podrá trabajar              |                 |
| Guardar 🙀 🤇       | Cancelar 🔯 Salir                                 |                 |
|                   |                                                  |                 |
| Nombre            | Tecnología e Infraestructura                     |                 |
|                   | and the mean of the second and the second second |                 |
| A desiritates das | Luis Hidalgo Medrano                             | •               |
| Administrador     | Luis Hidalgo Medrano                             | Asociar usuario |

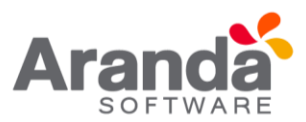

Donde deberá Asociar Usuario. Allí se abrirá la siguiente ventana:

| 🍓 Búsqueda usuarios           |   |       |              |          |        |      |              | _         |      |
|-------------------------------|---|-------|--------------|----------|--------|------|--------------|-----------|------|
| Usuarios<br>Lista de usuarios |   |       |              |          |        |      |              |           |      |
| Filtro y búsqueda             |   |       |              |          |        |      |              |           |      |
| Campos Nombre                 | • | Texto | Luis Hidalgo |          | Buscar | Agre | par criterio |           |      |
| Nombre                        |   |       |              | Alias    |        |      | Telefono     | Correo    | Depa |
| Luis Hidalgo Medrano          |   |       |              | Ihidalgo |        |      |              | Luis.Hida | ılç  |

| Campo | Seleccione alguna de las siguientes variables: Nombre, alias, grupo de trabajo, etc.                                                                |
|-------|----------------------------------------------------------------------------------------------------|
| Texto | Esta opción permite ingresar un texto, el cual será utilizado para filtrar la lista de usuarios, dependiendo del que haya seleccionado previamente. |

- 1. Para conocer la lista total de usuarios, haga clic en Buscar. Esta funcionalidad también permite realizar diferentes criterios de búsqueda de usuarios, en caso de ser necesario. Para esto, seleccione algún campo y asigne un valor.
- 2. Haga clic en Agregar Criterio, para adicionar hasta máximo 5 de criterios de búsqueda. (Para eliminar algún criterio, haga clic en X).
- 3. Filtre el listado de usuarios, haciendo clic en Buscar.
- 4. Seleccione el usuario administrador del proyecto y haga clic en Aceptar.

#### 5.1.5 Componentes asociados a los proyectos

Esta funcionalidad permite conocer todos los componentes de la herramienta que pueden ser asociados a los diferentes proyectos creados en Aranda CMDB. Para ingresar a esta opción identifique y seleccione la opción **Configuración** del área de trabajo y ubíquese en la pestaña **Proyectos**.

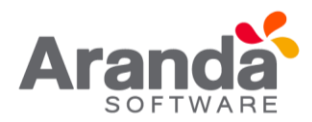

| 🔒 Aranda CMD8 - 1   | 8.4.1.0           |                                                                                       |                                                         |                     |              |                                                                              |
|---------------------|-------------------|---------------------------------------------------------------------------------------|---------------------------------------------------------|---------------------|--------------|------------------------------------------------------------------------------|
| [APPLICATI          | ON ADMI           | ISTRA                                                                                 | FOR] - Proyecto                                         | Tecnología e Infrae | estructura 💌 |                                                                              |
| Archivo Herramien   | tas <u>A</u> yuda |                                                                                       |                                                         |                     |              |                                                                              |
| D/x C               | 1 2 8             | 0                                                                                     |                                                         |                     |              |                                                                              |
| Res                 | umen              | Configuración<br>Aquí podrá ingresar la información concerniente a la parametrización |                                                         |                     |              |                                                                              |
| 🕵 Elemento de       | Conliguración     | General P                                                                             | royecto                                                 |                     |              |                                                                              |
| Gestión d           | e contratos       |                                                                                       | Calegoría<br>Asocie las categorías que s                | erán del            | 1            | Perfiles<br>Asocie al proyecto los perfiles<br>para los D's                  |
| Prove               | edores            |                                                                                       |                                                         |                     |              |                                                                              |
| 🔗 Mante             | nimiento          | <u>_</u>                                                                              | Aqui puede crear la estruct                             | ura jerárquica      | 8            | Usuarios<br>Relacione los usuarios al proyecto                               |
| Reportes            | del usuario       |                                                                                       | de agrupaciones                                         |                     |              |                                                                              |
| Presu               | puestos           | R                                                                                     | Elemento de configuración<br>Seleccione los elementos d | e configuración     | &            | <u>Grupos de Especialistas</u><br>Asocie especialistas a diferentes grupos . |
| 🌏 Aud               | torías            |                                                                                       | que haran parte del proyect                             | 0                   |              |                                                                              |
| Catálogo (          | de servicios      | 8                                                                                     | Centro de costo<br>Asocie al proyecto los centr         | os de costos        |              | Reglas<br>Aquí podrá ingresar la información                                 |
| 👸 Config            | uración           |                                                                                       | de la organización                                      |                     |              | concerniente a las reglas                                                    |
| Jauario: ADMINISTR/ | TOR               |                                                                                       | B.D.:                                                   | 24/04/201           | 16 @         | 2002 - 2009. Aranda Software Corporation.                                    |

# 5.1.6 Categorías

#### 5.1.6.1 ¿Qué es una categoría?

Las categorías se definen como el segundo escalón de la jerarquía de clasificación de Cl's dentro de Aranda CMDB.

En otras palabras, un proyecto puede tener asociadas diferentes categorías que facilitarán la búsqueda de los CI registrados. Cabe destacar que cada categoría puede contener las sub categorías que desee.

#### 5.1.6.2 Lista de categorías

Para ingresar a esta opción identifique y seleccione la opción Configuración del área de trabajo, ubíquese en la pestaña General y encontrará la opción Categorías.

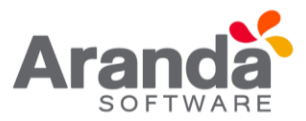

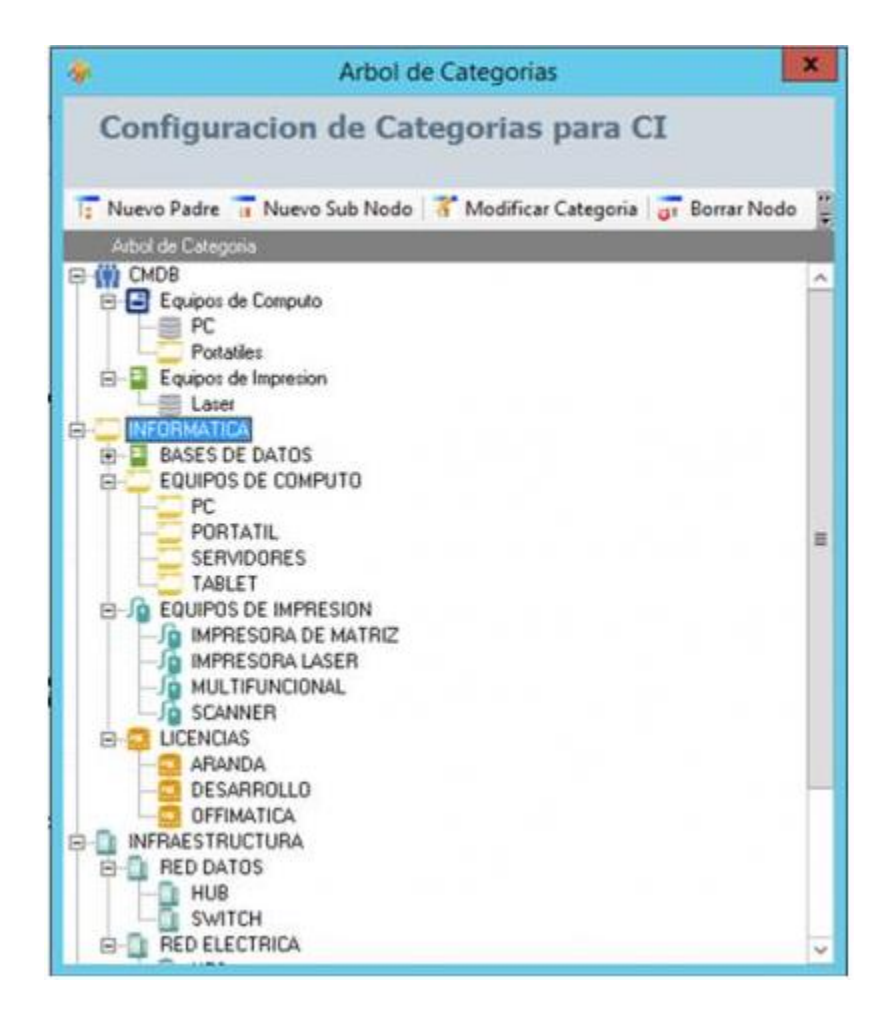

Esta funcionalidad permite administrar las categorías disponibles, donde podrá crear, visualizar, editar y eliminar una categoría seleccionada.

# 5.1.6.3 ¿Cómo crear una categoría?

Aranda CMDB permite crear categorías y subcategorías, las cuales permiten asociar Cl's con temas relacionados para así realizar búsquedas fácilmente.

En la ventana Árbol de Categorías, identifique y seleccione el tipo de categoría que dese crear:

- Si desea crear una Categoría de primer nivel, haga clic en:
- Si desea crear una subcategoría, haga clic en:

En la ventana Modificar Categoría, podrá completar la información requerida:

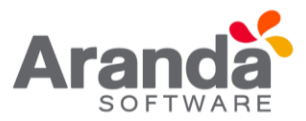

|       | Configuración de nodos                                                     |  |  |  |  |
|-------|----------------------------------------------------------------------------|--|--|--|--|
|       | PARENTNew                                                                  |  |  |  |  |
|       | Nombre New Item<br>Padre  Icono Base de Datos Aceptar Cancelar             |  |  |  |  |
| ombre | Nombre de la nueva Categoría.                                              |  |  |  |  |
| adre  | Hace referencia a la categoría a la cual pertenece la que se está creando. |  |  |  |  |
| ono   | Imagen con la cual se representará la categoría.                           |  |  |  |  |

#### 5.1.6.4 Asignar permisos a categorías

Aranda CMDB permite asignar permisos sobre las categorías, con el n de que solo los especialistas y usuarios a quienes se hayan asociado dichos permisos puedan interactuar con éstas.

Para esto, utilice los pasos a continuación:

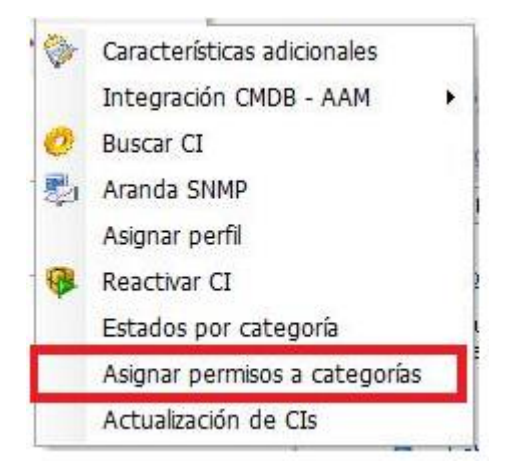

1. Para ingresar a esta opción identifique y seleccione la opción **Herramientas** en el Menú superior y seleccione la opción **Asignar permisos a Categorías**. A continuación, se abre la siguiente ventana:

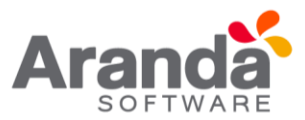

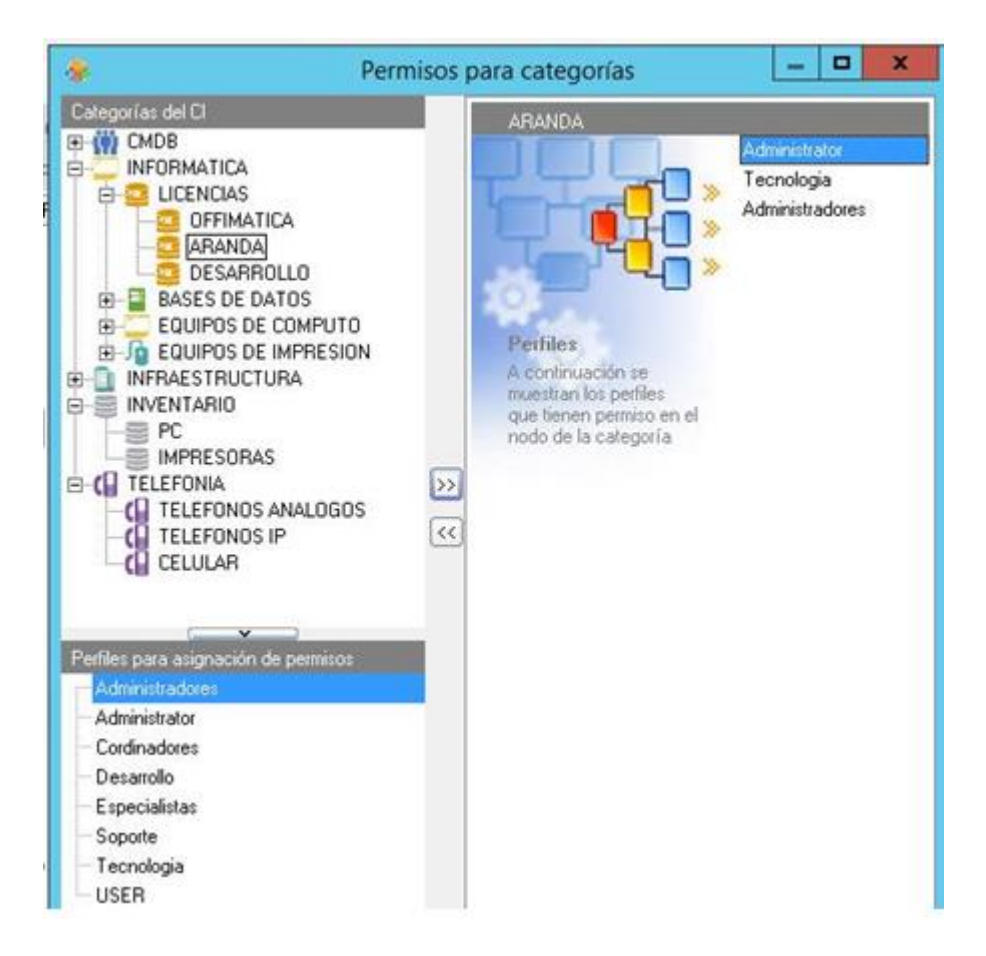

- 2. Seleccione la categoría a la cual desea asignar permisos, en el árbol de categorías ubicado en el área superior en el área de trabajo de dicha ventana.
- 3. Seguido a esto, seleccione el grupo de usuarios al cual desea asignar permisos para interactuar con la categoría escogida.
- 4. Para terminar, haga clic en 🔛 para asociar.

#### Asociar estados a categorías

Aranda CMDB permite asociar estados a las categorías, para así ubicar en que etapa de su ciclo de vida se encuentran los CI's correspondientes a la categoría a la cual han sido enlazados.

#### Asociar categorías a proyectos

Aranda CMDB permite asociar categorías a proyectos, con el n de que se creen diferentes filtros de Cl's de la manera más granular posible.

Para esto, utilice los pasos a continuación:

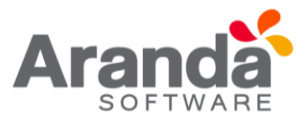

- 1. Seleccione el proyecto al que desea vincular las categorías, en la parte superior de la consola.
- Para ingresar a esta opción identifique y seleccione la opción Configuración del área de trabajo, ubíquese en la pestaña Proyectos y seleccione la opción Categorías. A continuación, se abre la siguiente ventana donde encontrará el árbol de categorías asociadas al proyecto en la parte izquierda y el árbol de categorías creadas en Aranda CMDB en la parte derecha.
- 3. Seleccione la categoría (rama principal) que desea asociar con el proyecto, en el árbol de categorías ubicado en el área superior en el área de trabajo de dicha ventana.
- 4. Para realizar la vinculación, haga clic en

|                                                      | ×                                                                       |
|------------------------------------------------------|-------------------------------------------------------------------------|
| Categorías<br>Asociar categorías al proyecto         |                                                                         |
| Categorías del proyecto                              | Categorías creadas                                                      |
| INFORMATICA<br>B-C INFRAESTRUCTURA<br>D-S INVENTARIO | CMDB<br>INFORMATICA<br>INFRAESTRUCTURA<br>INVENTARIO<br>CI<br>TELEFONIA |
| Desasociar >>                                        | < Asociar                                                               |

#### 5.2 Estados

#### 5.2.1 ¿Que es un estado?

Un estado es la etapa o fase en la que se puede encontrar un CI a lo largo de su ciclo de vida dentro de una organización.

#### 5.2.2 Lista de estados

Para ingresar a las opciones de Estados, identifique y seleccione la opción Configuración del menú principal, luego ubíquese en la pestaña General del área de trabajo y a continuación escoja la opción Estados.

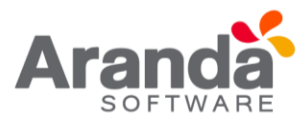

| *                                                                                                    |     |                                                                                   | X                                                                             |
|----------------------------------------------------------------------------------------------------|-----|-----------------------------------------------------------------------------------|-------------------------------------------------------------------------------|
| ESTADOS POR CATEGORIA                                                                                 |     |                                                                                   |                                                                               |
| 🗋 Nuevo 🥒 Editar 💥 Borrar 👔 Categorías                                                                | 2 R | efrescar                                                                          | Crear o actualizar transición 🗾 🧐 🚳                                           |
| Categorías                                                                                            |     | Estados                                                                           | Transiciones                                                                  |
| CMDB<br>INFORMATICA<br>EQUIPOS DE COMPUTO<br>PC<br>PC<br>PC<br>PC<br>PC<br>PC<br>PC<br>PC<br>PC<br>PC |     | Estado<br>Nombre<br>EXTRAVI<br>DISPONI<br>DEVUELI<br>DADO DE<br>ALMACEI<br>ACTIVO | se asociados a la catogoria<br>IADO<br>IBLE<br>ITO A PROVEEDOR<br>E BAJA<br>N |
|                                                                                                    | ~   |                                                                                   |                                                                               |
|                                                                                                    | >>  |                                                                                   |                                                                               |
| Estados Nombre                                                                                        |     |                                                                                   |                                                                               |

Esta funcionalidad permite administrar y visualizar los estados por categoría disponibles y sus relaciones, donde podrá crear, visualizar, editar, eliminar y asociar un estado seleccionado.

#### 5.2.3 ¿Cómo crear un estado?

Aranda CMDB permite crear diferentes estados que representen la etapa de cada CI según se requiera.

1. Para crear un estado, identifique y seleccione la opción Nuevo en el menú superior de la ventana.

**Estados por categoría**: En la ventana que se habilita podrá completar la información requerida:

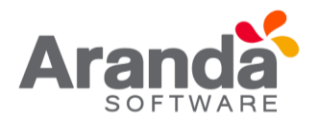

|                                                                 | X        |
|-----------------------------------------------------------------|----------|
| Estados                                                         |          |
| Estados para las categorías CMDR y el color de la visualización |          |
| cannon burn un careforme er un f er ener er ur regenerenen.     |          |
| 😪 Guardar 🙀 Cancelar 🧾 Limpiar 🔯 Salir                          |          |
| Nombre                                                          |          |
|                                                                 |          |
| Descripción                                                     |          |
|                                                                 | *        |
|                                                                 |          |
|                                                                 |          |
|                                                                 |          |
|                                                                 | <u> </u> |
| Color de fondo Color de letra                                   |          |
|                                                                 | <b>_</b> |
| Estado bloqueado                                                |          |
| 1. Farmer production                                            |          |

| Nombre           | Nombre para el nuevo estado.                                                                   |
|------------------|------------------------------------------------------------------------------------------------|
| Descripción      | Breve descripción del estado.                                                                  |
| Color de fondo   | Permite asignar un color de fondo que identifique el estado.                                   |
| Color de Letra   | Permite asignar un color de letra, de acuerdo al color de fondo, que identifique el estado.    |
| Estado Bloqueado | Si un CI se encuentra en un estado bloqueado, estará bloqueado para realizar cambios sobre el. |

2. Finalmente, haga clic en Guardar seguido de y actualizar la lista de estados.

#### 5.2.4 Asociar estados a categorías

Aranda CMDB permite asociar los estados de los CI a las categorías de cada proyecto, con el fin de identificar fácilmente las fases en que se encuentra cada CI de acuerdo a la categoría a la que pertenece.

Para esto utilice los pasos que se muestran a continuación:

1. En la ventana **Estados por Categoría**, en la sección **Categorías**, seleccione la categoría a la cual le va a asociar los estados.

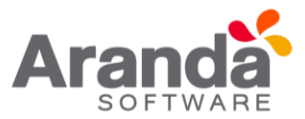

- 2. Seguido a esto, escoja los estados a asociar en la sección Estados. Para esto puede seleccionar varios estados usando la tecla [Ctrl].
- 3. Haga clic en Asociar y a continuación, en el área de trabajo en la pestaña Estados se despliega la lista de los estados asociados.

Nota: Si desea crear una categoría adicional, puede ingresar a ésta opción oprimiendo

el botón Il Categorías

#### 5.2.5 Transiciones entre estados

Aranda CMDB permite la creación de relaciones de transición entre estados, para esto podrá utilizar los pasos que se muestran a continuación:

1. En la ventana **Estados por Categoría**, ubíquese en la pestaña **Transiciones** del área de trabajo.

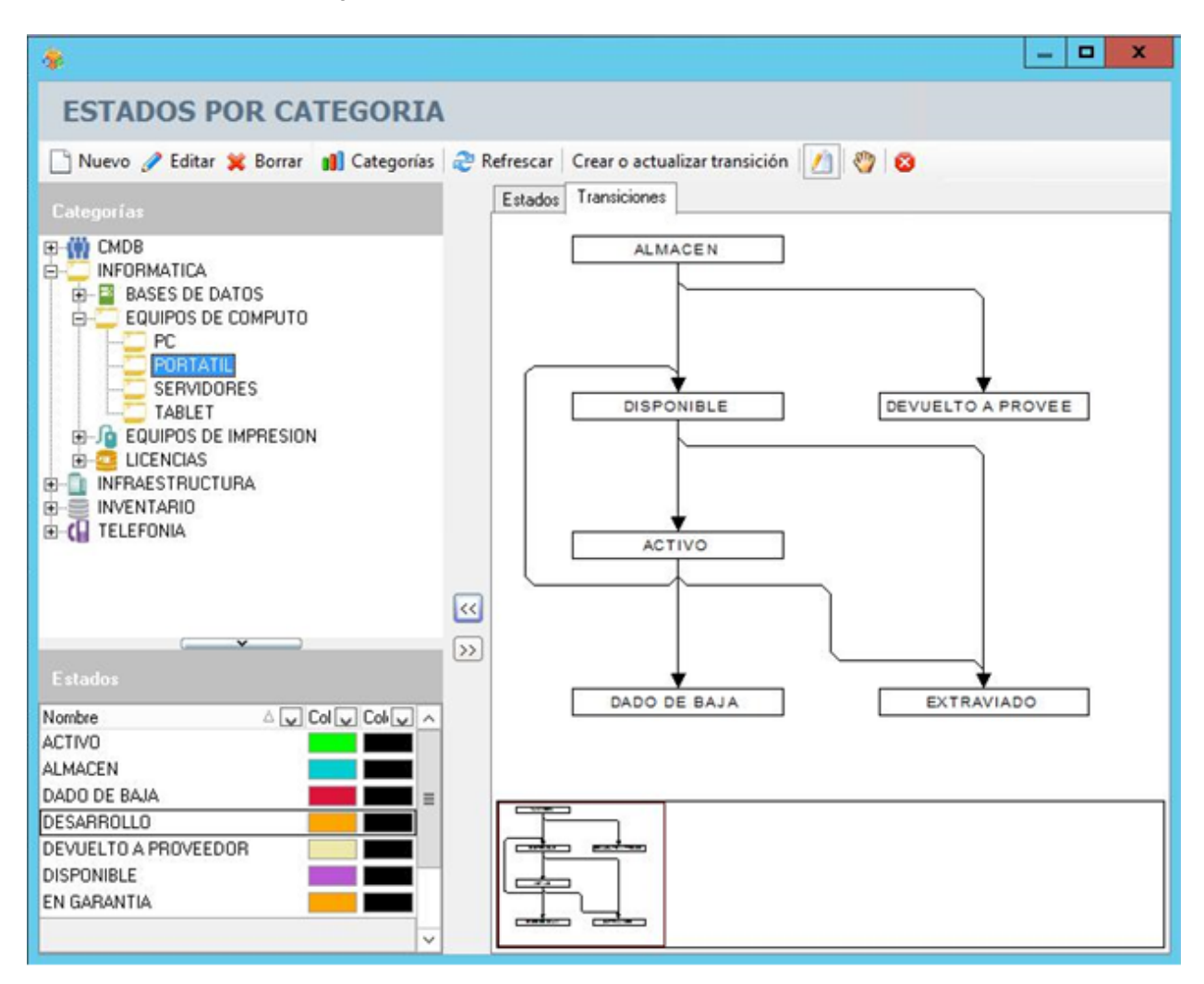

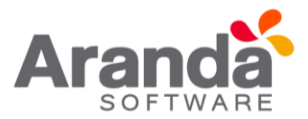

- 2. Al cambiar de pestaña, el cursor toma forma de lápiz. De lo contrario, haga clic en Crear Enlaces 2. Para crear una nueva transición, haga clic sobre el estado inicial y arrastre el cursor hasta el estado final.
- 3. Una vez allí, suelte el botón del mouse.

Realice está misma acción con todos los estados, hasta crear un diagrama correspondiente al ciclo de vida de los CI en una categoría determinada.

| *                                                                                                    | _ <b>D</b> X                                                   |
|----------------------------------------------------------------------------------------------------|----------------------------------------------------------------|
| ESTADOS POR CATEGORIA                                                                                                    | A                                                              |
| 🗋 Nuevo 🥒 Editar 💥 Borrar 🔋 Categorías                                                                                                    | s 😂 Refrescar 🛛 Crear o actualizar transición 🛛 🖄 🥸            |
| Categorías                                                                                                    | Estados Transiciones                                           |
| CMDB<br>INFORMATICA<br>BASES DE DATOS<br>EQUIPOS DE COMPUTO<br>PC<br>PC<br>FORTATIL<br>SERVIDORES<br>TABLET<br>EQUIPOS DE IMPRESION<br>EQUIPOS DE IMPRESION<br>LICENCIAS<br>INFRAESTRUCTURA<br>INVENTARIO<br>EQUIPOSIDE IMPRESION<br>TELEFONIA | ALMACEN<br>DISPONIBLE<br>DEVUELTO A PROVEE<br>ACTIVO<br>ACTIVO |
| Estados                                                                                                    | DADO DE BAJA EXTRAVIADO                                        |
|                                                                                                    |                                                                |
| ALMACEN                                                                                                    |                                                                |
| DADO DE BAJA                                                                                                    |                                                                |
| DESARROLLO                                                                                                    |                                                                |
| DEVUELTO A PROVEEDOR                                                                                                    |                                                                |
| DISPONIBLE                                                                                                    |                                                                |
| EN GAHANTIA                                                                                                    |                                                                |

4. Al terminar, haga clic en **Crear o Actualizar transición** para guardar cambios.

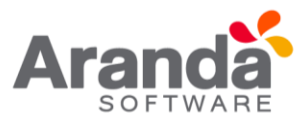

#### 5.3 Campos Lookup

#### 5.3.1 ¿Qué son los campos lookup?

Se re ere a ciertos campos que complementan información en este caso de los Cl's, pero son aplicables para todas las soluciones de Aranda SOFTWARE. Hace alusión a 24 campos que se pueden agregar a los diferentes registros, tales como: País, departamento, Nivel, Ciudad, Sede, Edificio, Piso, Sucursal, Estados estación, Tipo Periférico, entre otros.

#### 5.3.2 ¿Qué campos lookup se pueden configurar en Aranda CMDB V 8.0?.

Aranda CMDB posibilita la creación de los siguientes campos lookup:

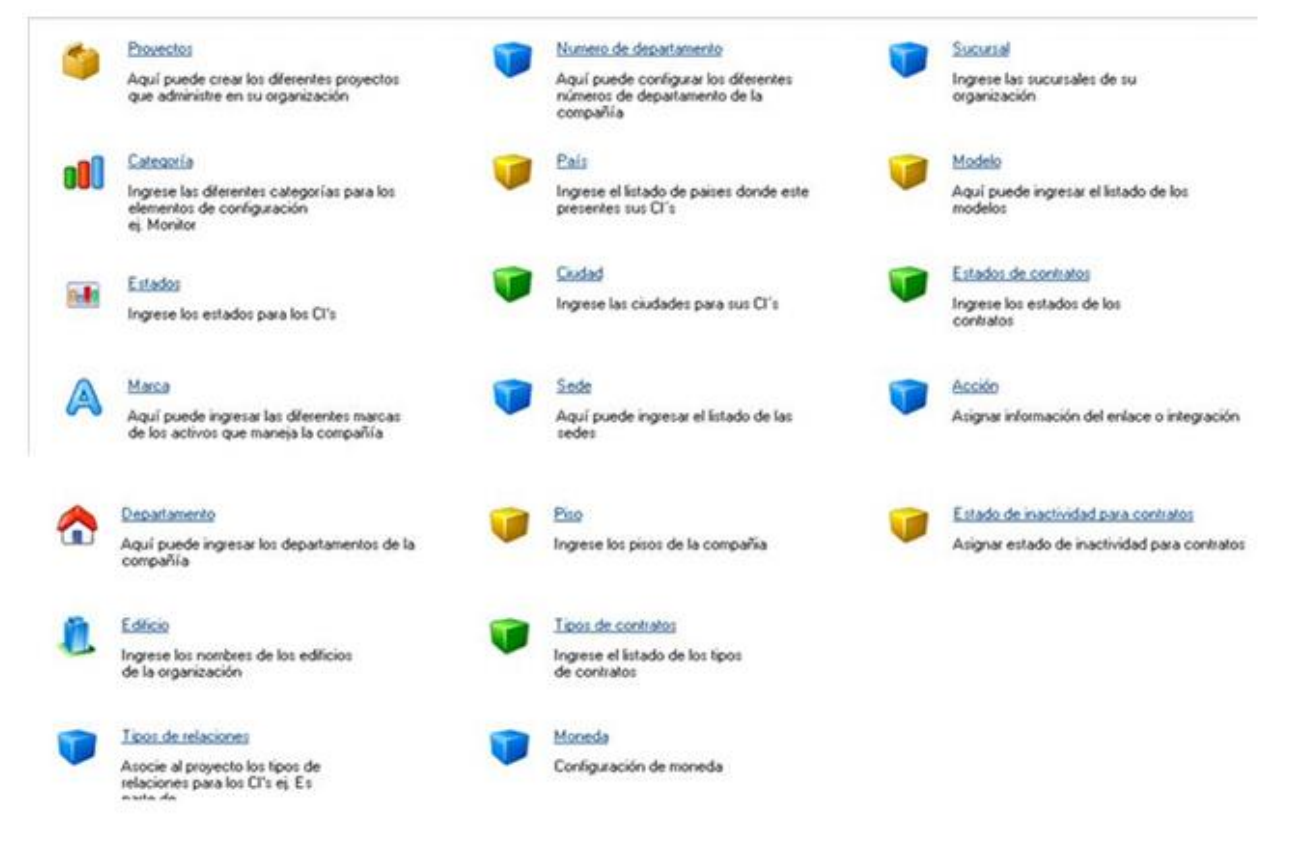

#### 5.3.3 ¿Cómo crear campos lookup?

1. Para ingresar a cualquiera de los Campos Lookup localice la opción Configuración del menú principal y escoja a pestaña General en el área de trabajo. Identifique y seleccione el campo lookup de los que encuentra en lista.
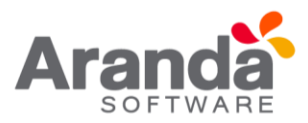

| 🍓 Aranda CMD8 - 8.4.1.0    |                                                                                |                                                                                                    |                                                                                      |
|----------------------------|--------------------------------------------------------------------------------|----------------------------------------------------------------------------------------------------|--------------------------------------------------------------------------------------|
| APPLICATION AD             | IINISTRATOR] - Proyecto Tecnologia e Infraem                                   | uctura •                                                                                                    |                                                                                      |
| Archivo Herramientas Ayuda | 0                                                                              |                                                                                                    |                                                                                      |
| Resumen                    | Configuración<br>Aquí pod é ingreser la información concerniente a la parametr | tradón                                                                                                    |                                                                                      |
| Elemento de Configuració   | General Projecto                                                               |                                                                                                    |                                                                                      |
| Gestión de contratos       | Aqui puede crear los diferentes proyectos<br>que administre en su organización | Numero de departamento<br>Aquí puede configurar los diferentes<br>números de departamento de la<br>comovilia | Succession Succession Succession                                                     |
| Proveedores                | 000 Categoria                                                                  |                                                                                                    | Modelo<br>Anticipation of March do Inc.                                              |
| Reportes del usuario       | ej Monitor                                                                     | presentes sus Cl's                                                                                           | modelos                                                                              |
| Presupuestos               | Estados<br>Ingrese los estados para los Cifa                                   | Cluded     Ingrese lat cludades para sus Cl'a                                                                | Ingrese los estados de los<br>contratos                                              |
| Auditorias                 | Aqui puede increar las dieventes marcas                                        | State<br>Aquí puede incresar el listado de las                                                               | Acción<br>Asignar Momación del enlace o integración                                  |
| Catálogo de servicios      | de los activos que maneja la compañía                                          | pedes.                                                                                                    |                                                                                      |
| Orfiguación                | Aquí puede ingresar los departamentos de la<br>compañía                        | Pao<br>Ingrese los pisos de la compañía                                                                      | Estado de inactividad para contratos<br>Asignar estado de inactividad para contratos |
|                            | Editico     Ingrese los nombres de los edificios     de la arganización        | Ison de contratos<br>Ingene el listado de los tipos<br>de contratos                                          | Configurar la descción<br>del AFS                                                    |
| Usuano ADMINISTRATOR       | B.D.: 25/04/2016                                                               | @ 2002 - 2009, Aranda Software Corporation                                                                   |                                                                                      |

2. la ventana Configuración de campos Lookups, que lo ubicará en la pestaña correspondiente al campo que escogió. Esta funcionalidad permite administrar y visualizar los campos disponibles, donde podrá crear, visualizar, editar y eliminar un campo lookup seleccionado.

Adicionalmente podrá acceder a la lista de los otros campos navegando entre las pestañas ubicadas en la parte superior.

| Configur                          | sción de campos Lookups                                                                                                 | ×                    |
|-----------------------------------|----------------------------------------------------------------------------------------------------|----------------------|
| Inser                             | tar 📣 Editar 🥎 Borrar 🛛 🥪 Aplicar 🛛 🥥 Cerrar                                                                            |                      |
| <ul> <li>A co<br/>desc</li> </ul> | ntinuación se presentan las diferentes tablas lookups de la suite AAM. Hacier<br>le aquí puede enriquecer estas tablas. | ndo clic             |
| Departar                          | nentos Nro. departamento Nivel Pais Ciudad Sede Edificio Piso S                                                         | iucursal Estad 👻 🖣 🕨 |
| ► Datos                           | del registro                                                                                                    |                      |
| Nombre                            | Villavicencio                                                                                                    |                      |
| ► Listad                          | o                                                                                                    |                      |
| Nombre                            |                                                                                                    |                      |
| Heredia                           |                                                                                                    |                      |
| Lima                              |                                                                                                    |                      |
| Manizal                           | es                                                                                                    |                      |
| Medellii                          | n                                                                                                    |                      |
| MEDEL                             | LIN                                                                                                    |                      |
| Medellí                           | n                                                                                                    |                      |
| PIURA                             |                                                                                                    |                      |
| Quito                             |                                                                                                    |                      |
| Santa M                           | farta                                                                                                    |                      |
| Santiag                           | 0                                                                                                    |                      |
| SANTIA                            | GO DE CALI                                                                                                    |                      |
| Sao Pa                            | ulo                                                                                                    |                      |
| Villavice                         | encio                                                                                                    |                      |

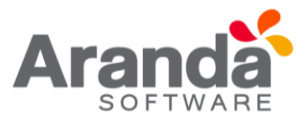

- 3. Aranda CMDB permite crear diferentes campos según se requiera. Para crear un campo, identifique y seleccione la opción que necesite en el área de trabajo correspondiente a la pestaña General.
- Insertar 4. Seguido a esto, se abre la ventana correspondiente. Allí haga clic en e ingrese el nombre del registro.

| 🕨 Datos d | el registro |  |
|-----------|-------------|--|
| Nombre    | [           |  |
|           |             |  |

5. Finalmente, haga clic en Aplicar para aplicar los cambios.

# 6. Aranda file Server

Aranda CMDB posibilita configurar en qué Aranda FILE SERVER se almacenarán los contratos que se adjunten en diferentes formatos, así como también, los archivos e imágenes relacionados a los CI registrados.

6.1 ¿Cómo crear un AFS?

En la Consola seleccione la opción Configuración del menú principal y escoja la pestaña General del área de trabajo. Escoja la opción AFS que habilita la ventana Configuración de la dirección del AFS. Esta funcionalidad permite administrar los AFS disponibles, donde podrá crear, visualizar, editar, eliminar un AFS o definir uno de la lista como predeterminado.

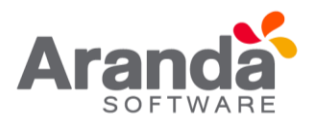

| Onli<br>Confi<br>pued          | evo  Edit<br>iguración sitio<br>igure las dire | ar 🕥 Borrar<br>web AFS              | Aplicar                              | D   | efinir AFS predeterminado        | 🧿 Cerrar           |
|--------------------------------|------------------------------------------------|-------------------------------------|--------------------------------------|-----|----------------------------------|--------------------|
| Confi<br>Confi<br>pued         | iguración sitio<br>igure las direc             | web AFS                             |                                      |     |                                  |                    |
| Confi                          | oure las dire                                  |                                     |                                      |     |                                  |                    |
|                                | en publicar d                                  | cciónes del AFS<br>esde las aplicac | en la cual se van<br>iones de Aranda | a p | oublicar las fotos, imágenes y d | lemás cosas que si |
|                                | URL                                            | http://190.85.146.219:8098/afs/     |                                      |     |                                  |                    |
|                                | Descripción                                    | http://190.85.146.219:8098/afs/     |                                      |     |                                  |                    |
| Lis                            | ta de AFS                                      |                                     |                                      |     |                                  |                    |
| Ru                             | ta                                             |                                     |                                      | •   | Descripción                      |                    |
| http                           | .//190.85.14                                   | 6.219:8098/afs                      | /                                    |     | http://190.85.146.219:8098/al    | fs/                |
| http                           | ://localhost:                                  | 8098/afs/                           |                                      |     | http://localhost:8098/afs/       |                    |
| http://w2008preventa:8098/afs/ |                                                |                                     | http://w2008preventa:8098/afs/       |     |                                  |                    |

| Descripción | Breve descripción acerca del AFS. |
|-------------|-----------------------------------|
|             |                                   |

- Aranda CMDB permite registrar un AFS configurado en su máquina. Para esto, Identifique y seleccione la opción en el menú superior de la ventana Con guración de la dirección del AFS. Se habilitará una la en la lista de AFS, donde debe completar la información requerida.
- 2. Finalmente haga clic en Aplicar

# Definir AFS determinado

Para poder definir un AFS determinado, como aquel donde se almacenarán aquellos archivos adjuntados ya sea en CI, contratos, etc. utilice los pasos a continuación:

1. Seleccione el AFS requerido en la lista.

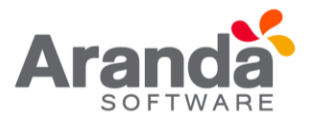

2. Haga clic en el botón *Contentina de la ventana:* Definir AFS predeterminado . Éste aparecerá en la parte

AFS predeterminado HTTP://localhost:8080/afs/

### 7. Agrupaciones

### 7.1 ¿Qué es una agrupación?

Aranda CMDB permite crear relaciones padre-hijo entre los diferentes países, ciudades, sedes y áreas de una compañía, lo cual permite conocer fácilmente los CI que pertenecen a cada área en cada sede de la compañía.

### 7.2 Lista de agrupaciones

Para ingresar a esta opción localice la opción **Configuración** del menú principal y escoja la pestaña **Proyectos** en el área de trabajo. Identifique y seleccione la opción **Agrupaciones** que encuentra en lista.

Esta funcionalidad permite administrar las agrupaciones disponibles, donde podrá crear, visualizar, editar y eliminar una agrupación seleccionada.

| <b>€</b> ∂      |                                                                                                    |
|-----------------|----------------------------------------------------------------------------------------------------|
| SIN CATEGORIZAR | Agrupaciones creadas<br>0934 - VICEPRESIDENCIA DE INTERNACIONA<br>0871 - GERENCIA DE PRODUCTOS DIVISA<br>0872 - GERENCIA DE DISTRIBUCION<br>0872 - GERENCIA DE DISTRIBUCION<br>0872 - GERENCIA DE DISTRIBUCION<br>0873 - GERENCIA PRODUCTOS DEUDA PI<br>0877 - GERENCIA DE TESORERIA M/L - M<br>0934 - GERENCIA DE FLATAFORMA Y TES<br>9751 - GERENCIA DE SISTEMA FILIALES Y<br>0978 - GERENCIA COMERCIAL                                                                                                    |
|                 | Soft - GERENCIA RENTA FIJA E INSTITUC     Soft - GERENCIA DE ESTRUCTURACION     Soft - GERENCIA DE ESTRUCTURACION     Soft - VICEPRESIDENCIA BANCA DE EMPRES     Soft - VICEPRESIDENCIA DE BANCA OFICIAL     Soft - Soft - VICEPRESIDENCIA TARJETAS DE CRE     Soft - Soft - VICEPRESIDENCIA FINANCIERA     Soft - Soft - VICEPRESIDENCIA FINANCIERA     Soft - Soft - VICEPRESIDENCIA ADMINISTRATIVA     Soft - Soft - VICEPRESIDENCIA ADMINISTRATIVA     Soft - Soft - VICEPRESIDENCIA ADMINISTRATIVA     Soft - Soft - VICEPRESIDENCIA ADMINISTRATIVA     Soft - VICEPRESIDENCIA ADMINISTRATIVA     Soft - VICEPRESIDENCIA ADMINISTRATIVA     Soft - Soft - VICEPRESIDENCIA DE SISTEMAS Y OF |
|                 | S 9935 - VICEPRESIDENCIA EJECUTIVA     9938 - GERENCIA JURIDICA     9939 - 9947 - VICEPRESIDENCIA DE CREDITO     9969 - JUNTA DIRECTIVA     9979 - DIRECCION UNIDAD DE CONTROL DE     INACTIVOS     OFICINAS     PROVEEDORES Y FILIALES                                                                                                    |

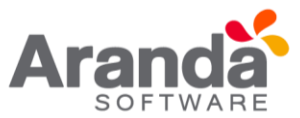

# 7.3 ¿Cómo crear una agrupación?

Aranda CMDB permite la creación de diferentes agrupaciones para la categorización de CI. Para crear una Agrupación, siga los pasos que se muestran a continuación:

1. En la ventana Agrupaciones haga clic en el ícono Crear Agrupaciones 🧖. Donde se desplegará la siguiente ventana:

| Agrupaciones                     |                      | × |
|----------------------------------|----------------------|---|
| Asociar agrupaciones al proyecto |                      |   |
| 💰 🥹                              |                      |   |
| Agrupaciones del proyecto        | Agrupaciones creadas |   |
| *SIN CATEGORIZAR                 | E->> CMDB            |   |
|                                  |                      |   |

- 2. En la ventana **Árbol de Agrupaciones**, identifique y seleccione el tipo de agrupación que dese crear:
- Si desea crear una agrupación de primer nivel, haga clic en [<< Nuevo Padre].
- Si desea crear una sub Agrupación haga clic en [<< Nuevo Hijo].
- Se habilita la ventana **Configuración de Nodos** donde podrá completar la información requerida.

| 🚯 Arbol de agrupaciones                                                                                                    |             |
|----------------------------------------------------------------------------------------------------|-------------|
| TREEConfig                                                                                                    |             |
| 1: Nuevo padre 🙃 Nuevo hijo 🧭 Editar nodo 🤠 Borrar nodo 👩 Borrar Rama 🥥 Salir                                                          |             |
| Asignación de estaciones Asignación de permisos Asignación de grupos por rangos de IP.                                                 |             |
| 🕐 A continuación se presentan los criterios para filtrar, y visualizar información de las estaciones de trabajo presentadas en la cons | ola de AAM. |
| Arbol de agrupaciones                                                                                                    | _           |
| SIN CATEGORIZAR (155) 000854E000E2                                                                                                    |             |
| ⊕->> CMDB (0) 0008CACCD 463                                                                                                    |             |
|                                                                                                    |             |
| 0008CACCFE7A                                                                                                    |             |
| 🖵 🚿 0008CACD 4023                                                                                                    |             |
| 000968928F42                                                                                                    |             |
| 000D603F8E0D                                                                                                    |             |
| 0000b603F8F11                                                                                                    |             |
| muestran las estaciones 000D603FB758                                                                                                   |             |
| asociadas a la rama del 000D603FC439                                                                                                   |             |
| parado 0000D603FC443                                                                                                    |             |
| 000D603FC480                                                                                                    |             |

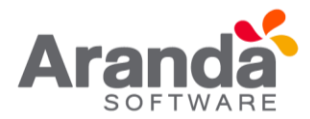

| Nombre | Nombre de la nueva Agrupación.                                                   |
|--------|----------------------------------------------------------------------------------|
| Padre  | Hace referencia a la agrupación a la cual pertenece aquella que se está creando. |
| Ícono  | Imagen con la cual se representará la agrupación.                                |

| Configura | ción de nodos | ×               |
|-----------|---------------|-----------------|
| Nuev      | o padre       |                 |
| Nombre    |               |                 |
| Padre     |               | •               |
| Icono     | 📃 Imagen 5 💌  |                 |
|           | Ad            | ceptar Cancelar |

3. Finalmente haga clic en Aceptar.

# 7.4 Asociar permisos a agrupaciones

- 1. Seleccione la categoría a la cual desea asignar permisos, en el árbol de agrupaciones ubicado en el área superior izquierdo en el área de trabajo de la ventana **Árbol de agrupaciones.**
- 2. Seguido a esto, seleccione el grupo de usuarios al cual desea asignar permisos para interactuar con la agrupación escogida.
- 3. Para terminar, haga clic en [>>].

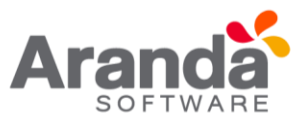

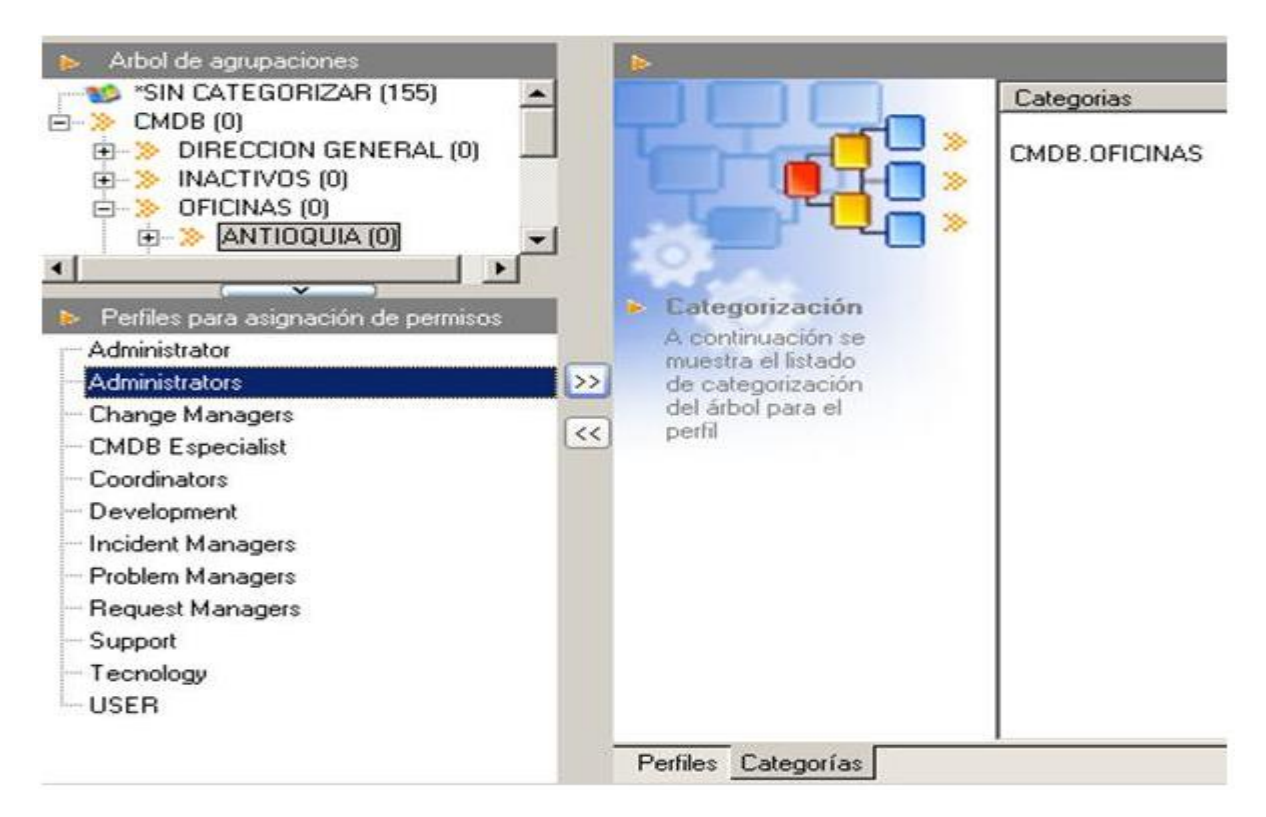

En la parte inferior de la sección árbol de agrupaciones podrá observar dos "pestañas", con el nombre de **Perfiles y Categorías** respectivamente.

Estas sirven para visualizar los **Perfiles** asociados a una categoría

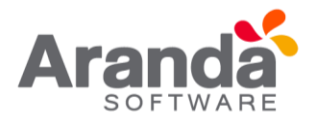

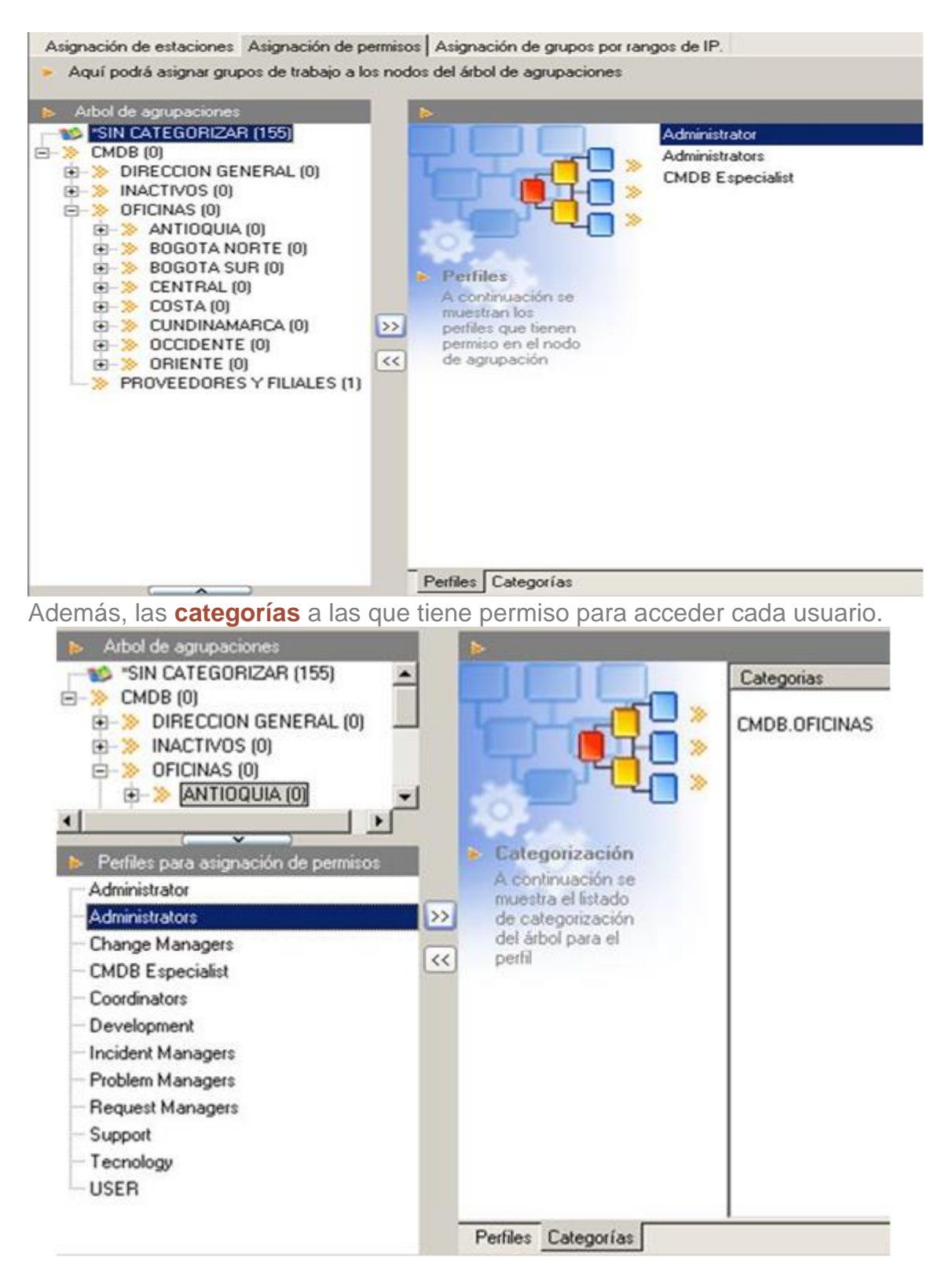

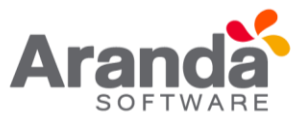

# 7.5 Asociar agrupaciones a proyectos

Aranda CMDB permite asociar agrupaciones a proyectos, con el n de que se creen diferentes filtros de Cl's de la manera más granular posible.

Para esto, utilice los pasos a continuación:

- 1. Seleccione el proyecto al que desea vincular las agrupaciones, en la parte superior de la consola.
- 2. Para ingresar a esta opción identifique y seleccione la opción Configuración, ubíquese en la pestaña Proyectos y seleccione la opción Agrupaciones. A continuación, se abre la ventana Agrupaciones donde encontrará el árbol de agrupaciones asociadas al proyecto en la parte izquierda y el árbol de agrupaciones creadas en Aranda CMDB en la parte derecha.

| Asociar agrupaciones al proyecto |                                                                                                    |
|----------------------------------|----------------------------------------------------------------------------------------------------|
| Agupaciones del provecto         | Ampaciones ceadas                                                                                                    |
| SIN CATEGORIZAR                  | O     O     O |

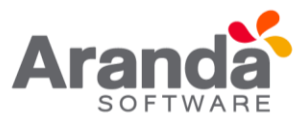

### 8. Usuarios

### 8.1 ¿Qué es un usuario?

Estos usuarios son aquellos que podrán visualizar e interactuar con los CI registrados al proyecto al cual están asociados.

### 8.2 Lista de usuarios

Para ingresar a esta opción identifique y seleccione la opción Configuración del menú principal y en la pestaña Proyectos del área de trabajo encontrará la opción Usuarios. Esta funcionalidad permite administrar los usuarios disponibles, donde podrá visualizar, asociar y desasociar un usuario seleccionado.

|                             |                   | × |
|-----------------------------|-------------------|---|
| Provecto - Usu              | arios             |   |
| Se podrán relacionar los us | urios al provecto |   |
|                             |                   |   |
| Usuarios                    |                   |   |
| lombre usuario              |                   | 1 |
| belardo Cifuentes Méndez    |                   | F |
| bsalon Espinel Cardenas     |                   |   |
| diela Posada Cabrera        |                   |   |
| driana Agudelo Ospina       |                   |   |
| driana Cobo Ruiz            |                   |   |
| driana Manosalva Arana      |                   |   |
| driana Milena Rojas Castro  |                   |   |
| driana Novoa Castrillon     |                   |   |
| driana Ospina Cortes        |                   |   |
| driana Velez Rengito        |                   | 1 |
| Ibania Cristancho Pineda    |                   |   |
| Ibeiro Gomez Castro         |                   |   |
| Iberto Guerrero Males       |                   | 1 |
| Idemar Carabali Rendon      |                   | 1 |
| lejandra Muñoz Sanchez      |                   | 1 |
| lejandra Ramirez Perez      |                   | 1 |
| lejandra Toro Fajardo       |                   | 1 |
| lejandro Domínguez Otalvora |                   | 1 |
| lejandro Marin Camargo      |                   | 1 |
| lejandro Nates Gonzalez     |                   | 1 |
| lejandro Navarro Rey        |                   | 1 |
| lejandro Rodriguez Medina   |                   | 1 |
| leiandro Sierra Arcila      |                   | 1 |
| 908                         |                   | - |
|                             |                   | - |
| Asociar                     | Desasociar        |   |

# 8.3 ¿Cómo asociar un usuario?

Aranda CMDB permite especificar que usuarios podrán hacer uso de un mismo proyecto.

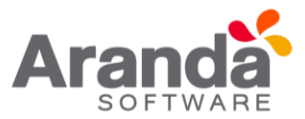

- 1. Seleccione el proyecto al que desea vincular los usuarios, en la parte superior de la consola.
- Para ingresar a esta opción identifique y seleccione la opción Configuración del menú principal, ubíquese en la pestaña Proyectos y seleccione la opción Usuarios. A continuación, se abre la ventana Proyectos Usuarios donde encontrará la lista de usuarios que ya se encuentran asociados al proyecto deseado.
- 3. Haga clic en Asociar. Allí se abrirá la ventana Búsqueda de Usuarios:

| 🍓 Búsqueda usuarios           |   |       |   |       |        |                  | 2      |      |
|-------------------------------|---|-------|---|-------|--------|------------------|--------|------|
| Usuarios<br>Lista de usuarios |   |       |   |       |        |                  |        |      |
| Filtro y búsqueda             |   |       |   |       |        |                  |        |      |
| Campos Nombre                 | • | Texto | 1 |       | Buscar | Agregar criterio |        |      |
| Nombre                        |   |       |   | Alias |        | Telefono         | Correo | Depa |

 Para conocer la lista total de usuarios, haga clic en Buscar. Esta funcionalidad también permite filtrar la consulta por diferentes criterios de búsqueda de usuarios, en caso de ser necesario. Para esto, seleccione algún campo y asigne un valor.

| Filtro y búsqueda         |   |       |            |        |        |             |        |    |
|---------------------------|---|-------|------------|--------|--------|-------------|--------|----|
| Campos Nombre             | • | Texto |            | Buscar | Agrega | ar criterio |        |    |
| Nombre                    |   |       | Alias      |        |        | Telefono    | Correo | D. |
| APPLICATION ADMINISTRATOR |   |       | ADMINISTRA | TOR    |        |             |        |    |

5. Haga clic en Agregar Criterio, para adicionar hasta máximo 5 de criterios de búsqueda. (Para eliminar algún criterio, haga clic en X).

| mpos Nombre | <ul> <li>Texto</li> </ul> | Buscar Agregar criterio |
|-------------|---------------------------|-------------------------|
| empos       | ▼ Texto                   | ×                       |

| campo | seleccione alguna de las siguenies variables. Nomble, anas, grupo de trabajo, etc.                                        |
|-------|----------------------------------------------------------------------------------------------------|
| fexto | Esta opción permite ingresar un texto, el cual será utilizado para filtrar la lista de usuarios, dependiendo del que haya |
|       | seleccionado previamente.                                                                                                 |

- 6. Filtre el listado de usuarios, haciendo clic en Buscar.
- 7. Seleccione los usuarios del proyecto usando la tecla Ctrl y haga clic en Aceptar

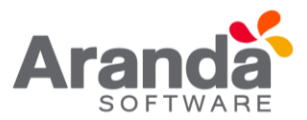

### 9. Grupo de especialistas

### 9.1 ¿Qué es un grupo de especialistas?

Los grupos de especialistas son el conjunto de personas que tienen como responsabilidad administrar los CI's de cada proyecto.

### 9.2 Lista de grupos de especialistas

Para ingresar a esta opción identifique y seleccione la opción **Configuración** del menú principal y en la pestaña Proyectos del área de trabajo encontrará la opción **Grupos de Especialistas**. Esta funcionalidad permite administrar los grupos de especialistas disponibles, donde podrá crear, visualizar, editar y eliminar un grupo seleccionado.

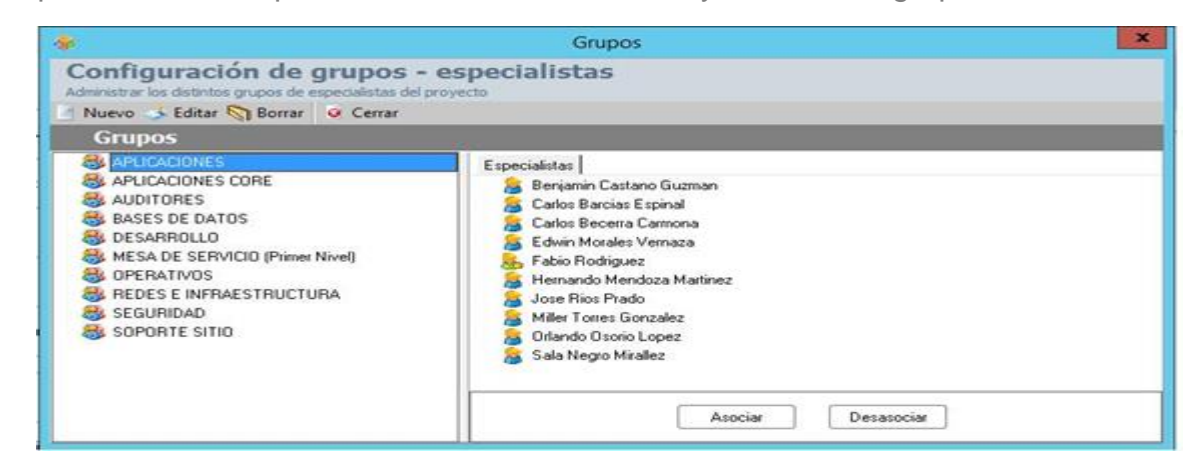

#### ¿Cómo crear un grupo de especialistas?

Aranda CMDB permite la creación de grupos de especialistas encargados de la gestión de los diferentes CI's que se crean en la aplicación.

 Para crear un grupo, haga clic derecho en el área de trabajo izquierda de la ventana Grupos y allí haga clic en Se habilita la ventana Grupos de Especialistas donde podrá completar la información requerida:

| Grupos de<br>Creación de grup | e especialistas<br>los de especialistas. |  |
|-------------------------------|------------------------------------------|--|
| Guardar 🙀                     | Cancelar 🔯 Salir                         |  |
| Nombre<br>Responsable         |                                          |  |
|                               | Meeter                                   |  |

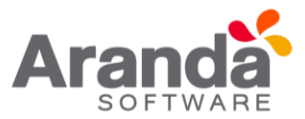

¿Cómo asignar un responsable a un grupo de especialistas?

Aranda CMDB permite asignar un responsable a un grupo de especialistas, como responsable de todos los Cl's que formarán parte de él.

1. Para asignar un administrador a un grupo, haga clic en frente al campo Responsable en la ventana Grupo de Especialistas:

#### Grupo de Especialistas:

| Responsable | •                                     |
|-------------|---------------------------------------|
|             | Asociar usuario<br>Detalle de usuario |
|             |                                       |

Donde deberá seleccionar **Asociar Usuario**. Allí se abrirá la siguiente ventana **Búsqueda de Usuarios**:

| 🍓 Búsqueda usuarios           |         |       |          |       |        |                  |        |      |
|-------------------------------|---------|-------|----------|-------|--------|------------------|--------|------|
| Usuarios<br>Lista de usuarios |         |       |          |       |        |                  |        |      |
| Filtro y búsqueda             |         |       |          |       |        |                  |        |      |
| Campos Nombre                 | •       | Texto | <b>_</b> | <br>  | Buscar | Agregar criterio |        |      |
| Nombre                        | -000000 |       |          | Alias |        | Telefono         | Correo | Depa |

| Nombre      | Nombre para el nuevo grupo de especialistas. |
|-------------|----------------------------------------------|
| Responsable | Persona a cargo del grupo.                   |

- Para conocer la lista total de usuarios, haga clic en Buscar. Esta funcionalidad también permite realizar diferentes criterios de búsqueda de usuarios, en caso de ser necesario. Para esto, seleccione algún campo y asigne un valor.
- 3. Haga clic en **Agregar Criterio**, para adicionar hasta máximo 5 de criterios de búsqueda. (Para eliminar algún criterio, haga clic en [X]).

| 🍓 Búsqueda usuarios |   |       |          |        |                  |             |
|---------------------|---|-------|----------|--------|------------------|-------------|
| Usuarios            |   |       |          |        |                  |             |
| Filtro y búsqueda   |   |       |          |        |                  |             |
| Campos Nombre       | * | Texto |          | Buscar | Agregar criterio |             |
| Campos Alias        |   | Texto | Ihidalgo | ×      |                  |             |
| Momhra              |   |       | A        | 5a-    | Telefono         | Corres Dena |

- 4. Filtre el listado de usuarios, haciendo clic en buscar.
- 5. Seleccione el usuario responsable y haga clic en Aceptar.

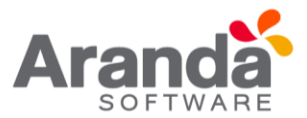

Asociar especialistas a grupo de especialistas.

Aranda CMDB permite asociar los especialistas de su preferencia a cada grupo creado.

Para esto, siga los pasos a continuación:

 Para poder ingresar a esta opción, debe seleccionar un Grupo de Especialistas específico en la ventana Grupos de Especialistas y oprima la opción Asociar. A continuación, se habilita la ventana Usuarios especialistas.

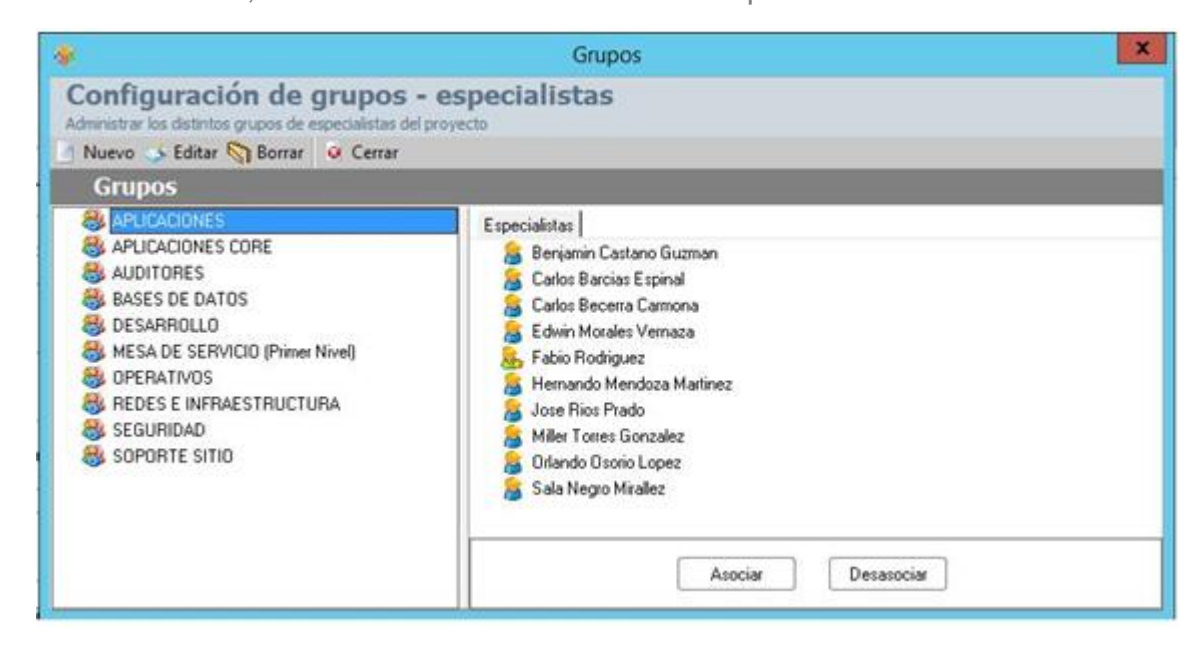

- 2. Seleccione los usuarios que desee utilizando la tecla Ctrl.
- 3. Finalmente, haga clic en Aceptar.

#### **10.** Componentes asociados a proyectos

#### 10.1 Reglas

#### 10.1.1 ¿Qué es una regla?

Esta función permite elaborar ciertas normas relacionadas a los diferentes parámetros utilizados para la creación y modificación de CI dentro de Aranda CMDB. Cada regla puede ser definida en orden para tener una o varias condiciones que de forma automática disparan una o varias acciones con el propósito de informar a los usuarios y especialistas responsables de posibles cambios, problemas y/o avances, modificación de parámetros relacionados, invocar un servicio web o bien crear un caso en Aranda **SERVICE DESK.** 

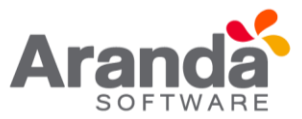

### 10.1.2 Lista de reglas

Para ingresar a esta opción identifique y seleccione la opción **Configuración** del menú principal, seguido de la pestaña Proyectos del área de trabajo y a continuación escoja la opción **Reglas.** Esta funcionalidad permite administrar las reglas disponibles, donde podrá crear, visualizar, editar y eliminar una regla seleccionada.

| Reglas o    | onfiguradas<br>un esta viendo a contriviación se lata la información de las re | anise avietantae                                                                                               |                                       |                                      |
|-------------|--------------------------------------------------------------------------------|----------------------------------------------------------------------------------------------------|---------------------------------------|--------------------------------------|
| Nueva regla | 🖋 Editar regla 💥 Borrar regla   🔇 Refrescar                                    | and a second second second second second second second second second second second second second second second |                                       |                                      |
| Regla       | po aqui para agrupal por esa columna.<br>/ 💌 Condición                         | Fecha de modificación                                                                                          | <ul> <li>Fecha de creación</li> </ul> | <ul> <li>Tipo de registro</li> </ul> |
|             | 11 DDECID - 1                                                                  | 2016/04/26 09 57 01 n m                                                                                        | 2016/04/26 09:52:05 p.m.              | CIS                                  |

10.1.3 ¿Cómo crear una regla?

Aranda CMDB permite la creación de reglas que realizarán alguna acción de acuerdo a las condiciones estipuladas.

Para esto, siga los pasos a continuación:

1. En la ventana Reglas, identifique y seleccione la opción en el menú superior. Donde se despliega la ventana Configuración de Reglas:

|                                               | G                                                                | onfiguración de reglas             |                          | x        |
|-----------------------------------------------|------------------------------------------------------------------|------------------------------------|--------------------------|----------|
| Condicione<br>Ingrese o modific               | <mark>s de la regla</mark><br>que las condiciones que definen la | regla                              |                          |          |
| Configuración de                              | condiciones                                                      |                                    |                          |          |
| Nueva condici                                 | ión 🥜 Editar condición 💥 I                                       | Borrar condición   📄 Aplicar (     | Cambios 🙀 Cancelar       |          |
| Tipo de regla<br>Campo<br>Arrastre el campo a | v<br>Iquí para agrupar por esa column                            | Operador Valor                     |                          |          |
| Condición                                     | Campo 1                                                          | Operador                           | Valor                    | ×        |
| Condiciones de l                              | la regla<br>nacio la expresión que desea vali                    | tar con las condiciones que defini | 6 (ei 101 and 02) or 03) |          |
|                                               | pacio la expresión que desea vain                                | an connas contaciones que demin    | (6, (c1 and c2) of c3).  |          |
|                                               |                                                                  | << Anterior                        | Siguiente >> Terminar    | Cancelar |

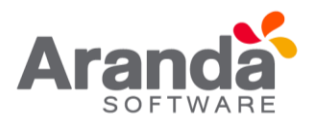

| Campo    | Seleccione alguna de las siguientes opciones: país, ciudad, piso, categoría, usuario responsable, agrupación, entre otros.                                         |
|----------|----------------------------------------------------------------------------------------------------|
| Operador | Permite definir el operador que se va a utilizar para elaborar el criterio. Alli se debe seleccionar cualquiera de estas opciones según lo que quiera especificar. |
|          | <ul> <li>= Es Igual</li> <li>&lt;&gt; Es Diferente</li> </ul>                                                                                                    |
| Valor    | Lista los posibles valores que puede tener el campo, dependiendo del que haya seleccionado previamente, para que se cumpla dicha condició.                         |

- Seguido a esto, deberá crear las condiciones que componen la regla en creación.
   Para esto, haga clic en la opción
- 3. Cada vez que termine de crear una condición, haga clic en Recuerde que luego de esto, puede agregar la cantidad de condiciones que requiera.
- 4. Así mismo, debe configurar una expresión que define la organización y relación que debe existir entre las condiciones, para que se cumpla la regla.

| Condición | Determina como va a ser la operación lógica de ejecución de la regla, si existen varias Condiciones se unen con palabra |  |  |  |  |  |  |
|-----------|----------------------------------------------------------------------------------------------------|--|--|--|--|--|--|
| Regla     | Como AND o OR, dependiendo de lo que se requiera.                                                                       |  |  |  |  |  |  |
| C         | ondicione: de la regla                                                                                                  |  |  |  |  |  |  |
| le        | ngrese en este espacio la expresión que desea validar con las condiciones que definió (ej. (C1 and C2) or C3).          |  |  |  |  |  |  |
| 0         | C1 and C2) or C3                                                                                                    |  |  |  |  |  |  |

5. Seguido a esto, escoja las acciones a llevar a cabo una vez se cumpla la regla. Para esto, haga clic en **Siguiente >>**, donde se abrirá la siguiente ventana:

| Condiciones de la regla                |                    |                       |   |   |  |
|----------------------------------------|--------------------|-----------------------|---|---|--|
| Ingrese o modifique las condiciones qu | e definen la regla |                       |   |   |  |
| Configuración de acciones              | Modificar iten     | • C                   |   |   |  |
| Nueva acción 💥 Borrar acción           | Estado             | Live                  |   | - |  |
| MODIFICAR ITEM 1                       | Impacto            | HIGH                  |   | - |  |
|                                        | Responsable        | Adriana Agudelo Ospin | a | • |  |
|                                        |                    |                       |   |   |  |
|                                        |                    |                       |   |   |  |
|                                        |                    |                       |   |   |  |
|                                        | _                  | Aplicar Cambios       | _ |   |  |
|                                        |                    |                       |   |   |  |
|                                        |                    |                       |   |   |  |
|                                        |                    |                       |   |   |  |
|                                        |                    |                       |   |   |  |
|                                        |                    |                       |   |   |  |
|                                        |                    |                       |   |   |  |

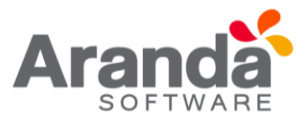

6. Haga clic en y en la nueva ventana, seleccione el Tipo de Acción que desee se lleve a cabo.

Recuerde que puede escoger más de una acción y éstas se realizarán de acuerdo al orden en que hayan sido configuradas. Cada vez que escoja una nueva acción los campos requeridos se desplegarán en el área derecha de la ventana

• Enviar Correo

| configuración d            | <u>^</u>                             |   |
|----------------------------|--------------------------------------|---|
| Tipo de a<br>Defina el tip | ICCÍON<br>o de accion para la regla. |   |
| Tipo de accion             | INVOCAR WEB SERVICE                  | • |
|                            | ENVIAR CORREO                        |   |
|                            | MODIFICAR ITEM                       |   |
|                            | CREAR ITEM                           |   |
|                            | INVOCAR WEB SERVICE                  |   |
|                            | 4                                    | • |

Un correo electrónico será enviado al autor o el responsable del CI. El asunto y contenido del correo electrónico puede ser personalizado adicionando etiquetas predefinidas relacionadas con el registro (la etiqueta cambia de acuerdo al tipo de registro).

Si desea adicionar una etiqueta como título importante y general en los campos asunto y cuerpo para el envío, haga clic en **Agregar Tag**, escoja el tag y oprima Aceptar para adicionarlo al campo deseado.

| Configuración de regla | 15                         |    |                                                                                                    |
|------------------------|----------------------------|----|----------------------------------------------------------------------------------------------------|
| Condiciones d          | le la reg<br>as condicione | la | e definen la regla                                                                                                    |
| Configuración de acc   | iones                      |    | Configuración de mensajes                                                                                                    |
| 🤰 Nueva acción 💢 Bo    | orrar acción               |    | Enviara                                                                                                    |
| Acción / E             | Orden                      | -  | Autor                                                                                                    |
| ENVIAR CORREO          |                            | 1  | Asunto Registro de caso a su nombre                                                                                                    |
|                        |                            |    | Aplicar Cambios Agregar tag                                                                                                    |
|                        |                            |    | ふ み る 単 美 書 書 B J U S 律 課 予 学     へ → ○ 注 注 □ …     A continuación encontrará copia del caso registrado a su nombre en Aranda Support Center. Por favor tener en cuenta el número del caso para futuras referencias. |
|                        |                            |    | << Anterior Siguiente >> Terminar Concetar                                                                                                    |

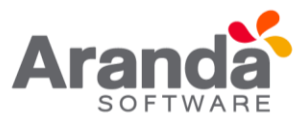

# • Modificar Item

Los elementos de configuración que cumplan las condiciones definidas por la regla generada serán modificados, de acuerdo a los valores estipulados en esta ventana. La información para modificar incluye: Estado, impacto y responsable asignado.

| Configuración de reglas                                            |                    |                      |              |          | ×        |
|--------------------------------------------------------------------|--------------------|----------------------|--------------|----------|----------|
| Condiciones de la regla<br>Ingrese o modifique las condiciones que | e definen la regla |                      |              |          |          |
| Configuración de acciones                                          | Modificar iten     | a .                  |              |          |          |
| 🕘 Nueva acción 💥 Borrar acción                                     |                    |                      |              |          |          |
| Acción 💌 Orden / 💌                                                 | Estado             | Live                 |              | -        |          |
| MODIFICAR ITEM 1                                                   | Impacto            | HIGH                 |              | *        |          |
|                                                                    | Responsable        | Adriana Agudelo Ospi | na           | •        |          |
|                                                                    |                    |                      |              |          |          |
|                                                                    |                    |                      |              |          |          |
|                                                                    |                    |                      |              |          |          |
|                                                                    |                    | Aplicar Cambios      |              |          |          |
|                                                                    |                    |                      |              |          |          |
|                                                                    |                    |                      |              |          |          |
|                                                                    |                    |                      |              |          |          |
|                                                                    |                    |                      |              |          |          |
|                                                                    |                    |                      |              |          |          |
|                                                                    |                    | << Anterior          | Siguiente >> | Terminar | Cancelar |

- Finalmente, haga clic en **Terminar** para volver a la página de acciones.
- Crear ítem

Se creará un nuevo caso automáticamente (incidente, problema, cambio, requerimiento de servicio) en **Aranda SERVICE DESK**. Así mismo, podrá ingresar la información básica para el caso, de acuerdo con el tipo de registro, tal como: categoría, servicio, urgencia y descripción. El nuevo registro estará disponible en la consola del especialista asignado.

El contenido del caso puede ser personalizado adicionando etiquetas prede nidas relacionadas con el registro (la etiqueta cambia de acuerdo al tipo de registro). Para esto haga clic en **Agregar tag**.

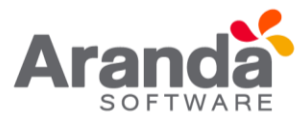

Los campos categoría y servicio, se re ere a aquellos que han sido creados en la consola de Aranda **SERVICE DESK**. Por lo tanto, es necesario que se Aranda CMDB se encuentre integrada con esta herramienta para poder usar esta acción.

| Configuración de reglas                           |                                                          |                                                  | ×          |
|---------------------------------------------------|----------------------------------------------------------|--------------------------------------------------|------------|
| Condiciones de la<br>Ingrese o modifique las cond | regla<br>liciones que definen la regl                    | a                                                |            |
| Configuración de acciones                         | Crear Caso                                               |                                                  |            |
| Nueva acción Sorrar ac<br>Acción  Ord CREAR ITEM  | cción Tablas<br>len  1 Categoria<br>Servicio<br>Urgencia | INCIDENTES<br>Memoria<br>SOPORTE EQUIPOS<br>HIGH | •          |
|                                                   | Descripcion                                              | Aplicar Cambios                                  | Agregartag |
|                                                   | Favor at                                                 | ender con urgencia!!                             | ×          |
|                                                   |                                                          | << Anterior   Sitzente >>   Termin               |            |

• Finalmente, haga clic en **Terminar** para volver a la página de acciones.

# • Invocar Web Service

Se invocará un Web Service, ingresando la ruta o URL destino, el cual se encargará de recibir y enviar la información de un CI hacia un web service externo. Por esta razón, es necesario que sea desarrollado como parte del conector.

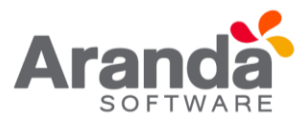

| Configuración de reglas                                          |                                                              | ×                         |
|------------------------------------------------------------------|--------------------------------------------------------------|---------------------------|
| Condiciones de la regla<br>Ingrese o modifique las condiciones o | ue definen la regla                                          |                           |
| Configuración de acciones                                        | Invocar Web Service                                          |                           |
| 📄 Nueva acción 💥 Borrar acción                                   |                                                              |                           |
| Acción Orden / •<br>INVOCAR WEB<br>SERVICE                       | Web Service :                                                | ]                         |
|                                                                  | Aplicar Cambios                                              |                           |
|                                                                  |                                                              |                           |
|                                                                  | <c anterior<="" td=""><td>guerress Teminar Concelar</td></c> | guerress Teminar Concelar |

- Finalmente, haga clic en terminar para volver a la página de acciones.
- 7. Una vez termine de configurar cada acción, haga clic en Terminar, para guardar los cambios realizados.

### 10.2 Centro de costo

### 10.2.1 ¿Qué es centro de costo?

Un centro de costo se re ere a la unidad organizacional a la cual se le desean asociar los gastos incurridos por la compra y/o alquiler de CI, a los cuales se les ha asignado presupuestos para fechas determinadas.

# 10.2.2 Lista de centros de costo

Para ingresar a esta opción identifique y seleccione la opción Configuración del menú principal y en la pestaña Proyectos del área de trabajo encontrará la opción Centro de Costo. Esta funcionalidad permite administrar los centros de costo disponibles, donde podrá visualizar, crear, editar y eliminar un centro de costo seleccionado.

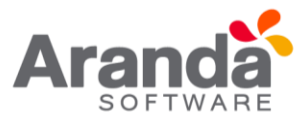

| Lodigo 🗠 L | V Nombre            |
|------------|---------------------|
| 001        | ADMINISTRATIVU      |
| 002        | COMPRAS             |
| 003        | CUNTABLE            |
| 004        | FINANCIOERO         |
| 005        | CARTERA             |
| 006        | SISTEMAS            |
| 007        | PRESUPUESTO         |
| 008        | PRODUCCION          |
| 009        | COMERCIAL           |
| 010        | PROYECTOS           |
| 011        | SEGURIDAD           |
| 012        | PROCESOS            |
| 013        | JURIDICA            |
| 014        | ALMACEN             |
| 015        | ATENCION AL CLIENTE |
| 016        | SERVICIOS GENERALES |

| Nombre | Nombre del nuevo Centro de costo (unidad organizacional).                                                                         |
|--------|----------------------------------------------------------------------------------------------------|
| Código | Código de identificación del centro de costo en creación. Cabe resaltar que cada código debe ser único para cada centro de costo. |

### 10.2.3 ¿Cómo crear centros de costo?

Aranda CMDB permite la creación de centros de costo para la organización de presupuestos y costos de CI dentro de la herramienta. Para esto utilice los pasos a continuación:

- 1. Identifique y seleccione la opción Crear en la sección inferior de la ventana **Centros de Costo.**
- 2. Este es considerado un campo Lookup, por lo que se abrirá la ventana **Aranda Settings** responsable de la creación de todos estos campos.

En la ventana que se habilita podrá completar la información requerida:

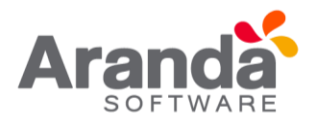

|                    |                                 | C                  | onfiguración                              | de campos Lool           | kups      |             |           | × |
|--------------------|---------------------------------|--------------------|-------------------------------------------|--------------------------|-----------|-------------|-----------|---|
| Insertar           | r 💰 Editar                      | Be Be              | orrar 🛛 😪 Aplica                          | r 🧕 Cerrar               |           |             |           |   |
| A conti<br>desde a | nuación se pre<br>aquí puede en | esentar<br>iriquec | n las diferentes tabl<br>er estas tablas. | as lookups de la suite / | AAM. Hac  | iendo clic  |           |   |
| Tipo de Ide        | ntificación   M                 | arcas              | Tipo de contrato                          | Unidades de Medida       | Centro de | e costo Per | fil T 🕶 🗸 | ) |
| 🕨 Datos de         | l registro                      |                    |                                           |                          |           |             |           |   |
| Nombre             | SISTEMAS                        | s                  |                                           |                          | Codiao    | 006         |           | 1 |
|                    | (ever ever e                    |                    |                                           |                          | ]9-       | 1           |           |   |
| 🕨 Listado          |                                 |                    |                                           |                          |           |             |           |   |
| Nombre             |                                 |                    |                                           |                          |           |             | Codigc 💌  | 1 |
| CARTERA            | 1                               |                    |                                           |                          |           |             | 005       |   |
| COMERCI            | AL                              |                    |                                           |                          |           |             | 009       | 1 |
| COMPRAS            | 5                               |                    |                                           |                          |           |             | 002       | h |
| CONTABL            | .E                              |                    |                                           |                          |           |             | 003       |   |
| FINANCIOERO        |                                 |                    |                                           |                          | 004       |             |           |   |
| JURIDICA           |                                 |                    |                                           |                          |           |             | 013       |   |
| PRESUPL            | JESTO                           |                    |                                           |                          |           |             | 007       |   |
| PROCESC            | PROCESOS                        |                    |                                           |                          |           |             | 012       |   |
| PRODUCO            | PRODUCCION                      |                    |                                           |                          |           |             | 008       |   |
| PROYECT            | PROYECTOS                       |                    |                                           |                          |           |             | 010       |   |
| SEGURID            | AD                              |                    |                                           |                          |           |             | 011       |   |
| SERVICIO           | S GENERALE                      | S                  |                                           |                          |           |             | 016       | 1 |
| SISTEMAS           | S                               |                    |                                           |                          |           |             | 006       | E |

3. Finalmente, haga clic en Aplicar.

### **10.2.4 Asociar centros de costo a proyectos**

Aranda CMDB permite la vinculación de centros de costo con proyectos específicos dependiendo de las unidades organizacionales envueltas en los costos de los CI's dentro de la herramienta. Para esto utilice los pasos a continuación:

- 1. Seleccione el proyecto al que desea vincular los centros de costo, en la parte superior de la consola.
- Para ingresar a esta opción identifique y seleccione la opción Configuración del menú principal, ubíquese en la pestaña Proyectos del área de trabajo y seleccione la opción Centro de Costo. Donde encontrará la lista de los centros de costo asociados.
- En la sección inferior de la ventana Centros de Costo haga clic en Asociar. Seguido a esto, se abre una ventana donde podrá buscar y seleccionar el centro de costo que desee vincular.
- 4. Esta funcionalidad le permite filtrar la lista de centros de costo, para esto ingrese el nombre y haga clic en **Buscar**.

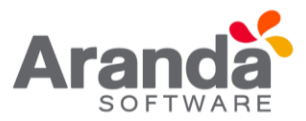

Para realizar la vinculación, seleccione el o los centros de costo que desea asociar utilizando la tecla **Ctrl** y haga clic en **Aceptar**.

# **10.3 Perfiles**

# 10.3.1 ¿Qué es un perfil?

Los per les se definen como otra manera de clasificación y especificación de la ubicación de CI's dentro de Aranda CMDB. En otras palabras, un proyecto puede tener asociados diferentes per les que facilitarán la búsqueda de los CI registrados.

# 10.3.2 Lista de perfiles

Para ingresar a esta opción identifique y seleccione la opción Configuración del menú principal, ubíquese en la pestaña General del área de trabajo y encontrará la opción Per les. Esta funcionalidad permite administrar los per les disponibles, donde podrá crear, visualizar, editar y eliminar un per l seleccionado.

| × |
|---|
|   |
|   |
| - |
|   |
|   |
|   |

# 10.3.3 ¿Cómo crear un perfil?

Aranda CMDB permite crear per les, los cuales permiten asociar Cl's con temas relacionados para así realizar búsquedas fácil y más específicamente.

- 1. Identifique y seleccione la opción Crear en la sección inferior de la ventana Per les.
- 2. Este es considerado un Campo Lookup, por lo que se abrirá la ventada de Aranda SETTINGS responsable de la creación de todos estos campos.
- 3. Haga clic en Insertar . En la la que se habilita en el listado podrá completar la información requerida:

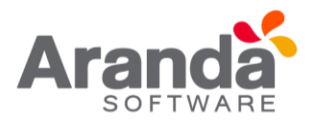

| Configuració                            | n de campos                        | Lookup               | s                             |                           |                  |            | × |
|-----------------------------------------|------------------------------------|----------------------|-------------------------------|---------------------------|------------------|------------|---|
| 🤰 Insertar                              | 🤞 Editar 🕥                         | Borrar               | Aplicar                       | Gerrar                    |                  |            |   |
| <ul> <li>A continue desde ad</li> </ul> | uación se prese<br>quí puede enriq | ntan las<br>uecer es | diferentes tab<br>tas tablas. | las lookups de la suite / | AAM. Haciendo cl | ic         |   |
| Tipo de Ideni                           | tificación Marc                    | as Tipe              | o de contrato                 | Unidades de Medida        | Centro de costo  | Perfil T . |   |
| 🕨 Datos del                             | registro                           |                      |                               |                           |                  |            |   |
| Nombre                                  | 1                                  |                      |                               |                           |                  |            |   |
| Descripción                             |                                    |                      |                               |                           |                  |            |   |
| Listado                                 |                                    |                      |                               |                           |                  |            |   |
| Drag a colum                            | n header here t                    | o group l            | by that colum                 |                           |                  |            |   |
| Nombre                                  |                                    |                      |                               |                           |                  |            |   |
| ARRIENDO                                |                                    |                      |                               |                           |                  |            |   |
| EN GARANTÍ                              | 4                                  |                      |                               |                           |                  |            |   |
|                                         |                                    |                      |                               |                           |                  |            |   |
| 4                                       |                                    |                      |                               |                           |                  |            | • |
|                                         | Nombre                             | I                    | Nombre de                     | el nuevo Perfil.          |                  | 1          |   |
|                                         | Descripci                          | ón E                 | Breve des                     | cripción del perfil       | en creación.     |            |   |

4. Finalmente, haga clic en Aplicar

# **10.3.4 Asociar perfiles a proyectos**

Aranda CMDB permite vincular per les a los Proyectos requeridos, con el n de permitir una clasificación lo más granular posible. Para esto, utilice los pasos a continuación:

- 1. Seleccione el proyecto al que desea vincular los per les, en la parte superior de la consola.
- Para ingresar a esta opción identifique y seleccione la opción Configuración del menú principal, ubíquese en la pestaña Proyectos del área de trabajo y seleccione la opción Perfiles. Donde encontrará la lista de los perfiles asociados.
- 3. En la sección inferior de la ventana **Perfiles** haga clic en Asociar.
- 4. Seguido a esto, se abre una ventana donde podrá buscar y seleccionar el perfil que desee vincular. Esta funcionalidad le permite filtrar la lista de perfiles, para esto ingrese el nombre y haga clic en **Buscar**.

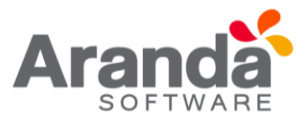

| *                         |                                                                                                    | ×     |
|---------------------------|----------------------------------------------------------------------------------------------------|-------|
| Perfiles                  |                                                                                                    |       |
| Asocie perfiles al proyec | to.                                                                                                    |       |
| Nombre                    |                                                                                                    | لعا   |
| ARRIENDU                  |                                                                                                    |       |
| COMODATO                  | a na mai na mai na mai na mai na mai na mai na mai na mai na mai na mai na mai na mai na mai na mai na mai na |       |
|                           |                                                                                                    |       |
|                           |                                                                                                    |       |
|                           |                                                                                                    |       |
|                           |                                                                                                    |       |
|                           |                                                                                                    |       |
|                           |                                                                                                    |       |
| 2                         |                                                                                                    |       |
|                           |                                                                                                    |       |
| Asociar                   | Desasociar                                                                                                    | Crear |

5. Para realizar la vinculación, seleccione el o los perfiles que desea asociar utilizando la tecla **Ctrl** y haga clic en **Aceptar**.

### 10.3.5 Acción

# 10.3.5.1 ¿Qué es una acción?

Una acción se refiere a la ejecución de una herramienta externa o una página web a Aranda CMDB, en el momento que lo requiera.

# 10.3.5.2 ¿Cómo crear una acción?

Aranda CMDB permite crear una acción según se requiera.

- 1. Para ingresar a esta opción identifique y seleccione la opción Configuración y a continuación seleccione la opción Acción en el área de trabajo.
- 2. Se habilita la ventana Acción donde podrá completar la información requerida:

| Anniém                                      |                           |
|---------------------------------------------|---------------------------|
| Accion                                      |                           |
| Información del enlace o integración con ot | ra aplicación o documento |
| Descripción                                 |                           |
| DBgview                                     |                           |
| Programa                                    |                           |
| C:\Users\Administrator\Desktop\Dbgview.exe  | )                         |
|                                             |                           |
| Parámetro                                   |                           |
| NOMBRE                                      |                           |

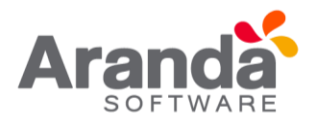

| Descripción | Breve descripción de la acción.                                                                                                    |
|-------------|----------------------------------------------------------------------------------------------------|
| Programa    | Ruta del ejecutable de la aplicación a ejecutar.                                                                                                    |
| Parámetro   | Permite especificar un parámetro, el cual será considerado como comando adicional a la ejecución de una aplicación o página web. Es decir, que la aplicación, tomará el valor de ese parámetro de un CI específico y lo utilizará como de la manera más conveniente. |

3. Finalmente, haga clic en Aceptar.

### 10.3.5.3 Ejecución de la acción

Para ingresar a esta opción identifique y seleccione la opción Elemento de Configuración en el menú principal.

Una vez allí, busque el CI de su preferencia y haga clic derecho sobre él, donde encontrará la descripción de la acción que se creó.

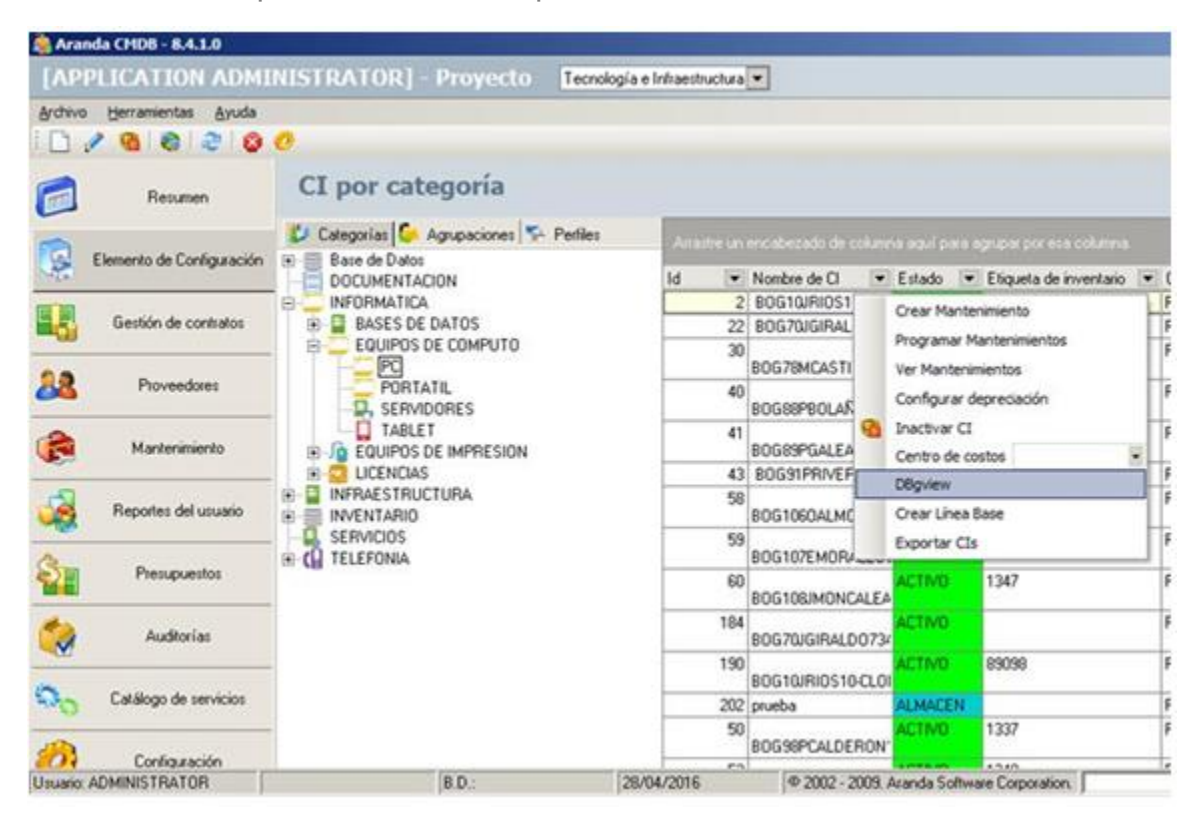

• Haga clic para ejecutar la acción.

### **10.4 Estados de inactividad para contratos**

### 10.4.1 ¿Qué es un estado de inactividad?

Un estado es la etapa o fase en la que se puede encontrar un contrato al final de su ciclo de vida.

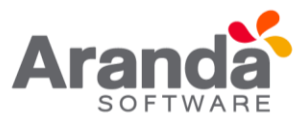

### 10.4.2 Lista de estados

Para ingresar a esta opción identifique y seleccione la opción Configuración del menú principal y a continuación ubíquese en la pestaña **General** del área de trabajo, allí escoja la opción **Estados de Contratos**, notará que estos estados son considerados como campos lookup.

| C  | onfiguració         | ón de ca                | mpos Lookups                              |                   |                     |                       |         | × |
|----|---------------------|-------------------------|-------------------------------------------|-------------------|---------------------|-----------------------|---------|---|
|    | ] Insertar          | ॳ Edit                  | ar 🕥 Borrar 🛛                             | Apli              | car 🧕 Cerrar        |                       |         |   |
|    | A contin<br>desde a | iuación se<br>quí puede | e presentan las dif<br>e enriquecer estas | erentes<br>tablas | tablas lookups de l | a suite AAM. Haciendo | clic    |   |
| 18 | Unidades de         | Medida                  | Centro de costo                           | Perfil            | Tipos de relación   | Estados de Contratos  | Modelos |   |
|    | Datos del           | registro                |                                           |                   |                     |                       |         |   |
| ١  | lombre              | Revisa                  | obe                                       |                   |                     |                       |         |   |
|    | Listado             |                         |                                           |                   |                     | _                     |         |   |
|    | Nombre              |                         |                                           |                   |                     |                       |         | • |
|    | Activo              |                         |                                           |                   |                     |                       |         |   |
|    | Aprobado            |                         |                                           |                   |                     |                       |         |   |
|    | Inactivo            |                         |                                           |                   |                     |                       |         |   |
|    | Pendiente           | Revision                |                                           |                   |                     |                       |         |   |
|    | Pendiente /         | Aprobacio               | 'n                                        |                   |                     |                       |         |   |
| •  | Revisado            |                         |                                           |                   |                     |                       |         |   |

Esta funcionalidad permite administrar los estados disponibles, donde podrá crear, visualizar, editar y eliminar un estado seleccionado.

# 10.4.3 ¿Cómo crear un estado de inactividad para contratos?

Aranda CMDB permite crear diferentes estados que representen la etapa de cada contrato correspondiente a la adquisición de un CI. Para esto, vea cómo crear un Campo Lookup.

# **10.4.4 Asignar estados de inactividad**

Aranda CMDB permite asignar diferentes estados a cada uno de los contratos registrados en la aplicación. Para esto, utilice los pasos a continuación:

1. Identifique y seleccione la opción Configuración del menú principal y a continuación ubíquese en la pestaña General del área de trabajo, allí escoja la opción **Estados de Inactividad para Contratos** 

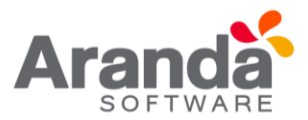

| Estado<br>Aquí debe s<br>el estado d | del contrato     seleccionar el estado del contrato que será     inactividad |
|--------------------------------------|------------------------------------------------------------------------------|
| Estados                              | Revisado                                                                     |
|                                      | Activo<br>Aprobado<br>Inactivo<br>Pendiente Revision                         |
|                                      | Pendiente Aprobacion<br>Revisado<br>×                                        |

- 2. Seleccione el estado de inactividad que requiera. En caso que no encuentre el estado deseado, haga clic en para crear un nuevo estado.
- 3. Finalmente, haga clic en Aceptar para aplicar los cambios.

# 11. Elemento de configuración (CI)

# 11.1 ¿Qué es un CI?

Aranda CMDB permite gestionar diversos elementos de configuración que pertenezcan a diversas organizaciones.

Un Elemento de configuración corresponde a cualquier componente que requiera ser controlado. Por ejemplo: Router, documentación, motor de BD, portátiles, teléfonos, entre otros.

# 11.1.1 Lista de Cl

Para ingresar a esta opción identifique y seleccione la opción Elementos de Configuración del menú principal. Esta funcionalidad permite administrar los CI disponibles, donde podrá crear, visualizar, editar y eliminar un CI seleccionado.

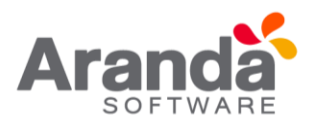

| -          | nda CHEM BALLA            |                                      |                 |                     |               |                      |                       |            |                                                                                                    | . ISIX                                                                                                    |
|------------|---------------------------|--------------------------------------|-----------------|---------------------|---------------|----------------------|-----------------------|------------|----------------------------------------------------------------------------------------------------|----------------------------------------------------------------------------------------------------|
| LUND       | PLICATION ADMI            | NISTRATORI Proyocto Licence          | e intentructura |                     |               |                      |                       |            | 4303                                                                                                    | manithisis 🚺                                                                                                   |
| -here      | e tjernementes Avuda      |                                      |                 |                     |               |                      |                       |            |                                                                                                    |                                                                                                    |
| D.         | 10000                     | 0                                    |                 |                     |               |                      |                       |            |                                                                                                    |                                                                                                    |
| 0          | Research                  | CI por categoría                     |                 |                     |               |                      |                       |            | 192 Cla unedar de                                                                                                    | e 2000 Clix depundes                                                                                           |
|            |                           | Categorias C Agrapaciones %- Petites | - Provident     |                     |               |                      |                       |            |                                                                                                    |                                                                                                    |
| 12         | Elemento de Conliguración | 16 🗐 Bare de Datus                   | United of       | Construction in the | <b>BEAMAR</b> |                      | Course and the second |            | Ale the second second | and a second second second second second second second second second second second second second second second |
| -          |                           | DOCUMENTACION                        | 14 · · · ·      | Nombre de Cl 💌      | Estado *      | Esparis de investanc | · Cutegoria           |            | Mudelo                                                                                                    | Seld                                                                                                    |
| 10.        | Cantile & contains        | W. D. BASES OF DATOS                 | 110             | Brewnstr            | ACHACIN       | NO ADDET TAG         | PORIATE               |            | ANNALE AND THE REVENUES OF                                                                                                    | 6C 20-94 AJ 44 55 IE 0                                                                                         |
| -          |                           | ID ESUPOS DE COMPUTO                 | 200             | ARANDAW/D/84        | ACTIVO        |                      | PORTATE.              |            | VMWARE VIRITUAL PLATFORM NONE                                                                                                    | VMV/NRE-56-40-50.44<br>00:9C A3 23.44 60 181                                                                   |
| 68         | Provendures               | D, SERVICOMES                        | 201             | AMANDAPHUEBA        | ACTING        | 1201                 | PORTATE               |            | VANWARE VIRTUAL PLATFORM NONE                                                                                                    | VM/WHE 56 40 52 06 40 32 06 40 32 06                                                                           |
| 12         | Masteranaetto             | a G resident of additional           |                 | BOGTISCBARCIAS15    | ACTIVE        | 1290                 | PORTATE               |            | V051R0 V130A04                                                                                                    | 6841-44                                                                                                    |
|            |                           | # C LICENCIAS                        | 4               | 80G28LA/PA0026      | DISPONED      | 1291                 | PORTA16               |            | THINKCENTRE MS7                                                                                                    | G/5/1806                                                                                                    |
| -0         | 10.3                      | * C INFRAESTRUCTURA                  | 5               | 806375M0YA37        | ACTING        | 1292                 | PORTATE.              |            | DODS                                                                                                    | GY45145                                                                                                    |
| 1          | Reportes del sevano       | * INVENTANO                          |                 | BOGAGANGARITAA      | ACTING        | 1290                 | PORTATE,              |            | VOSTRO V138 A04                                                                                                    | 4564514                                                                                                    |
| a.         | in recordence             | * G TELEFONIA                        | 2               | 805550TA/UR56       | ACTIVO        | 1294                 | PORTATE               |            | THINKCENTRE MS7                                                                                                    | F6145418                                                                                                    |
| 2          | Preciguentas              |                                      |                 | 800560MUR0257       | ALMACEN .     | 1298                 | PORTATE               |            | THINKCENTIRE MSP                                                                                                    | R3R53R3                                                                                                    |
| -          | C. UDALANCAL T            |                                      | 42              | BOGROBEDOVAR        | ACING         | 1329                 | PORTATE               |            | HP 0239 MT                                                                                                    | RTUUE77                                                                                                    |
| 2          | Audroiae                  |                                      | - 52            | BOG100/CASTARO      | ESTRAVIAO     | 1330                 | PORTATE               |            | HP 020 MT                                                                                                    | 4514514                                                                                                    |
| 0          | Patient de contract       |                                      | - 30            | BOGENHALDERIA       | ACTIVO        | 1320                 | PORTATE,              |            | V05TR0 V136A04                                                                                                    | E41G345                                                                                                    |
| 000        | Canada ou varietto        |                                      | 34              | BOGRIM, DAIZABI     | ACTING        | 1321                 | PORTATE,              |            | HP 0/230 MT                                                                                                    | 34P0992                                                                                                    |
| -          | an anna anna anna an      |                                      | 25              | BOGE35M6AGO85       | ACTINO        | 1322                 | PORTATE               |            | VOSTRO VEX ADA                                                                                                    | WK04140                                                                                                    |
| <i>(0)</i> | Configuración             |                                      | 10              | BOGBSGMEJUAR?       | ACTINO .      | 1324                 | PORTATE,              |            | V057R0 V130 A04                                                                                                    | SERT343                                                                                                    |
| -          |                           |                                      | - 36            | ECONE.EUSTANNA      | ACTINO        | 1325                 | PORTATE               |            | VOSTRO VEJEAGE                                                                                                    | 6451457                                                                                                    |
|            |                           |                                      | 30              | ROGRIGCASTAROR      | ACTINO        | 1336                 | PORTATE               |            | V052R0 Y136A04                                                                                                    | 3414563                                                                                                    |
|            |                           |                                      | - 75            | BOG73HBFIAV075      | ACTINE .      | 1312                 | PORTATE.              |            | V051R0 V130 A04                                                                                                    | 4545/04                                                                                                    |
|            |                           |                                      |                 | 67                  |               |                      |                       |            |                                                                                                    |                                                                                                    |
|            |                           |                                      | +               |                     |               |                      | 11                    |            |                                                                                                    | +[                                                                                                    |
|            |                           |                                      |                 | 1 inactive          |               |                      |                       | Distinct O | I-Ds inactivos: 0                                                                                                    | -                                                                                                    |
| Vision     | ADMINISTRATOR             | 80 3                                 | 04/2016         | P 2002 - 2009       | Avanda Softwa | ee Corporation.      |                       |            |                                                                                                    |                                                                                                    |

11.1.2 ¿Cómo crear un CI?

Aranda CMDB permite el registro de los diferentes Elementos de Configuración que se desean gestionar. Para registrar un CI, siga los pasos que se muestran a continuación:

1. Antes de empezar, escoja el proyecto al cual le desea adicionar el o los CI.

**Nota:** Esta opción sólo es posible para los proyectos que tienen creada y asociada una configuración básica. Para más información, diríjase a **Configuración General**.

2. Haga clic en el ícono Nuevo en la Barra de accesos rápidos o en la opción Archivo del Menú Superior. Se habilita la ventana Elemento de Configuración donde podrá completar la información requerida:

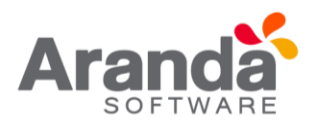

|                                 | Elementos de configuración                                                       | - • × |
|---------------------------------|----------------------------------------------------------------------------------|-------|
| ELEMENTO DE CONFIG<br>Id : Vers | SURACION:<br>ión :                                                               |       |
| 💓 Guardar cambios   👗 Autor   / | Asociaciones                                                                     |       |
| 🌏 General                       | Nombre                                                                           |       |
| Características                 | Categoría Impacto                                                                |       |
| Ubicación Ubicación             | Marca Numero de piaca                                                            |       |
|                                 | Precio Agrupación Descripción                                                    |       |
|                                 | Responsable                                                                      |       |
| ſ                               | Fecha de inicio de responsabilidad Seleccione la foto del item de configuración: |       |
|                                 | Estado actual Estado programado                                                  |       |
|                                 | Fecha de entrega a la compañía Fecha de estado programado                        |       |
|                                 | Fecha de aceptación Unidad de medida                                             |       |
|                                 | Fecha de salida de la compañía Valor de unidad de medida                         |       |

# 11.1.3 General

En sección General del menú principal de la ventana Elementos de Configuración podrá especificar los datos básicos de un CI.

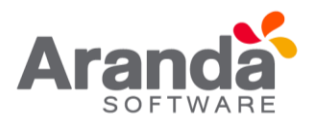

| Nombre                                | Nombre del nuevo CI.                                                                                                    |  |  |  |
|---------------------------------------|----------------------------------------------------------------------------------------------------|--|--|--|
| Categoría                             | Hace referencia a la categoria a la cual pertenecerá el CI que se está creando. Si desea crear una nueva categoria en el proceso, haga clic en 🔜 y se abrirá la ventana correspondiente. De lo contrario, diríjase a Categorias.                                                          |  |  |  |
| Impacto                               | Hace referencia el CI dentro del proyecto al cual pertenece.                                                                                                    |  |  |  |
| Marca                                 | Hace referencia a la Marca del CI. Por ejemplo: DELL, HP, CISCO, entre otros. Si desea crear una nueva<br>marca en el proceso, haga clic er y se abrirá la ventana de Aranda SETTINGS encargadá de la<br>creación de Campos Lookup. De lo contrario, diríjase a Campos Lookup.            |  |  |  |
| Número de placa                       | Hace referencia al código alfanumérico único asignado por la organización para identificar un CI en<br>particular dentro de ésta.                                                                                                    |  |  |  |
| Modelo                                | Hace referencia al modelo del CI. Por ejemplo: Inspiron, Vostro, ISR G2(Cisco), entre otros. Si desea crear un nuevo modelo en el proceso, haga clic en 🔜 y se abrirá la ventana de Aranda SETTINGS encargadá de la creación de Campos Lookup. De lo contrario, dirijase a Campos Lookup. |  |  |  |
| Serial                                | Hace referencia al código alfanumérico único asignado por el fabricante para identificar un CI en<br>particular.                                                                                                    |  |  |  |
| Precio                                | Hace referencia al precio de compra o alquiler del CI.                                                                                                    |  |  |  |
| Agrupación                            | Hace referencia a la agrupación a la cual pertenecerá el CI que se está creando. Si desea crear una nueva agrupación en el proceso, haga clic en 🔜 y se abrirá la ventana correspondiente. De lo contrario, diríjase a Agrupaciones.                                                      |  |  |  |
| Centro de Costo                       | Se refiere a la unidad organizacional responsable de los costos del CI.                                                                                                    |  |  |  |
| Responsable                           | Hace referencia a la persona responsable del CI. Para asociar un responsable, haga clic en • y<br>seleccione [Buscar Usuario], donde podrá buscar y seleccionar el usuario requerido. De lo contrario,<br>escoja [Nuevo Usuario] para crear un nuevo responsable.                         |  |  |  |
| Descripción                           | Breve descripción acerca del CI.                                                                                                    |  |  |  |
| Fecha de inicio de<br>responsabilidad | Hace referencia a la fecha desde la cual la persona responsable seleccionada con anterioridad se hace responsable del CI.                                                                                                    |  |  |  |
| Foto CI                               | Hace referencia a la imagen representativa del CI.                                                                                                    |  |  |  |

# 11.1.4 Compañía

En esta pestaña podrá configurar, fechas y estados relacionados a la compañía y al CI desde que se ha recibido el CI.

| Estado actual                 | Estado programado          |                          |
|-------------------------------|----------------------------|--------------------------|
| ACTIVO                        | DISPONIBLE 💌               | 🌁 😂 🛤 🖊                  |
| echa de entrega a la compañía | Fecha de estado programado | Asociación de Estaciones |
| 07/12/2012 02:26:12 p.m.      | 13/07/2014 👻               | BOG10JRIOS10             |
| echa de aceptación            | Unidad de medida           |                          |
| 13/03/2014 👻                  | <b>•</b>                   |                          |
| echa de salida de la compañía | Valor de unidad de medida  |                          |
| *                             | 56776                      |                          |

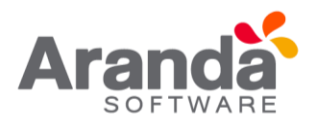

| Estado actual                     | Hace referencia al estado en el cual se encuentra el CI dependiendo de la categoria a la cual pertenece. Si                                                                                                    |
|-----------------------------------|----------------------------------------------------------------------------------------------------|
|                                   | desea crear una nueva agrupación en el proceso, haga clic er 🔜 y se abrirá la ventana correspondiente. De lo contrario, dirijase a Agrupaciones.                                                                                                    |
| Estado<br>programado              | Hace referencia al próximo estado es que estará el CI.                                                                                                    |
| Fecha de entrega a<br>la compañía | Hace referencia a la fecha en la cual el CI fue entregado a la Compañía.                                                                                                    |
| Fecha de estado<br>programado     | Hace referencia a la fecha en la cual el CI cambiará del estado actual al estado programado.                                                                                                    |
| Fecha de<br>aceptación            | Hace referencia a la fecha en la cual el CI fue revisado y aceptado por la Compañía.                                                                                                    |
| Unidad de Medida                  | Hace referencia a la unidad de medida representativa del CI como tamaño, peso, entre otros. Por ejemplo:<br>cm, m, kg, etc.                                                                                                    |
| Fecha de salida de<br>la compañía | Hace referencia a la fecha en la cual el CI será devuelto o saldrá del inventario de la Compañía. No disponible.                                                                                                    |
| Valor de unidad de<br>medida      | Hace referencia al valor, con respecto a la unidad de medida especificada, del CI.                                                                                                    |
| Asociación de<br>Estaciones       | Se podrá conocer más en detalle acerca del CI con el módulo PC Browser de Aranda ASSET<br>MANAGEMENT. Esta opción solo se activa si el CI es importado desde dicha herramienta. Para conocer<br>como realizar la importación, diríjase a la sección Importar CI desde AAM |

# 11.1.5 Terceros

En esta pestaña podrá especificar cuál fue el proveedor del CI y el fabricante de éste.

### 11.1.6 Identificación

En esta pestaña podrá especificar los códigos identificadores asignados a los diferentes CI por el fabricante y/o proveedor.

| pañía Terceros  | Identificación |  |   |
|-----------------|----------------|--|---|
| RFID            |                |  |   |
|                 |                |  |   |
| Código de barra | 85             |  |   |
| Licencia        |                |  |   |
|                 |                |  | ] |

| RFID                | Se refiere al sistema de almacenamiento y recuperación de datos remoto que usa dispositivos denominados<br>etiquetas, que permiten la transmisión de un código de identificación por radiofrecuencia asignado al CI.           |
|---------------------|----------------------------------------------------------------------------------------------------|
| Código de<br>Barras | Hace referencia al código basado en la representación mediante un conjunto de líneas paralelas verticales de distinto grosor y espaciado que en su conjunto contienen información determinada del CI y la compañía fabricante. |
| Licencia            | Hace referencia la número de licencia de compra o alquiler con la cual se adquirió el CI.                                                                                                    |

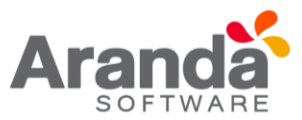

# 11.1.7 Ubicación

En la sección Ubicación del menú principal de la ventana Elementos de Configuración podrá especificar los datos de ubicación de un CI.

| 🝓 Elementos de configuración |                                        |  |
|------------------------------|----------------------------------------|--|
| ELEMENTO DE CONF<br>Id : Ve  | IGURACION:<br>rsión :                  |  |
| Guardar cambios 🛔 Autor      | Asociaciones                           |  |
| General                      | Seleccione la foto de ubicación del Cl |  |
| Características              | Departamento                           |  |
| 1 Ubicación                  | Número de departamento                 |  |
|                              | País                                   |  |
|                              | Ciudad                                 |  |
|                              | Sede                                   |  |
|                              | Editicio                               |  |
|                              | Pico                                   |  |
|                              | Sucursal                               |  |

| Foto de la Ubicación      | Hace referencia a la imagen de la ubicación del CI dentro de la organización. Por ejemplo: mapa, plano, etc.                        |
|---------------------------|----------------------------------------------------------------------------------------------------|
| Departamento              | Hace referencia a la unidad organizacional a la que pertenece el CI dentro de la organización.                                      |
| Número de<br>departamento | Hace referencia al número de departamento dentro de la organización.                                                                |
| País                      | Hace referencia al país donde se ubica la organización donde se encuentra el CI.                                                    |
| Ciudad                    | Hace referencia a la ciudad donde se ubica la organización donde se encuentra el CI.                                                |
| Sede                      | Hace referencia a la sede de la organización donde se encuentra el CI, ya sea dentro de una ciudad donde<br>se tengan varias sedes. |
| Edificio                  | Hace referencia al nombre del edificio donde se encuentra el CI.                                                                    |
| Piso                      | Hace referencia al piso donde se ubica el CI, dentro de la orgnización.                                                             |
| Sucursal                  | Hace referencia al nombre de la sucursal que tenga la organización, sea que este ubicda en diferentes                               |
| Dirección                 | Hace referencia a la dirección de la sede/edificio/sucursal donde se encuentra ubicada la organización y<br>por ende el CI.         |

**Nota**: Si desea crear más opciones para los campos sucursal, departamento, número del departamento, piso, edificio, sede, cuidad y país; diríjase a la sección de Campos Lookup.

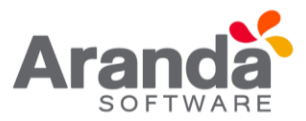

Finalmente, haga clic en Guardar cambios . Al realizar esta acción, se habilitarán nuevas opciones en la ventana de visualización de un CI. Éstas se explican en las siguientes secciones.

### 12. Relaciones

Aranda CMDB permite crear relaciones de diferentes tipos entre Cl's. Estas relaciones se clasifican en:

- Relaciones Físicas: Se refiere a aquellas relaciones donde un CI se compone o depende de otro CI. Algunos ejemplos son: Forma parte de, Conectado a, Necesario para, entre otros.
- Relaciones Lógicas: Se refiere a aquellas relaciones de asociación donde un Cl no depende de otro Cl. Algunos ejemplos son: Copia de, Se relaciona a, Usado por, entre otras.

### 12.1 Crear tipo de relaciones

Para ingresar a esta opción identifique y seleccione la opción Configuración del menú principal y en la pestaña General del área de trabajo encontrará la opción Tipos de Relaciones. Esta funcionalidad permite administrar los tipos de relaciones disponibles, donde podrá crear, visualizar, editar y eliminar un tipo seleccionado.

| Configuración de campo                                            | os Lookups                                             |                         |                         | ×     |
|-------------------------------------------------------------------|--------------------------------------------------------|-------------------------|-------------------------|-------|
| 🤰 Insertar 💰 Editar 🛛                                             | 🖏 Borrar   💜 Aplicar                                   | 😧 Cerrar                |                         |       |
| <ul> <li>A continuación se pre<br/>desde aquí puede en</li> </ul> | sentan las diferentes tablas<br>riquecer estas tablas. | s lookups de la suite A | AM. Haciendo clic       |       |
| Marcas   Tipo de contrato                                         | Unidades de Medida   C                                 | entro de costo Perfil   | Tipos de relación Estad | - + + |
| Datos del registro                                                |                                                        |                         |                         |       |
| Nombre Verificado                                                 | por                                                    |                         |                         |       |
| ▶ Listado                                                         |                                                        |                         |                         |       |
| Nombre                                                            |                                                        |                         |                         | ¥     |
| Conectado a                                                       |                                                        |                         |                         | j     |
| Depende de                                                        |                                                        |                         |                         |       |
| Hace parte de                                                     |                                                        |                         |                         |       |
| Instalado En                                                      |                                                        |                         |                         |       |
| Soportado por                                                     |                                                        |                         |                         |       |
| Usado por                                                         |                                                        |                         |                         |       |
| <ul> <li>Verificado por</li> </ul>                                |                                                        |                         |                         |       |

Para crear tipos de relaciones, utilice los pasos a continuación:

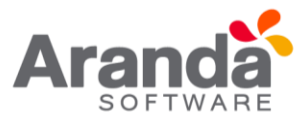

- 1. Este es considerado un **Campo Lookup**, por lo que se abrirá la ventana de **Aranda SETTINGS** responsable de la creación de todos estos campos.
- 2. Haga clic en el botón Insertar .En la que se habilita en el listado podrá completar la información requerida.
- 3. Finalmente, haga clic en Aplicar

Nombre: Nombre de la nueva Relación, por ejemplo: Hace parte de, etc.

### 12.2 Asociar Cl

Para ingresar a esta opción identifique y seleccione la opción Elemento de Configuración y utilice los pasos a continuación:

- 1. Seleccione el CI al cual le desee asociar otros CI y haga clic en el botón en la Barra de acceso rápido o en la opción Archivo del Menú Superior.
- Seguido a esto, seleccione la opción Relaciones en la ventana Elementos de Configuración. A continuación, se despliegan la lista de relaciones que se han creado, un panel gráfico donde se mostrarán las relaciones entre Cl's y, 2 botones de asociación y desasociación en la ventana del elemento de configuración:

| Guardar cambios                                                                                                | Autor     | Asociar CI's 🥌 Gráfico 🖉 | Asociaciones |                   |      |          |                  |           |
|----------------------------------------------------------------------------------------------------|-----------|--------------------------|--------------|-------------------|------|----------|------------------|-----------|
| And and a second second second second second second second second second second second second second second se | Relación  | Relación                 | a            | Cone              | xión | Tipo     | Centro de Costor |           |
| <u>ک</u> (6                                                                                                    | meral     | Conectado a              | 8            | TEC-RED-TW39      | ٤    | Saliente | INFRAESTRUC      | SISTEMAS  |
|                                                                                                    |           | Depende de               | 2            | TEC/RED-TW/35     | ٤    | Salente  | INFRAESTRUC      | SISTEMAS  |
| Pelaciones                                                                                                    |           | Hace parte de            | 8            | TEC-RED-TW19      | ٢    | Saliente | INFRAESTRUC      | SISTEMAS  |
|                                                                                                    | sciones   | Instalado En             | 2            | TEC/RED-SW/25     | 1    | Saliente | SWITCH           | SISTEMAS  |
| -                                                                                                    | -         | Soportado por            |              | TEC/RED/SW/29     | 1    | Salente  | SWITCH           | SISTEMAS  |
| Comp                                                                                                    | onentes   | Usado por                | 2            | TEC-RED-HB31      | ¢    | Salente  | HUB              | SISTEMAS  |
| 20                                                                                                    | 2260223   | Verificado por           | 8            | TEC-APP-8D-ORA-34 | t    | Saliente | ORACLE           | SISTEMAS  |
| Marie                                                                                                    | nimientos |                          | 8            | BOG98PCALDERON100 |      | Saliente | PC               | COMERCIAL |

- Escoja el tipo de relación que existirá entre los CI y haga clic en Asociar CI's. Allí se abrirá una nueva ventana que le permitirá buscar el CI requerido. Oprima Buscar para desplegar la lista de CI's existentes o filtre la búsqueda.
- 4. Seleccione los Cl's a relacionar utilizando la tecla Ctrl.
- 5. Para terminar, haga clic en **Aceptar** e inmediatamente se crearán las vinculaciones.

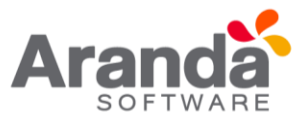

### **12.3 Componentes**

Aranda CMDB permite asociar componentes al CI, con el n de obtener información más específica acerca de cada elemento que compone cada CI y de igual forma, facilitar el proceso de recolección de información al momento de realizar una orden de mantenimiento. Para esto, utilice los pasos a continuación:

- 1. Seleccione el CI al cual le desee asociar otros CI y haga clic en el ícono Editar en la Barra de acceso rápido o en la opción Archivo del Menú Superior.
- Seguido a esto, seleccione la opción Componentes en la ventana Elementos de Configuración. A continuación, se despliega un panel gráfico donde se mostrarán las relaciones entre el CI y sus componentes en la ventana del elemento de configuración.

| ouarua canolos Ca Perior /            | Asociar CI's 🦉 Gráfico 🖉 | Asociaciones |                   |      |          |             |                 |
|---------------------------------------|--------------------------|--------------|-------------------|------|----------|-------------|-----------------|
|                                       | Relación                 | Relación     | 0                 | Cone | ión      | Tipo        | Centro de Costo |
| General                               | Conectado a              | 8            | TEC/RED-TW/39     | 1    | Saliente | INFRAESTRUC | SISTEMAS        |
| A A A A A A A A A A A A A A A A A A A | Depende de               | 8            | TEC-RED-TW35      | ٠    | Saliente | INFRAESTRUC | SISTEMAS        |
| >                                     | Hace parte de            | 8            | TEC-RED-TW19      | ٢    | Saliente | INFRAESTRUC | SISTEMAS        |
| Helaciones                            | Instalado En             | 8            | 1EC-RED-SW25      | 1    | Saliente | SWITCH      | SISTEMAS        |
|                                       | Soportado por            | 8            | TEC/RED/SW/29     | 1    | Saliente | SWITCH      | SISTEMAS        |
| Componentes                           | Usado por                | 8            | TEC-RED-H831      | 1    | Saliente | HUB         | SISTEMAS        |
| 4                                     | Verificado por           | 2            | TEC-APP-80-ORA-34 | 1    | Saliente | ORACLE      | SISTEMAS        |
| Mantenimientos                        |                          | 2            | BOGSEPCALDERON100 |      | Saliente | PC          | COMERCIAL       |

3. Haga clic en **Asociaciones**. Allí se abrirá la ventana correspondiente a las **Asociaciones** Generales del CI.

| asoci | iación de CI's |                 | A REAL PROPERTY AND ADDRESS OF TAXABLE PARTY. |       |        |
|-------|----------------|-----------------|-----------------------------------------------|-------|--------|
| ASO   | CIACION        | IES GENE        | RALES                                         |       |        |
| 0     |                |                 |                                               |       |        |
| 200   | Componentes    | Arrastre un enc | abezado de columna aquí para agrupar          |       |        |
|       | -              | Componente 💌    | Descripción                                   |       |        |
| 1     | Contratos      | TECLADO         |                                               | A     |        |
| -     | 120000         | MOUSE           |                                               | A     |        |
|       | Facturas       | Pad de Firmas   |                                               | A     |        |
|       |                |                 |                                               |       |        |
|       |                |                 |                                               | Crear | Editar |
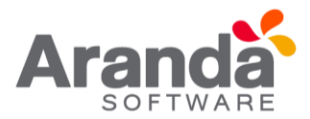

4. Presione Crear y digite el nombre del componente, la descripción y el tipo de componente (la categoría a la que pertenece) en la ventana Edición de Componentes. Adicionalmente, si el CI está asociado a una estación, podrá especificar si está asociado a un driver y el listado de hardware al cual pertenece.

| Máx. (1000 |
|------------|
| •          |
|            |
|            |

5. Para realizar la vinculación, haga clic en Grabar y podrá ver las asociaciones del CI con el(los) nuevo(s) componente(s) en el panel gráfico.

### Mantenimientos

Aranda CMDB permite conocer el historial de mantenimientos realizados al CI. Para esto, utilice los pasos a continuación:

- 1. Seleccione el CI del cual desea conocer sus órdenes de mantenimiento y haga clic en Editar en la Barra de acceso rápido o en la opción Archivo del Menú Superior.
- 2. Seguido a esto, seleccione la opción Mantenimientos en la ventana Elementos de Configuración.

A continuación, se despliega un listado de los mantenimientos realizados al CI, con los siguientes conceptos:

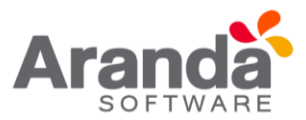

| Orden No.             | Número de la orden.                                               |
|-----------------------|-------------------------------------------------------------------|
| Fin del Mantenimiento | Fecha real en la cual finalizó el mantenimiento.                  |
| Costo Total           | El valor total del mantenimiento.                                 |
| Comentario            | Observación (es) realizada(s) respecto al mantenimiento del CI.   |
| Tipo                  | Clase de mantenimiento. Por ejemplo, correctivo, preventivo, etc. |
| Daño                  | Estado del CI.                                                    |

| 🍓 Eleme        | ntos de configuración       |                |               |                       |   |                      |      |                                |                 |
|----------------|-----------------------------|----------------|---------------|-----------------------|---|----------------------|------|--------------------------------|-----------------|
| ELEMI<br>Id :2 | ENTO DE CONFIG              | GURA<br>sión : | 13            | BOG10JRIOS10          |   |                      |      |                                |                 |
| Guarda         | er cambios 🔒 Autor 🛛 As     | sociacion      | ves           |                       |   |                      |      |                                |                 |
| 2              | General                     | Hi             | stórico de ma | ntenimientos          |   |                      |      |                                |                 |
| Ó              | Relaciones                  |                |               |                       |   | a agrupar por esa co |      |                                |                 |
| <b>v</b>       |                             |                | Orden N 💌     | Fin del mantenimiento |   | Costo total          |      | Comentario 💌                   | Tipo            |
| Pa             | C                           |                | 6             |                       |   |                      |      |                                |                 |
| Compo          | Componentes                 |                | 14            |                       | _ |                      |      |                                |                 |
| n.             | 0.000 0.000000              | 18             | 17            | 10.02.0005            |   | -                    |      | the data beaution of an inc    | Cubic & Date    |
| 200            | Mantenimientos              |                | 19            | 10/0//2015            | _ |                      | 2000 | falla de la board en el equipo | Cambio de Parte |
| ک<br>ک         | Características<br>Usuarios |                |               |                       |   |                      |      |                                |                 |
| 0              | Históricos                  |                |               |                       |   |                      |      |                                |                 |
|                | Ubicación                   |                |               |                       |   |                      |      |                                |                 |
|                | Gestión de contratos        |                |               |                       |   |                      |      |                                |                 |
| Ç              |                             |                |               |                       |   |                      |      |                                |                 |

### 13.Importar

Aranda CMDB permite importar CI's registrados ya sea en Aranda ASSET MANAGEMENT o bien se encuentren listados en Excel.

# 13.1 Importar CI desde AAM

Debido a la integración de Aranda CMDB con la solución de inventarios automáticos Aranda ASSETMANAGEMENT, es posible importar los CI allí registrados. Para esto, utilice los pasos a continuación:

- 1. Seleccione Integración CDMB AAM -> Crear Cl's desde AAM en la opción Herramientas del Menú Superior.
- 2. A continuación, se abrirá la siguiente ventana. Ingrese los datos que allí se piden:

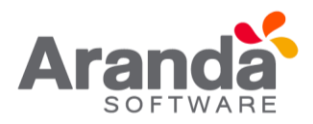

| Sincronización con AAM<br>Personalice las opciones para sincronizar las estacione<br>manual seleccionando algún registro. | s de AAM con Aranda CMDB. Este proceso se ejecuta automáticamen | te o      |
|----------------------------------------------------------------------------------------------------|-----------------------------------------------------------------|-----------|
| Nuevo<br>Seleccione la(s) configuración(es) que desea sincronizi                                                          | sr.                                                             |           |
| Agrupación                                                                                                    | Categoría                                                       |           |
| d                                                                                                    | No data to display>                                             |           |
|                                                                                                    | Sincroni                                                        | zar ahora |

Haga clic en el boton Esta acción abrirá la siguiente ventana:

| rupación                                                                      | and the second second se |
|-------------------------------------------------------------------------------|----------------------------------------------------------------------------------------------------|
| iccione la agrupación de AAM que                                              | e desea importar.                                                                                                    |
| ategoría                                                                      |                                                                                                    |
| ccione la categoria donde se crea                                             | ará los C7s                                                                                                    |
|                                                                               |                                                                                                    |
| aracteristicas adicior                                                        | nales                                                                                                    |
| Campo                                                                         | Caracteristicas adicionales                                                                                                    |
| Sistema Operativo                                                             |                                                                                                    |
| lipo                                                                          |                                                                                                    |
| Service Pack                                                                  |                                                                                                    |
| Nr. de sockets RAM                                                            |                                                                                                    |
|                                                                               |                                                                                                    |
| Sockets RAM disp.                                                             |                                                                                                    |
| Sockets RAM disp.<br>RAM física                                               |                                                                                                    |
| šockets RAM disp.<br>RAM física<br>RAM máx.                                   |                                                                                                    |
| Sockets RAM disp.<br>RAM lísica<br>RAM máx.<br>Procesador                     |                                                                                                    |
| Socketz FIAM disp.<br>RAM física<br>RAM máx.<br>Procesador<br>/elocidad (MHz) |                                                                                                    |

| Agrupación | Se refiere a la agrupación desde la cual se importarán las estaciones.          |
|------------|---------------------------------------------------------------------------------|
| Categoría  | Se refiere a la categoría donde desea que pertenezcan los CI al ser importados. |

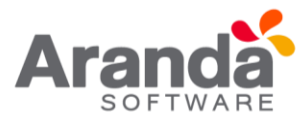

Los siguientes campos se re eren a datos que se han incluido en la definición de cada CI inventariado por Aranda ASSET MANAGEMENT, para poder incluirlos de manera correcta en cada CI, es necesario crear campos adicionales con el mismo nombre y tipo de dato con el fin que sean almacenados como características de los CI importados:

- Sistema operativo
- Tipo
- Service pack
- N° de sockets RAM
- Sockets RAM disponibles
- RAM física
- RAM máxima
- Procesador
- Velocidad (MHz)
- N° de procesadores

# **13.2 Aranda CMDB Importer**

Aranda CMDB Importer es un ejecutable que permite importar los CI's almacenados en un archivo en formato .xls.

Nota: Se debe tener instalado Microsoft Excel y tener conexión base de datos.

Para esto, utilice los pasos a continuación:

1. Debe tener un archivo Excel con un formato como se muestra a continuación:

| B 9.0           | 9    | 2. |      | 115  |     |      |           | 120100 |     | CN             | //DB_lmp                  | orter_fin        | alxi | s (Me      | de di | e com | patib  | ilida | d) - Micros                          | oft Exc | el                    |          |        |         |                      | 1                                   |                        |
|-----------------|------|----|------|------|-----|------|-----------|--------|-----|----------------|---------------------------|------------------|------|------------|-------|-------|--------|-------|--------------------------------------|---------|-----------------------|----------|--------|---------|----------------------|-------------------------------------|------------------------|
| B 4.            | An   |    | etar | •    | 10  | - J  | κ «       | ==     |     | #705<br>[6-    | Several Several           | virta<br>artexto |      | Gene       | ral   | LOBO  | *      | 140   |                                      | 2       | 3                     | 3-       | *      |         | E Autoruma *         | 27                                  | A                      |
| tapopeles is    | N    | *  | 8 -  |      |     | 3-   | 4         |        |     | e (je<br>Almes | Contraction of the second | inary certi      | w -  | \$ .       | No de | 00 °  | 1.1    | Fa    | mato Darti<br>Icional • como<br>Ecci | tabla = | Entros de<br>catida * | Interfac | Cattan | foinato | 2 torar              | Ordenar<br>y filtrar *<br>lodificar | Buscary<br>selectionar |
| .13<br>A        | _    |    | 8    |      |     | 2    | C         |        |     | E              |                           |                  |      | E          |       |       | F      |       | G                                    | -       | н                     |          | 1      |         | 1                    |                                     | к                      |
| CODIGO<br>BARRA | DE   |    | RFID |      | N   | ion  | BREC      | DEL CI | EST | ADO            | ACTUAL                    | ESTAD            | OP   | ROG        | RAMA  | 00    | NODE   | LO    | SERIAL                               | ET      | IQUETA                | F        | RECK   | D       | ESCRIPCION           | FAE                                 | RCANTE                 |
| 123456          | 5789 | 1  | 3456 | 78 1 | mpn | eson | a<br>1EXT | 0      | Reg | strad          | ¢ 01X                     | En ope           | acid | EXTO<br>In |       | ,     | 0.8-10 | 640   | 607461                               | -       | 7896                  | 54<br>54 | 8000   | 000 Imp | TEXTO<br>resora area | нр                                  | EXT0                   |

Tenga en cuenta que el formato especifica los tipos de datos en la segunda la, por tal razón, no puede ser eliminada pues está la es validada por la aplicación para el proceso de importación de los CI`s (Especialmente la columna campos adicionales, donde se selecciona el tipo de dato a incluir en ese campo adicional).

 Seguido a esto, ejecute CMDBImporter.exe (<u>http://www.arandasoft.com/download/instaladores/CMDBImporter/CMDBImporter\_8.0.4.0.ex</u> <u>e</u>) en una estación donde tenga instalados otros módulos de Aranda, debido a que el importer necesitará algunas librerías para el proceso y haga clic en Siguiente >>].

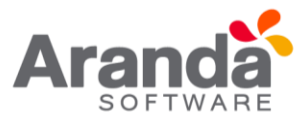

3. Ahora debe configurar la conexión a la base de datos donde importará los Cl's y escoja el nombre del archivo. Verifique que el formato sea .xls:

| Paso 2 de 3                                      | dispositivos a Aranda CMDB                                  |
|--------------------------------------------------|-------------------------------------------------------------|
| Destino de los datos<br>Datos de configuración d | le la base de datos a la cual va a importar los dispositivo |
| Motor                                            | SQL ·                                                       |
| Utsuario                                         |                                                             |
| Contraseña                                       |                                                             |
| Servidor                                         |                                                             |
| Base de Datos                                    |                                                             |
| Nombre del archivo                               |                                                             |
|                                                  |                                                             |

4. Especifique el proyecto y la categoría a la cual desea que pertenezcan los CI a importar y haga clic en [Siguiente >>]:

| Importación<br>Paso 3 de 3 | 1 de dispositivos | a Aranda CMDB |
|----------------------------|-------------------|---------------|
| Proyecto                   |                   | *             |
| Categoria                  |                   | *             |
|                            |                   |               |
|                            |                   |               |
|                            |                   |               |

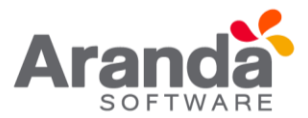

5. A continuación, verifique que desea realizar dicha acción. Adicionalmente, se le informará la cantidad de CI que importará, haga clic en [Yes] y espere mientras se lleva a cabo el proceso.

El proceso le avisará apenas finalice, y así podrá veri car que se hayan importado los Cl correctamente en las consolas.

# 13.3 Exportar Cl

Aranda CMDB permite exportar la lista de Cl´s que se encuentre disponible. Para esto, utilice los pasos a continuación:

- 1. Seleccione el listado de Cl's que desea exportar, ya sea por agrupación, categoría o per l, en el área de trabajo correspondiente a la opción Elemento de configuración del menú principal.
- Identifique y seleccione la opción Archivo en el menú superior y encontrará la opción Exportar, donde podrá escoger el formato en que desea se exporte dicha información: HTML o Excel.
- 3. Seleccione donde se guardará el archivo, digite el nombre y haga clic en **Guardar.**

# 13.4 Actualizar Cl's

Aranda CMDB permite actualizar los Cl's que requiera. Para esto, utilice los pasos a continuación:

- 1. Ingrese a esta opción identifique y seleccione la opción Herramientas en el menú superior, seguido de Actualizar Cl's.
- 2. Seguido a esto, seleccione el archivo con el cual contiene la información de los CI que se desean actualizar.

# 13.5 Reactivar Cl's

Aranda CMDB permite reactivar un CI que haya alcanzado la última etapa de su ciclo de vida. Para esto, utilice los pasos a continuación:

- 1. Seleccione el CI que desea reactivar.
- 2. Ingrese a la opción Herramientas y ahora la opción Reactivar Cl.

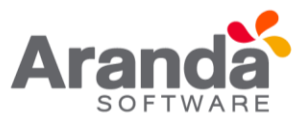

# 13.6 Asignar Perfil

Aranda CMDB permite asignar perfiles a cualquier CI con el n de que la representación de la organización de los CI dentro de la organización en Aranda CMDB sea más clara y real. Para esto, siga los pasos a continuación:

- 1. Identifique y seleccione la opción **Asignar Perfil** en la opción Herramientas en el menú superior.
- 2. Allí encontrará el listado de los **Perfiles** y los CI creados dentro de Aranda CMDB:
- **3.** Seguido a esto, seleccione el per l al que se asociarán los CI requeridos y los CI's necesarios utilizando la tecla **Ctrl**.
- 4. Finalmente, haga clic en:

# 13.7 Aranda SNMP

Aranda CMDB permite detectar dispositivos mediante la utilización del protocolo Simple Network Management Protocol (SNMP) y posteriormente importarlos como CIs.

Para ingresar a esta opción identifique y seleccione la opción Herramientas en el menú superior, donde encontrará la opción **Aranda SNMP** y utilice los pasos a continuación:

| Aranda SNMP          | وحريقة فتصبر ويستعل وتدأن المتقاصية | Contraction of the local division of the local division of the loc |                                       | _ 0           |
|----------------------|-------------------------------------|----------------------------------------------------------------------------------------------------|---------------------------------------|---------------|
|                      |                                     |                                                                                                    |                                       | SNM           |
| Detectar Agentes     | Guardar información) Enviar a DM    | IDB Resultados                                                                                                    | Comunidades Publi<br>Dirección de red | • •           |
| lormación de sistema | / Contacto                          | Nombre                                                                                                    | Ilhinarió                             | n Descripción |
|                      |                                     |                                                                                                    |                                       |               |
|                      |                                     |                                                                                                    |                                       |               |
|                      |                                     |                                                                                                    |                                       |               |
|                      |                                     |                                                                                                    |                                       |               |
|                      |                                     |                                                                                                    |                                       |               |
|                      |                                     |                                                                                                    |                                       |               |
|                      |                                     |                                                                                                    |                                       |               |
|                      |                                     |                                                                                                    |                                       |               |
|                      |                                     |                                                                                                    |                                       |               |

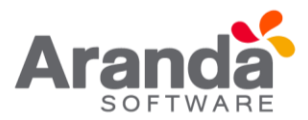

- 1. En la ventana Aranda SNMP especifique la comunidad y la dirección de red en qué desea realizar la búsqueda de dispositivos.
- 2. Haga clic en Detectar agentes para iniciar el escaneo para la detección de dispositivos.
- 3. Seguido a esto, se desplegará la lista de dispositivos encontrados en la red, especificando información como:
- Identificador
- Contacto
- Nombre
- Ubicación
- Descripción
- Tipo
- Dirección MAC
- 4. Seleccione los dispositivos que desee utilizando la tecla Ctrl y haga clic en **Enviar a CMDB.**
- 5. Especifique que la categoría a la cual pertenecerán los CI detectados y haga clic en **Aceptar** para terminar.

# 13.8 Asociar/Desasociar CI a proyecto

Aranda CMDB permite asociar y desasociar CIs de los proyectos creados en la herramienta. Para ingresar a esta opción identifique y seleccione la opción Configuración en el menú principal, seguido de la pestaña Proyecto y allí encontrará la opción Elemento de configuración.

Para esto, siga los siguientes pasos:

- 1. Seleccione el proyecto al cual desea asociar/desasociar el(los) Cl(s).
- 2. Seguido a esto, navegue entre el árbol de categorías para ver los CI's asociados en cada uno de los nodos.
- 3. Asocie y/o desasocie los CI necesarios:
- Para Desasociar: Seleccione los CI en la lista CIs asociados al proyecto utilizando la tecla [Ctrl] y haga clic en Bossociar

Aranda CMDB permite clonar un CI en caso de que se requiera, por ejemplo: registro de un CI con características similares.

Para ingresar a esta opción identifique y seleccione la opción Elemento de Configuración y utilice los pasos a continuación:

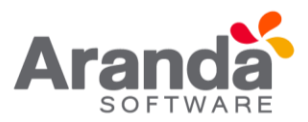

- 1. Seleccione el CI que desea clonar.
- 2. Haga clic en Clonar en la Barra de accesos rápidos o en la opción Archivo del Menú Superior.
- 3. Para realizar, se creará un clon del CI con la misma información, debajo del CI original en el listado de CI.

| Ator |      |                                |   |         |    | guperpor eta columna.  |   |            |        |  |
|------|------|--------------------------------|---|---------|----|------------------------|---|------------|--------|--|
| ld   | ٠    | Nombre de D                    | ٠ | Estado  | -  | Etiqueta de inventario | • | Categoria  | Nodelo |  |
|      | 5    | crm29                          |   | Hagena  | do | 3456789                |   | Portaille: | XPS    |  |
|      | 9    | Portati Conercial<br>ANM       |   | Reality |    | 123456798              |   | Fortailes  | ×PS    |  |
|      | - 14 | Portati Compicial<br>ANIA-CLON |   | Aspres  |    |                        |   | Portanilos | XPS    |  |

### **14. Contratos y proveedores**

### 14.1 Gestión de contratos

Aranda CMDB contiene un módulo para la gestión de contratos mediante los cuales se adquirieron los CI registrados en la herramienta.

# 14.1.1 Contratos

# 14.1.1.1 ¿Qué es un contrato?

Un contrato se re ere al acuerdo de voluntades, verbal o escrito, manifestado en común entre su organización y sus proveedores, a una determinada finalidad, en este caso se re ere a la compra o alquiler de licencias de activos como software, hardware y documentación.

# 14.1.1.2 Lista de contratos

Para ingresar a esta opción identifique y seleccione la opción Gestión de Contratos y ubíquese en la pestaña Contratos.

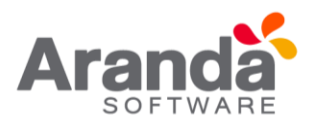

| 🏭 Ara   | nda CHIDB - 8.4.1.0       |                 |                                       |                |                           |                                      |                                 |          |                     |     |  |  |  |  |
|---------|---------------------------|-----------------|---------------------------------------|----------------|---------------------------|--------------------------------------|---------------------------------|----------|---------------------|-----|--|--|--|--|
| IAP     | PLICATION ADM             | NISTRATO        | R] - Proyect                          | o Tecnologia e | e Inhaestuctura 💌         |                                      |                                 |          |                     | 145 |  |  |  |  |
| Archive | Herranientas Ayuda        |                 |                                       |                |                           |                                      |                                 |          |                     | 1   |  |  |  |  |
| 10      | / x   0   2   0           | 0               |                                       |                |                           |                                      |                                 |          |                     |     |  |  |  |  |
|         | Residen                   | Gestió          | n de contra                           | itos           |                           |                                      |                                 |          |                     |     |  |  |  |  |
|         | Elemento de Configuración | Contrator       | Conhator 3 Factures 1 Otoc documentos |                |                           |                                      |                                 |          |                     |     |  |  |  |  |
|         | Cartle de auchora         | Antifation      |                                       |                |                           |                                      |                                 |          |                     |     |  |  |  |  |
| 10      | Liestion de contiatos     | Número          | · Fecha inicial                       | · Fecha final  | <ul> <li>Valor</li> </ul> | <ul> <li>Tipo de contrato</li> </ul> | <ul> <li>Descripción</li> </ul> |          | Estado del contrato |     |  |  |  |  |
| -       |                           | 0001            | 06/04/2011                            | 27/04/2014     | \$ 12,000.0               | 0.0000 Mantenimiento                 |                                 | 3        | Activo              |     |  |  |  |  |
| 28      | Proveedores               | 0003            | 01/08/2010                            | 04/08/2014     | \$1.000.0                 | 0.0000 Martenimiento                 |                                 | A        | Activo              |     |  |  |  |  |
|         |                           | 0004            | 03/08/2011                            | 16/08/2013     | \$ 12,000.0               | 00.0000 Seporte                      |                                 | 6        | Activo              |     |  |  |  |  |
| 2       | Mantaninista              | 0005            | 03/08/2011                            | 05/09/2015     | \$ 62,000.0               | 00,0000 Seporte                      |                                 | <b>A</b> | Activo              |     |  |  |  |  |
| ale.    | Phar service rev          | 0006            | 01/10/2012                            | 17/10/2013     | \$ 42,000.0               | 0.0000 Soporte                       |                                 | <u>A</u> | Activo              | -   |  |  |  |  |
| 10      |                           | 0007            | 29/10/2012                            | 13/12/2014     | \$ 32,000.0               | 0.0000 Garantia                      |                                 |          | Activo              |     |  |  |  |  |
| -       | Reportes del usuario      | 45555           | 01/09/2013                            | 01/11/2013     | \$ 2,000.0                | 0.0000 Garantia                      |                                 | 6        | Activo              |     |  |  |  |  |
| -       | Presupuestos              |                 |                                       |                |                           |                                      |                                 |          |                     |     |  |  |  |  |
| 1       | Auditorias                |                 |                                       |                |                           |                                      |                                 |          |                     |     |  |  |  |  |
| ~       | California de constante   | Facturas Asoci  | adas (C) Associados                   |                |                           |                                      |                                 |          |                     |     |  |  |  |  |
| 20      | Catalogo de servicios     | Anathe us erc   |                                       |                |                           |                                      |                                 |          |                     |     |  |  |  |  |
| 10      | Configuración             | Número de lactu | 14 E                                  | Fecha          | Valor                     | cr                                   | 💌 Descripción                   |          |                     |     |  |  |  |  |

Esta funcionalidad permite administrar los contratos disponibles, donde podrá crear, visualizar, editar y eliminar un contrato seleccionado. De igual forma, encontrará la lista de las facturas y los Cl's Asociados a cada contrato.

# 14.1.1.3 ¿Cómo crear un contrato?

Aranda CMDB permite registrar los contratos con los cuales se adquirieron los CI de cada compañía.

Para ingresar a esta opción identifique y seleccione la opción Gestión de Contratos, ubíquese en la pestaña Contratos y utilice los pasos a continuación:

- 1. Haga clic en Unevo en la Barra de accesos rápidos o en la opción Archivo del Menú Superior.
- 2. En la ventana Contrato ingrese la información a continuación:

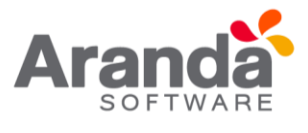

| contrato                                       |                                        |
|------------------------------------------------|----------------------------------------|
| Aquí podrá ingresar la información sobre los o | contratos con sus respectivas facturas |
| 🖌 Guardar 🙀 Cancelar 📑 🙀 🙆 Sa                  | sir                                    |
| General Campos adicionales Centros de co       | osto Comentarios                       |
| No. de contrato                                | Numero de Jachara 💌 Facha 💌 Valor      |
| Acta del contrato                              |                                        |
| Proveedor                                      |                                        |
|                                                | •                                      |
| Número de identicación del proveedor           | «No data to display»                   |
|                                                |                                        |
| Fecha de iniciación                            |                                        |
| Fecha de terminación                           |                                        |
|                                                |                                        |
| Alarma 🕼 No C Si Dias                          | Adicionar factura 🗱 Borrar Factura     |
| Monto                                          | Usuario                                |
| \$ 0,0000                                      |                                        |
| Tipo de contrato                               | Estado                                 |
|                                                |                                        |
| Correo de notificación                         |                                        |
|                                                |                                        |
| Descripción                                    |                                        |
| Descripción                                    |                                        |
| Descripción                                    | Mar II                                 |

| Nº de contrato            | Código alfanumérico de identificación del contrato.                                                                                                    |  |  |  |  |
|---------------------------|----------------------------------------------------------------------------------------------------|--|--|--|--|
| Facturas                  | En el área deracha se muestran las facturas relacionadas al contrato. Para agregar una factura, pulse la opció<br>n<br>[Adicionar factura] y seleccione la que corresponda; pulse [Aceptar]. Tambipen encontrará las facturas                                              |  |  |  |  |
| Acta de<br>contrato       | Número del acta correspondiente al contrato.                                                                                                    |  |  |  |  |
| Proveedor                 | Se refiere al proveedor con cual se realizó el contrato. En el menú desplegable seleccione [Asociar proveedor<br>Si desea crear un nuevo proveedor, haga clic sobre [Nuevo proveedor]. Para ampliar la explicación de estas<br>opciones, remítase a la opción proveedores. |  |  |  |  |
| Fecha de<br>iniciación    | Fecha en que se inicia el contrato.                                                                                                    |  |  |  |  |
| Fecha de<br>terminación   | Fecha de finalización del contrato.                                                                                                    |  |  |  |  |
| Alarma                    | Puede escoger si desea o no programar una alarma de notificación cuando se acerque la fecha de terminación<br>Del contrato. Esta alarma la genera el Servicio DBManager y le notifica por correo en el Servicio Mailer                                                     |  |  |  |  |
| Días                      | Días de anticipación con los que se activarála alarma.                                                                                                    |  |  |  |  |
| Monto                     | Valor total del contrato.                                                                                                    |  |  |  |  |
| Tipo                      | Modalidad del contrato. Por ejemplo, si es de soporte, garantías, entre otros. Depende de los contratos que efectúe la empresa.                                                                                                    |  |  |  |  |
| Usuario                   | Usuario responsable del contrato.                                                                                                    |  |  |  |  |
| Estado                    | Fase en la que se encuentra el contrato. (Activo, Inactivo, etc.).                                                                                                    |  |  |  |  |
| Correo de<br>Notificación | Dirección de correo electrónico donde se enviará la alarma.                                                                                                    |  |  |  |  |
| Descripción               | Breve descripción del contrato.                                                                                                    |  |  |  |  |
| Archivo                   | Archivos Adjuntos al contrato.                                                                                                    |  |  |  |  |

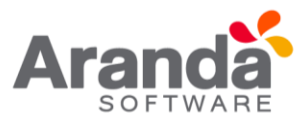

- 3. Haga clic en guardad para almacenar el nuevo registro. Luego de esto podrá utilizar las opciones de campos adicionales, centros de costo y comentarios:
- **Campos adicionales:** Allí podrá encontrar diferentes campos que le permitirán especificar datos adicionales del contrato.
- Centros de costo: Allí encontrará listados los centros de costo registrados en la base de datos. Ingrese el porcentaje del contrato destinado para cada centro de costo, en el campo porcentaje. (La suma del porcentaje asignado entre ellos debe ser de 100%).

| Contrato                     |                                                                                |       |            | × |
|------------------------------|--------------------------------------------------------------------------------|-------|------------|---|
| Contrato<br>Aquí podrá ingre | c : [0003]<br>esar la información sobre los contratos con sus respectivas fact | turas |            |   |
| Guardar 🙀                    | Cancelar 📑 🙀 🔞 Salir                                                           |       |            |   |
| General Campo                | os adicionales Centros de costo Comentarios                                    |       |            |   |
| Código                       | Centro de costos                                                               |       | Porcentaje |   |
| 001                          | ADMINISTRATIV0                                                                 |       |            |   |
| 014                          | ALMACEN                                                                        |       |            |   |
| 015                          | ATENCION AL CLIENTE                                                            |       |            | 1 |
| 005                          | CARTERA                                                                        |       |            |   |
| 009                          | COMERCIAL                                                                      |       |            |   |
| 002                          | COMPRAS                                                                        |       |            |   |
| 003                          | CONTABLE                                                                       |       |            |   |
| 004                          | FINANCIOERO                                                                    |       |            | 1 |
| 013                          | JURIDICA                                                                       |       |            |   |
| 007                          | PRESUPUESTO                                                                    |       |            |   |
| 012                          | PROCESOS                                                                       |       |            |   |
| 008                          | PRODUCCION                                                                     |       |            | ( |
| 010                          | PROYECTOS                                                                      |       |            |   |
| 011                          | SEGURIDAD                                                                      |       |            |   |
| 016                          | SERVICIOS GENERALES                                                            |       |            |   |
| 006                          | SISTEMAS                                                                       |       |            |   |

• Comentarios: Allí podrá ingresar comentarios acerca del estado, facturas,

modificaciones en el contrato. Si desea insertar un comentario, haga clic en

# 14.1.1.4 Publicar archivos

Aranda CMDB permite publicar los contratos que han sido firmados para la adquisición de CIs. El contrato puede tener varios formatos, ya sea una imagen, un archivo \*.doc, .xls o cualquier otra extensión que haya sido almacenada en una ruta de localización.

Para ingresar a esta opción identifique y seleccione la opción Gestión de Contratos, ubíquese en la pestaña Contratos y utilice los pasos a continuación:

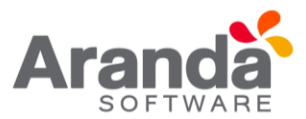

- 1. Seleccione el contrato al que se le asociará el archivo.
- 2. Haga clic en de **Editar** en la Barra de accesos rápidos o en la opción Archivo del Menú Superior.
- 3. En la ventana que se habilita oprima Publicación de Archivos y a continuación se abre la ventana Sincronizador, donde deberá:

| Servidor AFS | http://w/ | 2008preventa:80 | 98/afs/  |
|--------------|-----------|-----------------|----------|
| Archivo      |           |                 |          |
|              | ſ         | Subir           | Cancelar |
| Resultado    | L.        |                 |          |

- Ingresar en el campo Servidor AFS, la dirección del servidor en el formato http://servidorweb/afs" donde el servidorweb se refiere al nombre del servidor donde realizó la instalación del AFS y /afs es la carpeta o directorio virtual que se creó durante dicha instalación.
- Adjuntar el archivo a publicar, para esto haga clic sobre el ícono y seleccione el archivo que desea publicar en la ruta donde lo guardó.
- 4. Haga clic en **Subir** para iniciar la publicación.

# 14.1.1.5 Asociar CIS a los contratos

Aranda CMDB permite especificar que CIs fueron adquiridos mediante un contrato.

Para ingresar a esta opción identifique y seleccione la opción Gestión de Contratos, ubíquese en la pestaña **Contratos** y utilice los pasos a continuación:

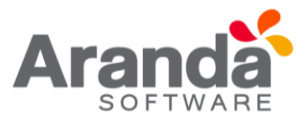

- 1. Seleccione el contrato al que se le asociará los CI.
- 2. Haga clic en **Asociar CIs** en la Barra Superior a la tabla de Contratos, donde se desplegará la ventana Búsqueda CI y seleccione los CIs requeridos.
- 3. Para filtrar la búsqueda, utilice cuantos criterios desee y haga clic en Buscar.
- 4. Seleccione los CI a vincular al contrato, utilizando la tecla Ctrl y pulse Aceptar. Encontrará los CI asociados en cada contrato, en la pestaña CIs Asociados.

# 14.1.1.6 Asociar contratos al proyecto

Aranda CMDB permite especificar los contratos que pertenecen al proyecto.

Para ingresar a esta opción identifique y seleccione la opción **Gestión de Contratos**, ubíquese en la pestaña **Contratos** y utilice los pasos a continuación:

- 1. Seleccione el proyecto al que se le asociarán los contratos.
- 2. Haga clic en **Asociar al Proyecto** en la Barra Superior al listado de contratos registrados.
- 3. A continuación, se abre la ventana Contratos que muestra los contratos registrados en la base de datos. Para filtrar la búsqueda, utilice cuantos criterios desee y haga clic en **Buscar**.
- 4. Seleccione los contratos a vincular al proyecto, utilizando la tecla Ctrl y pulse **Aceptar.**

### 14.2 Facturas

### 14.2.1 ¿Qué es una factura?

Una factura se re ere al documento con valor probatorio, que el proveedor entrega para acreditar que se ha realizado una compra y/o alquiler por el valor y productos (licencias, aplicaciones, sistemas operativos, etc.) relacionadas en la misma. La factura contiene la identificación de las partes, así como el número de identificación, fecha de emisión y el total.

### 14.2.2 Lista de facturas

Para ingresar a esta opción identifique y seleccione la opción **Gestión de Contratos** y ubíquese en la pestaña **facturas**.

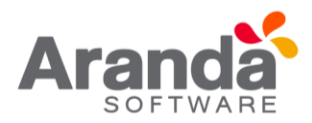

| Ara     | nda CMD6 - 8.4.1.0        |                         |              |                             |                   | _0×               |
|---------|---------------------------|-------------------------|--------------|-----------------------------|-------------------|-------------------|
| [AP     | PLICATION ADMI            | NISTRATOR] - P          | royecto 1    | l'ecnología e Infra         | estructura 💌      | Alfanisha CMDE® 🚺 |
| Archivo | Herramientas Ayuda        |                         |              |                             |                   |                   |
| 10      | 2 🗶 🕲 🤤 🔞                 | 0                       |              |                             |                   |                   |
|         | Resumen                   | Gestión de c            | ontratos     | and Descent                 |                   |                   |
|         | Elemento de Configuración | Contratos 3 Factu       | ras Otros do | yecto Desasocia<br>cumentos | r del proyecto    |                   |
|         |                           | Amastre un encabezado d |              |                             |                   |                   |
| 10      | luestion de contratos     | Número de la factura    | Fecha        | Valor                       |                   | Descripción       |
|         | 104211.000                | 48900                   | 12/02/2013   | R.                          | \$ 2,340,000,0000 |                   |
| 28      | Proveedores               | 850                     | 01/04/2013   |                             | \$ 780.000,0000   |                   |
|         | Mantenimiento             |                         |              |                             |                   |                   |
| 1       | Reportes del usuario      |                         |              |                             |                   |                   |
| 8       | Presupuestos              | CI Arociados            |              |                             |                   | <u>&gt;</u>       |

Esta funcionalidad permite administrar las facturas disponibles, donde podrá crear, visualizar, editar y eliminar una factura seleccionada. Adicionalmente, encontrará una lista de los CIs asociados a cada factura.

### 14.2.3 ¿Cómo crear una factura?

Aranda CMDB permite registrar las facturas con que se adquirió cada CI.

Para ingresar a esta opción identifique y seleccione la opción **Gestión de Contratos**, ubíquese en la pestaña **Facturas** y utilice los pasos a continuación:

- 1. Haga clic en **Nuevo** en la Barra de accesos rápidos o en la opción Archivo del Menú Superior.
- 2. Se abrirá la ventana correspondiente, ingrese allí la siguiente información

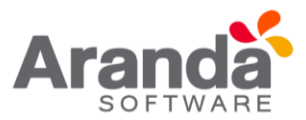

| actura           | the state of the state of the s | ×          |
|------------------|----------------------------------------------------------------------------------------------------|------------|
| Factura          |                                                                                                    |            |
| Por favor ingres | e los datos de la factura                                                                                                    |            |
| 🖌 Guardar 🙀      | Cancelar 📑 💥 🝪 Salir                                                                                                    |            |
| General Centro   | de costos Comentarios                                                                                                    |            |
|                  |                                                                                                    |            |
| No. de ractura   |                                                                                                    |            |
| Proveedor        |                                                                                                    | •          |
| Número de ident  | icación del proveedor                                                                                                    |            |
|                  |                                                                                                    |            |
| Fecha            |                                                                                                    |            |
| Precio           | \$ 0,0000                                                                                                    |            |
| Descripción      | Sector Contraction of Contraction of |            |
|                  |                                                                                                    | *          |
|                  |                                                                                                    | *          |
| Archivo          |                                                                                                    | Máx. (500) |
|                  |                                                                                                    |            |
|                  |                                                                                                    | D Alex     |

| Nº de factura                                | Código númerico que identifica la factura dentro de la base de datos del proveedor y en Aranda CMDB.                                                                                                    |
|----------------------------------------------|----------------------------------------------------------------------------------------------------|
| Proveedor                                    | Se refiere al proveedor donde se adquirió el CI. En el menú desplegable seleccione [Asociar proveedor],<br>ingrese los criterios de búsqueda en la ventana que aparece y presione [Buscar]; luego seleccione el<br>registro que requiera y presione [Aceptar]. Para ampliar la explicación de estas opciones, dirijase a<br>proveedores. |
| Número de<br>Identificación del<br>proveedor | Se refiere al número de identificación del proveedor.                                                                                                    |
| Fecha                                        | Fecha correspondiente a la factura.                                                                                                    |
| Precio                                       | Se refiere al valor total de la factura.                                                                                                    |
| Descripción                                  | Breve descripción de la factura.                                                                                                    |
| Archivo                                      | Archivos adjuntos a la factura.                                                                                                    |

- 3. Haga clic en Guardar Guardar para almacenar el nuevo registro. Luego de esto podrá utilizar las opciones de centros de costo y comentarios:
- Centros de costo: Aquí encontrará listados los centros de costo registrados en la base de datos. Ingrese el porcentaje de la factura destinado para cada centro de costo, en el campo porcentaje. (La suma del porcentaje asignado entre ellos debe ser de 100%).

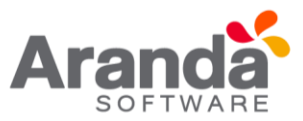

| Factu<br>Por favor | Ira : [1234567]<br>Ingrese los datos de la factura       |               |
|--------------------|----------------------------------------------------------|---------------|
| General            | r 🙀 Cancelar 📄 💥 🔯 Salir<br>Centro de costos Comentarios |               |
| Código             | <ul> <li>Centro de costos</li> </ul>                     | 💌 Porcentaj 💌 |
| 001                | ADMINISTRATIVO                                           |               |
| 014                | ALMACEN                                                  | 100           |
| 015                | ATENCION AL CLIENTE                                      |               |
| 005                | CARTERA                                                  |               |
| 009                | COMERCIAL                                                |               |
| 002                | COMPRAS                                                  |               |
| 003                | CONTABLE                                                 |               |
| 004                | FINANCIOERO                                              |               |
| 013                | JURIDICA                                                 |               |
| 007                | PRESUPUESTO                                              |               |
| 012                | PROCESOS                                                 |               |
| 800                | PRODUCCION                                               |               |
| 010                | PROYECTOS                                                |               |
| 011                | SEGURIDAD                                                |               |
| 016                | SERVICIOS GENERALES                                      |               |
| 006                | SISTEMAS                                                 |               |
|                    |                                                          | 0.00          |

• **Comentarios:** Aquí podrá ingresar comentarios acerca del estado, modificaciones en la factura. Si desea insertar un comentario, haga clic en Insertar comentario.

# **14.2.4 Publicar archivos**

Aranda CMDB permite publicar las facturas que prueban la adquisición de CIs. Las facturas pueden tener varios formatos, ya sea una imagen, un archivo \*.doc, \*.xls o cualquier otra extensión que haya sido almacenada en una ruta de localización.

Para ingresar a esta opción identifique y seleccione la opción Gestión de Contratos, ubíquese en la pestaña Facturas y utilice los pasos a continuación:

- 1. Seleccione la factura a la cual se le asociará el archivo.
- 2. Haga clic en 🖉 Editar en la Barra de accesos rápidos o en la opción Archivo del Menú Superior.
- 3. En la ventana que se habilita oprima Publicarión de Archivos y a continuación se abre la ventana Sincronizador, donde deberá:

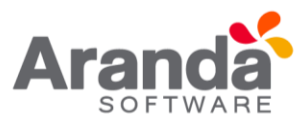

| Servidor AFS | http://w2008preventa | 8098/afs/ |
|--------------|----------------------|-----------|
| Archivo      |                      |           |
|              | Subir                | Cancelar  |
| Resultado    | N Production         |           |

- Ingresar en el campo Host, la dirección del servidor en el formato http://servidorweb/afs" donde el servidor web se re ere al nombre del servidor donde realizó la instalación del AFS y /afs es la carpeta o directorio virtual que se creó durante dicha instalación.
- Adjuntar el archivo a publicar, para esto haga clic sobre y seleccione el archivo que desea publicar en la ruta donde lo guardó.
- 4. Haga clic en **Subir** para iniciar la publicación.

# 14.2.5 Asociar CIS

Aranda CMDB permite especificar que CIs fueron adquiridos en cada factura.

Para ingresar a esta opción identifique y seleccione la opción **Gestión de Contratos**, ubíquese en la pestaña **Facturas** y utilice los pasos a continuación:

- 1. Seleccione la factura a la cual se le asociará los CI.
- 2. Haga clic en **Asociar CIs** en la Barra Superior a la tabla de Facturas, donde se desplegará la ventana.
- 3. Búsqueda CI y seleccione los CIs requeridos.
- 4. Para filtrar la búsqueda, utilice cuantos criterios desee y haga clic en Buscar.
- 5. Seleccione los CI a vincular a la factura, utilizando la tecla **Ctrl** y pulse Aceptar. Encontrará los CI asociados a cada factura, en la sección CIs Asociados.

### 14.2.6 Asociar proyectos

Aranda CMDB permite especificar los proyectos a los que pertenecen los CI adquiridos mediante cada factura.

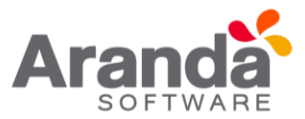

Para ingresar a esta opción identifique y seleccione la opción **Gestión de Contratos**, ubíquese en la pestaña Facturas y utilice los pasos a continuación:

- 1. Seleccione el proyecto al que se le asociarán las facturas.
- 2. Haga clic en Asociar al Proyecto en la Barra Superior al listado de facturas.
- 3. A continuación, se abre la ventana Facturas que muestra las facturas registradas en la base de datos. Para filtrar la búsqueda, utilice cuantos criterios desee y haga clic en Buscar.
- 4. Seleccione las facturas a vincular al proyecto, utilizando la **tecla Ctrl** y pulse Aceptar.

### 14.3 Otros documentos

### 14.3.1 ¿Qué son otros documentos?

Se refiere a otros documentos que demuestran la adquisición de CIs aparte de contratos y facturas.

#### 14.3.2 Lista de otros documentos

Para ingresar a esta opción identifique y seleccione la opción Gestión de Contratos y ubíquese en la pestaña Otros Documentos.

| 🙈 Ara   | nda CMDB - 8.4.1.0      |                    |                                 |                        |                                 |
|---------|-------------------------|--------------------|---------------------------------|------------------------|---------------------------------|
| [AP     | PLICATION ADMI          | NISTRATOR)         | Proyecto Tecnolog               | ia e înfraestructura 💌 | Aramda 5//68 🖉 🚺                |
| Archive | Herramientas Ayuda      |                    |                                 |                        |                                 |
| D       | / × 0 2 0               | 0                  |                                 |                        |                                 |
| 0       | Resumen                 | Gestión d          | le contratos                    |                        |                                 |
| 10      | Elemente de Conferencia | Asodar CI's Desaso | Car Cls Asociar al proyecto De  | esasociar del proyecto |                                 |
| (Re     | Elemento de Comparación | S' Contaios   S    | Pacitivas Unos documentos       |                        |                                 |
|         | Gestión de contratos    | Anastie un encabes | ado de columna aquí para agrupo | ar por esa columna.    |                                 |
| -00     |                         | Número             | <ul> <li>Fecha</li> </ul>       | Valor                  | <ul> <li>Descripción</li> </ul> |
| 88      | Proveedores             |                    |                                 |                        |                                 |
| •       | Mantenimiento           |                    |                                 | (No data to display)   |                                 |
| -       | Reportes del usuario    |                    |                                 |                        |                                 |
| \$      | Presupuestos            | C Atociados        |                                 |                        |                                 |

Esta funcionalidad permite administrar otros documentos disponibles, donde podrá crear, visualizar, editar y eliminar un documento seleccionado. De igual forma, encontrará la lista de los Cl's asociados a cada documento.

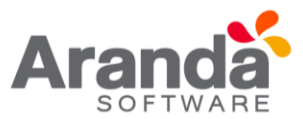

# 14.3.3 ¿Cómo crear otros documentos?

Aranda CMDB permite registrar otros documentos que permitan conocer detalles de la adquisición de cada CI.

Para ingresar a esta opción identifique y seleccione la opción **Gestión de Contratos**, ubíquese en la pestaña **Otros Documentos** y utilice los pasos a continuación:

- 1. Haga clic en la Nuevo en la Barra de accesos rápidos o en la opción Archivo del Menú.
- 2. Se abrirá la ventana correspondiente, ingrese allí la siguiente información:

| ocumento adicioni     | al                            | 2         |
|-----------------------|-------------------------------|-----------|
| Documento             | os adicionales                |           |
| Por favor ingrese los | datos del documento adicional |           |
| 🖌 Guardar 🙀 Cano      | celar 📑 🙀 🙆 Salır             |           |
| General Centros de    | costo Comentarios             |           |
| No. de documento      |                               |           |
| Proveedor             |                               |           |
|                       |                               |           |
| Número de idenficació | in del proveedor              |           |
| 0                     |                               |           |
| Fecha                 |                               | •         |
| Precio                | \$ 0,0000                     |           |
| Descripción           |                               |           |
|                       |                               | 2         |
|                       |                               | -         |
| Archivo               |                               | Máx. (500 |
| 2                     |                               |           |
|                       |                               | Publicar  |

| Nº de documento                              | Código númerico que identifica el documento dentro de la base de datos de Aranda CMDB.                                                                                                    |
|----------------------------------------------|----------------------------------------------------------------------------------------------------|
| Proveedor                                    | Se refiere al proveedor donde se adquirió el CI. En el menú desplegable seleccione [Asociar prov<br>dor],<br>ingrese los criterios de búsqueda en la ventana que aparece y presione [Buscar]; luego seleccione<br>registro que requiera y presione [Aceptar]. Para ampliar la explicación de estas opciones, diríjase<br>proveedores. |
| Número de<br>Identificación del<br>proveedor | Se refiere al número de identificación del proveedor.                                                                                                    |
| Fecha                                        | Fecha correspondiente al documento.                                                                                                    |
| Precio                                       | Se refiere al valor total del documento.                                                                                                    |
| Descripción                                  | Breve descripción del documento.                                                                                                    |
| Archivo                                      | Archivos adjuntos al documento.                                                                                                    |

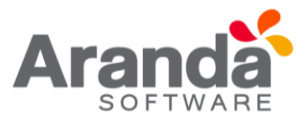

- 3. Haga clic en **Guardar** para almacenar el nuevo registro. Luego de esto podrá utilizar las opciones de centros de costo y comentarios:
- Centros de costo: Aquí encontrará listados los centros de costo registrados en la base de datos. Ingrese el porcentaje de documento destinado para cada centro de costo, en el campo porcentaje. (La suma del porcentaje asignado entre ellos debe ser de 100%).
- **Comentarios:** Aquí podrá ingresar comentarios acerca del estado, modificaciones en el documento. Si desea insertar un comentario, haga clic en Insertar Comentario.

### 14.3.4 Publicar Archivos

Aranda CMDB permite publicar los documentos que se han registrado. Éstos pueden tener varios formatos, ya sea una imagen, un archivo \*.doc, \*.xls o cualquier otra extensión que haya sido almacenada en una ruta de localización.

Para ingresar a esta opción identifique y seleccione la opción Gestión de Contratos, ubíquese en la pestaña Otros Documentos y utilice los pasos a continuación:

- 1. Seleccione el documento al que se le asociará el archivo.
- 2. Haga clic en **Editar**, en la Barra de accesos rápidos o en la opción Archivo del Menú Superior.
- 3. En la ventana que se habilita oprima Publicación de Archivos y a continuación se abre la ventana Sincronización, donde deberá:

| Servidor AFS | http://w2008preventa:8098/afs/ |
|--------------|--------------------------------|
| Archivo      |                                |
|              | Subir Cancelar                 |
| Resultado    |                                |

4. Ingresar en el campo Servidor AFS, la dirección del servidor en el formato http://servidorweb/afs" donde el servidor web se re ere al nombre del servidor

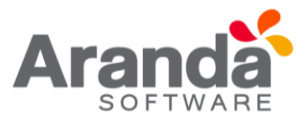

donde realizó la instalación del AFS y /afs es la carpeta o directorio virtual que se creó durante dicha instalación.

Adjuntar el archivo a publicar, para esto haga clic sobre y seleccione el archivo que desea publicar en la ruta donde lo guardó.

5. Haga clic en **Subir** para iniciar la publicación

# 14.3.5 Asociar CIS

Aranda CMDB permite especificar que CIs fueron adquiridos en cada documento.

Para ingresar a esta opción identifique y seleccione la opción **Gestión de Contratos**, ubíquese en la pestaña **Otros Documentos** y utilice los pasos a continuación:

- 1. Seleccione el documento a la cual se le asociará los CI
- 2. Haga clic en **Asociar CIs** en la Barra superior a la tabla de facturas, donde se desplegará la ventana **Búsqueda CI** y seleccione los CIs requeridos.
- 3. Para filtrar la búsqueda, utilice cuantos criterios desee y haga clic en **Buscar**.
- 4. Seleccione los CI a vincular al documento, utilizando la tecla **Ctrl** y pulse **Aceptar**. Encontrará los CI asociados a cada documento, en la sección CIs Asociados

### 14.3.6 Asociar proyectos

Aranda CMDB permite especificar los proyectos a los que pertenecen los CI adquiridos mediante cada documento.

Para ingresar a esta opción identifique y seleccione la opción **Gestión de Contratos**, ubíquese en la pestaña **Otros Documentos** y utilice los pasos a continuación:

- 1. Seleccione el proyecto al que se le asociarán los documentos
- 2. Haga clic en Asociar al proyecto en la Barra superior al listado de otros documentos.
- 3. A continuación, se abre la ventana Otros documentos que muestra los documentos registrados en la base de datos. Para filtrar la búsqueda, utilice cuantos criterios desee y haga clic en Buscar.
- 4. Seleccione los documentos a vincular al proyecto, utilizando la tecla Ctrl y pulse Aceptar.

# 14.4 Proveedores

14.4.1 ¿Qué son proveedores?

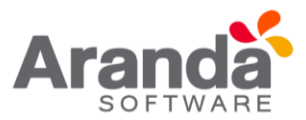

## 14.4.2 Lista de proveedores

| [AP     | PLICATION ADMI                          | NISTRATOR] - P        | rayecto 🚺          | ecno | logía e infraestructura | -          | A | araaa shi shibe |         |
|---------|-----------------------------------------|-----------------------|--------------------|------|-------------------------|------------|---|-----------------|---------|
| Archivo | b Herramientas Ayuda                    |                       |                    |      |                         |            |   |                 |         |
| 0       | 2 🗶 🕲 😂 🔞                               | 0                     |                    |      |                         |            |   |                 |         |
|         | Repumen                                 | Proveedore            | 5                  |      |                         |            |   |                 |         |
|         | Elemento de Configuración               | Anarite un encabezado | Se columna aqui pa | 3 92 | upar por esa columna.   |            |   |                 |         |
|         |                                         | Compañia              | Contacto           |      | Dirección 1             | Teléfono 1 | × | Fax             | Celular |
| io.     | Gestión de contratos                    | ARANDA SOFTWARE CO    | R Jorge Osorio     |      | Av el Dorado No 69-71   | 7563000    |   |                 | 312548  |
|         |                                         | MICROSOFT CORP.       | Dakiel Rodrigue    | 2    | Calle 96 No 67-45       | 6587455    |   |                 | 321587  |
| 20      | Desendence                              | DELL CORP             | Jorge Diaz         | -    | Calle 100 no 67-45      | 65877444   |   |                 | 324788  |
| 00      | risveedures                             | HEWLETT PACKARD - H   | P Ruben garcia     |      | Carrera 23 No 195-90    | 4878948    |   |                 | 321456  |
| -       |                                         | BYD TECNOLOGIA        | Fray Torres        |      | Av Centenario 67-90     | 6978555    |   |                 | 321854  |
|         | Mantenimiento                           | PC-COMPUTER           | Rodrigo Ross       |      | Tranv 45 no 78a-56      | 63855888   |   |                 | 362588  |
| and the |                                         | IT COMWARE            | Migel Guzman       |      | Cale 56 No 67b-78       | 5668777    |   |                 | 325875  |
| 2       | 200000000000000000000000000000000000000 | XER0X CORP            | Carlos Garcia      |      | Av Dorado no 69-76 P    | 698550000  |   | -               | 325114  |
| 6       | Reportes del usuario                    | SYS                   | FABIO              |      |                         |            |   |                 |         |
| ŝ       | Presupuestos                            |                       |                    |      |                         |            |   |                 |         |
| -       | Auditorias                              | 4                     |                    |      | ſ                       |            |   |                 | ,       |

Para ingresar, identifique y seleccione la opción Proveedores.

Esta funcionalidad permite administrar los proveedores disponibles, donde podrá crear, visualizar, editar y eliminar un proveedor seleccionado. Adicionalmente, encontrará los contratos, facturas y otros documentos asociados a cada proveedor.

# 14.4.3 ¿Cómo crear proveedores?

Aranda CMDB permite registrar los proveedores de los CIs.

Para esto, utilice los pasos a continuación:

- 1. Haga clic en la Nuevo en la Barra de accesos rápidos o en la opción Archivo del Menú Superior.
- 2. Se abrirá la ventana correspondiente, ingrese allí la siguiente información:
- Datos: En esta pestaña podrá ingresar los datos básicos acerca del proveedor

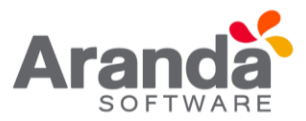

| roveedores                                                                                                    | × |
|----------------------------------------------------------------------------------------------------|---|
| Información proveedor<br>Agú podrá ingresar la información sobre los distribuidores que abastecen<br>au inventario |   |
| 🖌 Guardar 🙀 Cancelar 🛛 🙆 Sale                                                                                      |   |
| Datos Dirección Comentarios                                                                                        |   |
| Proveedor                                                                                                    |   |
|                                                                                                    |   |
| Número de idenficación del proveedor                                                                               |   |
|                                                                                                    |   |
| Conscio                                                                                                    | - |
| Correo-e                                                                                                    |   |
| Hogar en internet                                                                                                  |   |
| Descripción                                                                                                    |   |
|                                                                                                    | * |
|                                                                                                    | - |
| Estado<br>Enactivo · Activo                                                                                        |   |

| Compañía              | Se refiere al nombre de la compañía proveedora.                                        |
|-----------------------|----------------------------------------------------------------------------------------|
| No. de Identificación | Se refiere número de identifación de la compañía proveedora dentro de la base de datos |
| Contacto              | Se refiere al número de teléfono para contactar a la compañía proveedora.              |
| Correo-e              | Se refiere al correo electrónico de contacto de la compañía proveedora.                |
| Hogar en Internet     | Se refiere a la dirección del sitio web de la compañía proveedora.                     |
| Descripción           | Breve descripción del proveedor.                                                       |
| Estado                | Se refiere al estado: Activado o Inactivo, del proveedor dentro de la compañía.        |

Dirección: En esta pestaña podrá ingresar los datos básicos de ubicación y contacto del proveedor.

| Proveedores                                                                                 | ×                        |
|---------------------------------------------------------------------------------------------|--------------------------|
| Información proveedor<br>Aquí podrá ingresar la información sobre los dist<br>su inventario | ribuidores que abastecen |
| 😪 Guardar 🙀 Cancelar 🙆 Salir                                                                |                          |
| Datos Dirección Comentarios                                                                 |                          |
| Dirección 1                                                                                 |                          |
| Directión 2                                                                                 |                          |
| Directión 3                                                                                 | ]                        |
| Pais                                                                                        | •                        |
| Cudad                                                                                       |                          |
| Ubicación                                                                                   |                          |
| Teléfono 1                                                                                  | Extensión                |
| Teléfono 2                                                                                  |                          |
| Teléfono 3                                                                                  |                          |
| Fax                                                                                         |                          |
| Celular                                                                                     |                          |
|                                                                                             |                          |
|                                                                                             |                          |

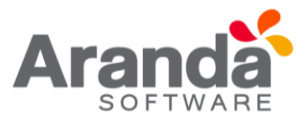

- 3. Haga clic en Guardar para almacenar el nuevo registro. Luego de esto podrá utilizar la opción comentarios.
- **Comentarios:** En esta pestaña podrá ingresar comentarios acerca del estado, modificaciones en el documento. Si desea insertar un comentario, haga clic en Insertar Comentario en el menú superior.

| Comentario                          |   |          |
|-------------------------------------|---|----------|
| Aquí podrá ingresar los comentarios |   |          |
| escripción                          |   |          |
|                                     |   |          |
|                                     |   |          |
|                                     |   |          |
|                                     |   |          |
|                                     |   |          |
|                                     | N | Sec. 111 |
|                                     |   | ac (n    |

### 14.4.4 Asociar proveedores

Aranda CMDB permite asociar proveedores registrados en otras herramientas de Aranda a cualquiera de los proyectos.

Para ingresar a esta opción identifique y seleccione la opción Proveedores y utilice los pasos a continuación:

- 1. Haga clic en Asociar proveedor en Barra Superior al listado de proveedores y a continuación se abrirá la ventana Búsqueda Compañía con el listado de los proveedores disponibles.
- 2. Para realizar una búsqueda filtrada, utilice cuantos criterios requiera haciendo clic en Agregar criterio y haga clic en Buscar.
- 3. Seleccione los proveedores que desee asociar al proyecto y pulse Aceptar.

# 15. Mantenimientos

### 15.1 ¿Qué es un mantenimiento?

Mantenimiento se refiere a las medidas de prevención y conservación que se llevan a cabo sobre los CIs con el n de restaurarlos mediante revisiones y reparaciones técnicas a un estado con el cual puedan realizar sus funciones correspondientes.

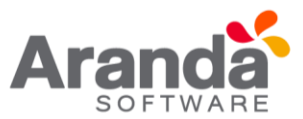

# 15.2 Lista de mantenimientos

| Avanda (2006 - EALD    |                                                                                                    |                     | the second second second second second second second second second second second second second second second s |                |                     |                 |                      |              | 100  |
|------------------------|----------------------------------------------------------------------------------------------------|---------------------|----------------------------------------------------------------------------------------------------|----------------|---------------------|-----------------|----------------------|--------------|------|
| APPLICATION ADMI       | NESTRATOR Proyecto the                                                                                                    | estutteent a signio |                                                                                                    |                |                     |                 |                      | Armitich     |      |
| B/XB20                 | e                                                                                                    |                     |                                                                                                    |                |                     |                 |                      |              |      |
| -                      | Katenbalentas                                                                                                    | Estado de Fecha     |                                                                                                    |                |                     |                 |                      |              | -    |
| Dennis de Carbonación  | Q. w.                                                                                                    | Orden No + Exte     | n + factorisa + factorina                                                                                      | • 16000.• 1    | go + Proxisi + Unas | elet in Tank    | 🐨 Description del Ma | dantierit, * |      |
| 15                     | Tabu increastor                                                                                                    | and 2 Own           | a mannen hunnen                                                                                                | Table Rodry 19 | INEN METER AND      | a 6.            | National Inc.        | anti-se de   |      |
| E. Gantin de contratos | Duber, de Manterimento                                                                                                    | Inn                 | Conponent                                                                                                    | · Dato         | · Reparación        | . Value Ten. P. | Tácrico (*           | Devolpcion   |      |
|                        | and a second second                                                                                                    | Note: de Estado     | BOGIERODEIN                                                                                                    |                |                     |                 |                      | 11000        |      |
| 22 Persedues           | Contraction of the second                                                                                                    | 1                   | A BOORDROAD                                                                                                    | -              | _                   | -               |                      | -            |      |
| 100                    | - Total Control of Control of Con |                     | A BOORDWRINNS                                                                                                  | -              |                     |                 |                      |              |      |
| A Manualan             | brates                                                                                                    |                     | # ICOHPADICIN                                                                                                  |                |                     |                 |                      |              | 10   |
| A. Hannes              | Line                                                                                                    |                     | A BOOKSPERANCORF                                                                                               |                |                     |                 |                      |              |      |
| -0                     | Contraction of the second                                                                                                    |                     | AL BOOM/MAQUE2NE                                                                                               |                |                     | _               |                      |              |      |
| Reporter del usualit   | LootsALical                                                                                                    |                     | # 8008795ALA2M199                                                                                              |                |                     |                 |                      |              |      |
|                        | Exports a HTML                                                                                                    |                     | A BOOISPCK.DERONIOS                                                                                            | _              |                     | _               |                      |              |      |
| Percents               |                                                                                                    | 4                   | 3 BOCIO-FERTINI                                                                                                | _              |                     | _               |                      |              | - 11 |
| <b>14</b>              | 63                                                                                                    |                     | R BOEISRIMONCALDARCESS                                                                                         | _              |                     | _               |                      |              |      |
|                        | Dispeds                                                                                                    |                     | W BARKBUCH                                                                                                    | _              |                     |                 |                      |              |      |
| 🚫 Jubrin               |                                                                                                    |                     | 2 BACIFUCTAL                                                                                                   |                |                     | -               |                      |              |      |
|                        | Pecha 2xcel                                                                                                    |                     | A BUCIANAULAND                                                                                                 |                |                     | -               |                      |              | - 4  |
| California unvenio     |                                                                                                    |                     | 1 CA 3499471                                                                                                   |                |                     |                 |                      |              |      |
|                        | Petra Prai                                                                                                    |                     | A CALIDIAGO FTU                                                                                                | -              |                     |                 |                      | -            | -11  |
| Contassection          |                                                                                                    | 12                  | a CALMUSHER                                                                                                    |                |                     |                 |                      |              |      |

Para ingresar a esta opción identifique y seleccione la opción Mantenimiento:

Esta funcionalidad permite administrar los mantenimientos disponibles, donde podra:

- Ver todos los registros y también, consultar cada **orden de mantenimiento** haciendo clic en Orden de mantenimiento.
- Imprimir, editar y exportar los mantenimientos en formato Excel y HTML, haciendo clic en el botón correspondiente.
- Filtrar la búsqueda de órdenes por fecha inicial y/o final.

# 15.3 ¿Cómo crear un mantenimiento?

Aranda CMDB permite crear las órdenes de mantenimiento que se llevarán a cabo sobre cada CI registrado.

Para ingresar a esta opción identifique y seleccione la opción **Elemento de Configuración** y utilice los pasos a continuación:

1. Ubique el CI que necesita mantenimiento, haga clic derecho sobre él y escoja la opción **Crear Mantenimiento**.

| Annala CHER-BALLE              | and the second second second second second second second second second second second second second second second | the second second second second second second second second second second second second second second second s |           |                      |                      |
|--------------------------------|----------------------------------------------------------------------------------------------------|----------------------------------------------------------------------------------------------------|-----------|----------------------|----------------------|
|                                | DRISTICATORI Provento Develop                                                                                    | an information w                                                                                               |           |                      |                      |
| inter presents gods            | e                                                                                                    |                                                                                                    |           |                      |                      |
| 2 Person                       | CI por categoría                                                                                                 |                                                                                                    |           | ali77 Cla yalebe     | de 1000 Cir Aquerida |
| Description in Conferenciation | D Categoria C Aprovision S Palles                                                                                | Second as an electric to a first surplus program and the                                                       |           |                      |                      |
|                                | IX 😋 Applications Software                                                                                       | iz 💌 Nonzho de O 💌 Extualo 💌 Etiqueto de eventano                                                              | Categoria | ie Modelo i          | C Setal              |
| 2-000 00000 C                  | II Clockical and Network Epigenerit                                                                              | 2 8051080510 Eve 1289                                                                                          | Dektop    | HP COMPAGIOCENEE     | MQ3478EH80           |
| Sentor de contratos            | St m End Over Computing Education                                                                                | 22 80676/6/wc0072 Exe 1309                                                                                     | Destrop   | OPTIPLEX 765         | 345795R              |
| Parendares                     | Callenting                                                                                                    | 40 soushed after 1707                                                                                          | Deaking   | OPTIPLEX 745         | W4T34T4              |
|                                | C Tables                                                                                                    | AT BOOLDERS Law 1120                                                                                           | Dealing   | OPTIPUEX 745         | 3473473              |
| Harbensterits                  | 36 C Perting and Scarring Devices                                                                                | 40 \$009HP                                                                                                    | Evolution | HP COMING OCS100     | 34T34F3              |
|                                | a C Phare Laspoer                                                                                                | 44 Pograna Randomentos                                                                                         | Dwaklop   | HP COMPAGING INCOME  | GUERH                |
| 2 Preparent del unumer         |                                                                                                    | et aburtan Curfiques depectación                                                                               | Deuting   | HP COMPAG DCSNB      | 017004               |
| - Personale                    |                                                                                                    | BOSSED D SHOW C                                                                                                | Ewittig   | HP COMPAGING DCTHB   | 646379               |
| a composition                  |                                                                                                    | A7 805/994 Centre de cantos X                                                                                  | Desktop   | HP COMPAG OCENIE     | 34734-73             |
| Autorias                       |                                                                                                    | #0096At CearUres Base                                                                                          | Cerkhap   | HIP COMPAG OCS100    | WERIDIO -            |
| -                              |                                                                                                    | B00575-025/58                                                                                                  | Davidop   | HP COMPAG OCTIVE     | TSHIFGA              |
| Califogo de servezer           |                                                                                                    | 50 (0008PGsc06Rov 1337                                                                                         | Decklag   | HIP COMPAGING DC5308 | 13406/               |
| a comment                      |                                                                                                    | 1340 ISOCIOLIPVIAFAVINI                                                                                        | Dealtop   | HP COMPAG DCS788     | 007074               |

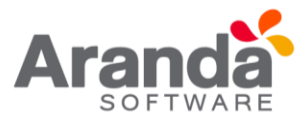

2. Seguido a esto, se abrirá el Asistente Mantenimiento que nos guiará durante todo el proceso de creación de la orden de mantenimiento:

#### Paso 1:

| Orden No.                         | 5                      | 1           |                       |             |         |        |   |                         |
|-----------------------------------|------------------------|-------------|-----------------------|-------------|---------|--------|---|-------------------------|
| Tipo                              |                        |             |                       | Prioridad   |         |        |   |                         |
| Fecha de Inicio                   | 11 ::                  |             | •                     | Fecha Final | 11      | - 11 K |   | -                       |
| Solicitado por                    |                        |             | •                     | Asignado a  |         |        |   | •                       |
| Descripción                       |                        |             |                       |             |         |        | м | láx. (150)              |
| Descripción                       | do de columna aqui par | a agrupis ( | <b>A</b><br>por esa c | olumna      |         | 2      | м | láx. (150)              |
| Descripción<br>astre un enclabeza | do de columna aquí par | a agrupar ( | nor eta e<br>Daño     | ohma.       | Técnico |        | M | láx. (150)<br>Observaci |

| Orden No.          | Número de la orden de mantenimiento de acuerdo con el registro de la base de datos.(Éste es asigando por<br>sistema)                                                                                                    |
|--------------------|----------------------------------------------------------------------------------------------------|
| Tipe               | Clase de mantenimiento. Es decir, si es preventivo (antes de un daño) o si es correctivo (cuando se presenta daño), entre otros. Para crear un nuevo tipo de mantenimiento, dirijase a la sección Configuración.                                        |
| Prioridad          | Escoja la urgencia en la atención de la orden (Crítica, Alta, Media y Baja).                                                                                                    |
| Fecha de<br>Inicio | Ingrese la fecha en la cual se crea la solicitud.                                                                                                    |
| Fecha Final        | Ingrese una fechatentativa en la cual se da portermina da la orden de mantenimiento.                                                                                                    |
| Solicitado<br>Por  | Ingrese el nombre del usuario que solicita la orden de mantenimiento sobre el CI.                                                                                                    |
| Asignado a         | Nombre de la persona responsable para atender la orden de mantenimiento.                                                                                                    |
| Descripción        | Breve descripción de la solicitud de mantenimiento. Por ejemplo, qué daño tiene, qué componente se debe car<br>ar,                                                                                                    |
| CIs                | Se visualiza el componente relacionado al CI. Se permite seleccionar:<br>Daño que está reportando. Para crear un nuevo daño, dirijase a la sección Configuración.<br>Técnico encargado de ejecutar la orden<br>Observaciones del componente especifico. |

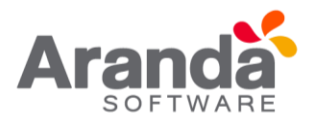

3. Haga clic en Aplicar para almacenar la nueva orden de mantenimiento. Luego de esto podrán utilizar las opciones de campos adicionales, centros de costo y comentarios:

Paso 2:

| la sterie Mantesuments                        |                          |                  |                                |
|-----------------------------------------------|--------------------------|------------------|--------------------------------|
|                                               |                          |                  |                                |
| The state of the sector                       | n da marko linierto pero | di cer pirmi da. |                                |
| Configueación Genes                           | d                        |                  |                                |
| Orden No.                                     | 10                       |                  |                                |
| Too be Vanarierents.                          | conectivo                |                  |                                |
| Prioritiad de la Solicitud                    | HGH.                     | Fecha Extende.   | 21/12/2011                     |
| Solohade ser                                  | Claudia Paris            |                  |                                |
| 0                                             |                          | Dato             | Devergeción de la averla       |
| 1002000475298                                 |                          | paciel           | Fields y nartenisarily corects |
|                                               |                          |                  |                                |
|                                               |                          |                  |                                |
|                                               |                          | 1                |                                |
|                                               |                          |                  |                                |
| Descripción del Daño                          |                          |                  |                                |
| Descripción del Daño<br>Ferción y mattermente | conective of Separative  |                  |                                |

En este paso se debe realizar la selección detalles de la ejecución de la orden. Visualice de manera previa los detalles de la orden. Allí, se muestra la información anteriormente ingresada.

4. Para generar la orden pulse Finalizar, de lo contrario pulse <<Anterior y vuelva a realizar los pasos anteriores.

### **15.4 Programar mantenimiento**

Aranda CMDB permite programar los mantenimientos solicitados con el n cumplir con las fechas asignadas en dichas órdenes al momento de su creación.

Para ingresar a esta opción identifique y seleccione la opción **Elemento de Configuración** y utilice los pasos a continuación:

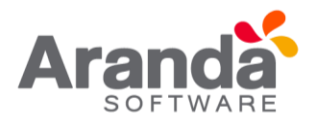

| Fecha                                                                  | A continuación<br>información de<br>ordenes como | i seleccione y llene la inform<br>click en el botón programa<br>fecha de programación exis | ación correspon<br>para generar la<br>la | diente al mantenimiento. Una ve<br>a ordenes de mantenimiento. Se | e introducida la<br>generaran tanta |
|------------------------------------------------------------------------|--------------------------------------------------|--------------------------------------------------------------------------------------------|------------------------------------------|-------------------------------------------------------------------|-------------------------------------|
| Seleccione una fecha inicial y una<br>fecha final para la programación | Prioridad                                        | HIGH                                                                                       |                                          |                                                                   |                                     |
| de mantenimientos. Adicione tantas<br>fechas como sea necesario.       | Técnico                                          | Fabio Rodriguez                                                                            |                                          | Tipo PREVENTIVO                                                   |                                     |
| 11                                                                     | <                                                |                                                                                            |                                          |                                                                   |                                     |
| Descripción Detallada                                                  |                                                  |                                                                                            |                                          |                                                                   |                                     |
| Descripción Detallada                                                  | U                                                |                                                                                            |                                          |                                                                   |                                     |

| Prioridad          | Escoja la urgencia en la atención de la orden (Crítica, Alta, Media y Baja).                                                        |
|--------------------|----------------------------------------------------------------------------------------------------|
| Técnico            | Persona responsable de llevar a cabo el mantenimiento.                                                                              |
| Tipo               | Clase de mantenimiento. Es decir, si es preventivo (antes de un daño) o si es correctivo (cuando se presenta el daño), entre otros. |
| Fecha de<br>Inicio | Ingrese la fecha en se debe iniciar el mantenimiento.                                                                               |
| Fecha Final        | Ingrese una fecha tentativa en la cual se da por termina da el mantenimiento.                                                       |
| Descripción        | Breve descripción de la solicitud de mantenimiento. Por ejemplo, qué daño tiene, qué componente se debe<br>cambiar, etc.            |

- 1. Haga clic en Adicionar >> para programar el mantenimiento y Aceptar para finalizar.
- 2. Las órdenes programadas las podrá ver listadas en la opción Mantenimiento en el menú superior, ubíquese en las pestañas Mantenimientos.

### **15.5 Ver Mantenimientos**

Aranda CMDB permite ver los mantenimientos programados para cada CI.

Para ingresar a esta opción identifique y seleccione la opción **Elemento de Configuración** y utilice los pasos a continuación:

1. Ubique el CI al cual desea consultar las órdenes de mantenimiento, haga clic derecho sobre él y seleccione la opción Ver mantenimiento.

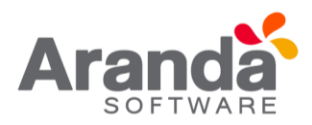

| â Aran     | 4-0406-6418                            |                                    | 100                    |                                             |                |                   | 1                  |
|------------|----------------------------------------|------------------------------------|------------------------|---------------------------------------------|----------------|-------------------|--------------------|
|            | LICATION ADHI                          | NISTRATOR) - Proyecto - Tempo      | et Manthalas           |                                             |                | 14                | Initiations I      |
| getes<br>D | remanentes Ande                        | 0                                  |                        |                                             |                |                   |                    |
| 0          | Resulters                              | CI por categoría                   |                        |                                             |                | 1177 Causades     | de 1000 ž          |
| R          | Elemento de Configuración              | D Calegolia C Agreactores S Paties | have exclude to street |                                             |                |                   |                    |
| 1          | 1000000000                             | 🕫 🔂 Applications Software          | M 💌 Nonkve de 🛈 💌      | istado 💌 Eliqueta de inventa                | no 💌 Categoria | 🐨 Models          | e) Sená            |
| -          | ************************************** | 8 Electrical and Network Equipment | 2 80010/R0510          | 1299                                        | Sextop         | HP COMPAG DCS100  | MG34796H83         |
| -9         | Gestor de contuitor                    | End Use - Consuling Eavoner        | 22 8067WGP4LD072       | 1308                                        | Desktop        | (OP104EX 755      | JAGTISER           |
| 2.2        | Provedues                              | - April Lapto                      | 40<br>800578403576108  | Oper Manteniments<br>Programar Manteniments | 10             | OPTIPLEX 745      | 9453474<br>V453474 |
|            |                                        | Tables                             | ET BOORPEALENWOR       | Te Netermentos                              |                | (PTIPLEX 745      | 3473473            |
|            | Manhenitrienits                        | 😤 🛄 Parking and Scanning Devices   | 43 BOGRIPRIVERABD      | Configurar deprecision                      | 00             | HP COMPAG OCS100  | 3413413            |
| d9         | Resident Marinelle                     | 8 G Phone Equipment                | 44<br>80533954NO4E254  | Centro de costas                            |                | HP COMPAQ OCSIOD  | GJE864             |
| 2          | require de acues                       |                                    | 45 \$00353M4/005       | Operations                                  | 10             | HP COMPHQ 0 CS100 | ED/T804            |
| 3-         | Percette                               |                                    | 46<br>BOGSKEPHLENCIAN  | Experter Cla                                | 80             | HP COMPAGIOCEND   | E105773            |
| Υ.         |                                        |                                    | 47 9008999AMC097       | 1334                                        | Derktop        | HP COMPL4 0C930   | 3473673            |
| 3          | Address                                |                                    | 41<br>805%/NASQUEZ%    | 1335                                        | Desktop        | HP COMPAG 0C5100  | VERI340            |
| Y          |                                        |                                    | 49<br> 0053754UQV191   | 1036                                        | Desktop        | HP COMPAQ OCSIME  | 1543164            |
| 00         | Catálogo de servicios                  |                                    | 50 BOGSRPCALDERON      | 1327                                        | Decktop        | HP COMPLQ OCS100  | 13400/Y            |
| 8          | Configuracion                          |                                    | 50<br>BOG101PVIAFARAIN | 1340                                        | Dektop         | HP COMPAGIOCSPID  | ERADA              |

2. En la ventana que se habilita podrá ver un gráfico que muestra la cantidad de órdenes de mantenimiento que se han programado para dicho CI de acuerdo al tipo y el listado de éstos.

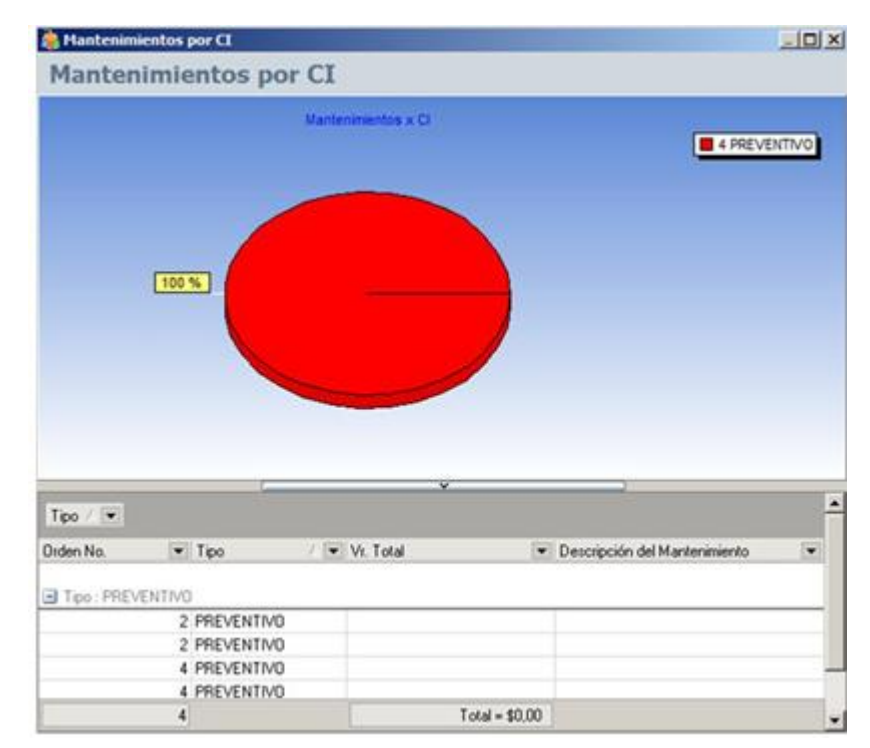

# 15.6 Configuración

Aranda CMDB permite configurar los parámetros necesarios para la creación y programación de órdenes de mantenimiento.

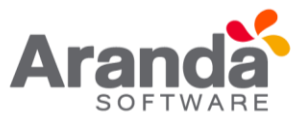

# **15.7 Tipos de Mantenimiento**

En esta opción podrá definir los diferentes tipos de mantenimiento. Para ingresar a esta opción identifique y seleccione la opción **Mantenimientos**, ubíquese en la pestaña **Configuración** y utilice los pasos a continuación:

- 1. Seleccione la opción
- 2. Haga clic en **Nuevo** en la Barra de accesos rápidos o en la opción Archivo en el Menú Superior.
- 3. A continuación, ingrese los datos requeridos en el área de trabajo:

| echolo Herramentes Auuta  |                                                           |                                                |                                                                                                    |
|---------------------------|-----------------------------------------------------------|------------------------------------------------|----------------------------------------------------------------------------------------------------|
|                           | 0                                                         |                                                |                                                                                                    |
| Recurren                  | Configuración                                             | Tipos de Mantenimiento                         |                                                                                                    |
| -                         | -Tipos de Mantenimiento (*)                               | Gaber Ge Cancelar                              |                                                                                                    |
| Elemento de Configuración | Configuración de los diferentes<br>topos de mantenimiento | Tipo de Martenaneto                            |                                                                                                    |
| Gestión de contrator      | -Reparaciones                                             | Desmode                                        |                                                                                                    |
| Provendores               | Configuración de las reparaciones<br>de los componentes   |                                                |                                                                                                    |
| Manterinisento            | -Dation (a)                                               |                                                |                                                                                                    |
| Reportes del usuario      | Configuración de los diferentes<br>daños de un componente | Tpo                                            | Cesopoin                                                                                                    |
| Presupuestos              |                                                           | LIMPIEZA<br>PREVENTIVO<br>INFORMACION DE INVEN | Mantenimiento Limpieza de equipos<br>Mantenimiento Preventivo de equipos de computo<br>Recolección de información del Driventario de Equipor |
| 😧 Audioriae               |                                                           | DE IMPROCION                                   | XXXX                                                                                                    |
| Catalogo de servicios     |                                                           |                                                |                                                                                                    |
| A community               |                                                           | 4                                              |                                                                                                    |

| Reparación  | Se refiere al nombre del tipo de reparación en creación. |
|-------------|----------------------------------------------------------|
| Descripción | Breve descripción del tipo de reparación.                |

4. Pulse Grabar para almacenar dicha información.

# 15.8 Reparaciones

En esta opción podrá definir los diferentes tipos de reparación que se llevarán a cabo sobre los CI. Para ingresar a esta opción identifique y seleccione la opción Mantenimientos, ubíquese en la pestaña **Configuración** y utilice los pasos a continuación:

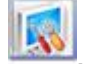

- 1. Seleccione la opción
- 2. Haga clic en **Nuevo** en la Barra de accesos rápidos o en la opción Archivo en el Menú Superior.

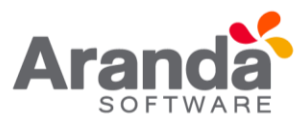

3. A continuación, ingrese los datos requeridos en el área de trabajo:

| rchivo Herramientas Ayuda |                                                           |                                      |                              |
|---------------------------|-----------------------------------------------------------|--------------------------------------|------------------------------|
| 0 / x 0 2 0               | 0                                                         |                                      |                              |
|                           | Configuración                                             | Reparaciones                         |                              |
| Resumen                   | -Tipos de Mantenimiento                                   | 📾 Grabar 😸 Cancelar                  |                              |
| Elemento de Configuración | Configuración de los diferentes<br>tipos de mantenimiento | Reparación                           |                              |
| Gestión de contratos      | -Reparaciones                                             | LIMPIEZA DE DISCOS                   |                              |
| Proveedures               | Configuración de las reparaciones<br>de los componentes   | Lingeza de Disco Dumi                |                              |
| Mantenimiento             | -Daños 💿                                                  |                                      |                              |
| Reportes del usuario      | Configuración de los diferentes<br>daños de un componente |                                      |                              |
| Dan Danasatas             |                                                           | Anacha un encaberado de colanes aqui | para agripar por esa colanna |
| - Prevapoentos            |                                                           | Reparación                           | Descripción                  |
|                           |                                                           | LIMPIEZA DE DISCOS                   | Umpeza de Disco Duros        |
| Audiorias                 |                                                           | DESULFATAR                           | Cables Sulfatados            |
| Catalogo de servicios     |                                                           |                                      |                              |
| Configuración             | 10 Jac 1960                                               | u l                                  |                              |
| ano: ADMINISTRATOR        | 8.D.:                                                     | 28/04/2016 @ 2002 - 2009 Ara         | nda Software Corporation     |

4. Pulse **Grabar** para almacenar dicha información.

# 15.9 Daños

En esta opción podrá definir los diferentes tipos de daños. Para ingresar a esta opción identifique y seleccione la opción **Mantenimientos**, ubíquese en la pestaña **Configuración** y utilice los pasos a continuación:

Descripción Breve descripción del tipo de reparación.

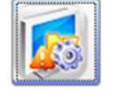

- 1. Seleccione la opción
- 2. Haga clic en **Nuevo** en la Barra de accesos rápidos o en la opción Archivo en el Menú Superior.
- 3. A continuación, ingrese los datos requeridos en el área de trabajo:

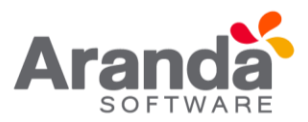

| Aranda CHD8 - 8.4.1.0      |                                                           |                              |                                          |
|----------------------------|-----------------------------------------------------------|------------------------------|------------------------------------------|
| APPLICATION ADMI           | NISTRATOR] - Proyecto Tee                                 | nologia e Inhaestructura     |                                          |
| archivo Herramientas Ayuda |                                                           |                              |                                          |
| D/x B 2 0                  | 0                                                         |                              |                                          |
|                            | Configuración                                             | > Daños                      |                                          |
| Resumen                    | -Tipos de Mantenimiento                                   | 📓 Grabar 😸 Cancelar          |                                          |
| Elemento de Configuración  | Configuración de los diferentes<br>tipos de mantenimiento | Dalio                        |                                          |
| Gastida da contratos       |                                                           | ERROR DE SISTEMA             |                                          |
|                            | -Reparaciones                                             | Descripción                  |                                          |
| Proveedores                | Configuración de las reparaciones<br>de los componentes   | Enor en el sistema           |                                          |
| 🔗 Mantenimiento            | -Dahos 💿                                                  |                              |                                          |
| Reportes del usuario       | Configuración de los diferentes<br>daños de un componente | Aname un encolorzado de cole | nvin stari para agrupar poi esa columna. |
| Com December               |                                                           | Date                         | Descripción                              |
| Presupuestos               |                                                           | ERROR DE SISTEMA             | Error en el sistema                      |
| audtorias 🛛                |                                                           | COSMETICOS                   | Daños Cosméticos en el Equipo            |
| Catálogo de servicios      |                                                           |                              |                                          |
| Configuración              |                                                           | 4                            |                                          |
| UNANK ADMINISTRATOR        | B.D.;                                                     | 28/04/2016 (# 2002 - 2       | 009. Aranda Software Corporation         |
|                            |                                                           |                              |                                          |
|                            | Reparación Se refiere al n                                | ombre del tipo de reparaci   | ión en creación.                         |
|                            | Descripción Drava descrip                                 | cián dal tino da ranora ciár |                                          |
|                            | Descripcion Breve descript                                | cion dei upo de reparación   |                                          |

4. Pulse Grabar para almacenar dicha información.

# 15.10 Recordatorio de órdenes

Aranda CMDB permite consultar el vencimiento de las órdenes de mantenimientos programadas para cada CI.

Para ingresar a esta opción identifique y seleccione la opción **Mantenimiento**, ubíquese en la pestaña **Recordatorio de Órdenes**.

En la ventana que se habilita podrá ver un gráfico que muestra la cantidad de órdenes de mantenimiento vencidas vs. Días vencidos como recordatorio de las órdenes que se han creado y se han vencido recientemente.

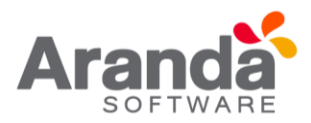

| â Ara     | nda (HDE - KALLE            |                                                                     |                     |                                          |          |
|-----------|-----------------------------|---------------------------------------------------------------------|---------------------|------------------------------------------|----------|
| [AP       | PLEATION ADM                | RESTRATOR] Proyecto Dec                                             | okgia e hitaestuctu | and -                                    |          |
| adee<br>E | yramentas Aude<br>∕X II 2 0 | 0                                                                   |                     |                                          |          |
| 0         | Ferane                      | Récordation in de Ordenes<br>Vencimiente de Ordenes de Martenimient |                     | Recordante de las Ordanse de Hande       | anertis. |
| 8         | Elemento de Configuración   | Sector of endersity in sectors and                                  | 104-                |                                          | 3        |
| 4         | Section de contratos        | 2 MEDELM 30,60,2013<br>4 MEDELM 20,60,2014                          |                     |                                          |          |
| 88        | Provendares                 |                                                                     |                     |                                          |          |
|           | Keteininto                  |                                                                     |                     |                                          |          |
| â         | Reportes del usuale         |                                                                     | 1                   |                                          |          |
| -         | Pesqueits                   |                                                                     | - Internet          |                                          |          |
| ٩         | Adata                       |                                                                     |                     |                                          |          |
| 00        | Cataloge de servicios       |                                                                     |                     |                                          |          |
| 204       | Configuración               | STATE OF                                                            | 5                   |                                          |          |
| (Onumit   | ACMINISTRATOR               | 80.                                                                 | 28/04/2016          | © 2022 - 2029 Avande Software Codocation |          |

### 16. Presupuestos

### 16.1 ¿Qué es un presupuesto?

Se refiere al cálculo anticipado de los ingresos y gastos asignados a cada unidad organizacional con el n de cumplir con una meta prevista, la cual debe cumplirse en determinado tiempo y bajo ciertas condiciones.

A cada presupuesto asignado en Aranda CMDB, se le descontarán los costos especificados a cada centro de costo, en la creación de contratos y facturas de obtención de CI.

### 16.1.1 Lista de presupuestos

Para ingresar a esta opción identifique y seleccione la opción Presupuestos del Menú Principal.

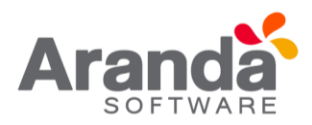

| 2.44 | ala (1906 - 8.4.1.8       |            |                                       |                 | the second second second second second second second second second second second second second second second s |                                                       |                                        |        |           |                                         |
|------|---------------------------|------------|---------------------------------------|-----------------|----------------------------------------------------------------------------------------------------|-------------------------------------------------------|----------------------------------------|--------|-----------|-----------------------------------------|
| IAP  |                           |            |                                       | recto Inneigia  | a halas muchan                                                                                                 |                                                       |                                        |        |           | Aroman To                               |
| -    | termenter Ande            | 0          |                                       |                 |                                                                                                    |                                                       |                                        |        |           |                                         |
| 0    | Reason                    | P          | resupuesto p                          | ara los CI      |                                                                                                    |                                                       |                                        |        |           |                                         |
| 10   | Elemento de Conligueación | -          | Carelio de Costa:      ACMENESTRATINO |                 |                                                                                                    |                                                       |                                        |        |           |                                         |
| 14   | Gestin de contrator       | 1 1 2 2    | ATENCION AL CLIE<br>GARTERIA          | Presignanto No. | 2 (06/01/0013/03/05/00 pm (01/12)                                                                              | de trecis (*. Facha de Insépación<br>2012 (01/01/001) | * Descepcion *<br>Percipante Antali pe | Ertalo | - Yala    | 4 10 000 000 000                        |
| 88   | Permittee                 | 8.8        | COMPRIAS<br>CONTAILE                  |                 |                                                                                                    |                                                       |                                        |        |           |                                         |
|      | Manhorito                 | 011<br>017 | ARESUPLESTO                           |                 |                                                                                                    |                                                       |                                        |        |           |                                         |
| -    | Reportes del usuemi       | 07.00      | PRODUCCION -                          | 5               |                                                                                                    |                                                       |                                        | -      | 1         | 10000000.38                             |
| 8    | Perspuestor               | 011<br>016 | SEGURDAD<br>SERVICOS GENER            | Cocumantos ecoc | endos el carrero de contra                                                                                     |                                                       |                                        |        |           |                                         |
| 1    | Autoria                   | -          | SSTERE                                | Decommits No.   | <ul> <li>Inche del documento<br/>(06/01/0013 03 10 12 p.m.)</li> </ul>                                         | Tige de documente     NovaTENEMENTO                   | Pocentae                               | 10 Vez | documento | *                                       |
| 00   | Catalogo de vervicios     |            |                                       | 4               | 06/04/0013 06:04 24 pm<br>06/04/0013 06:04 24 pm                                                               | WAVENIMENTS<br>WAVENIMENTS                            |                                        | 100    |           | \$5.044,000                             |
| 0    | Deligracio                |            | 8                                     | 1               | 00.04.0013 00.04.20 pm                                                                                         | seart(was(x1)                                         |                                        | 10     |           | \$ 522 000,0000                         |
|      |                           |            |                                       |                 |                                                                                                    |                                                       |                                        |        |           |                                         |
|      |                           |            |                                       |                 |                                                                                                    |                                                       |                                        | -      |           | 50034.30                                |
|      |                           |            |                                       |                 |                                                                                                    |                                                       | 2+22                                   | 1000   |           | - 110 1 1 1 1 1 1 1 1 1 1 1 1 1 1 1 1 1 |

Esta funcionalidad permite conocer los centros de costo registrados y administrar los presupuestos asignados a cada uno de estos, donde podrá crear, visualizar, editar y eliminar un presupuesto seleccionado. De igual forma, encontrará la lista de documentos asociados a cada centro de costos.

Adicionalmente, encontrará una barra de estados, donde se podrá guiar al usuario para que pueda reconocer en qué Estado se encuentra su presupuesto asignado fácilmente:

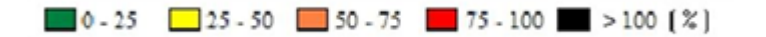

### 16.1.2 ¿Cómo crear un presupuesto?

Aranda CMDB permite crear los presupuestos que se requieran aceptar a cada centro de costos dentro de cada compañía.

Para esto, utilice los pasos a continuación:

- 1. Haga clic en Nuevo en la Barra de accesos rápidos o en la opción **Nuevo** en la opción **Archivo** del Menú Superior.
- 2. En la ventana Presupuesto ingrese la información a continuación

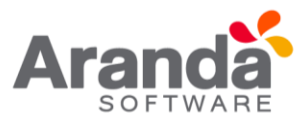

| the second descent of second                |                                                                                              |            |                      |           |
|---------------------------------------------|----------------------------------------------------------------------------------------------|------------|----------------------|-----------|
| Presupuesto<br>Aqui podrá ingresar la infor | mación sobre los presupuestos                                                                |            |                      |           |
| Guardar 🙀 Cancelar                          | 😮 Salr                                                                                       |            |                      |           |
| Centro de Costos                            | Fecha de iniciación                                                                          |            | Fecha de terminación |           |
|                                             | e columna aquí para agrupar por esa c                                                        |            |                      |           |
| Asignado por                                |                                                                                              | •          | Valor Asignado       |           |
| Asignado por                                | <no data="" displ<="" td="" to=""><td>ala chi</td><td>Valor Asignado</td><td></td></no>      | ala chi    | Valor Asignado       |           |
| Asignado por                                | <no data="" displ<="" td="" to=""><td>90<br/>90</td><td>Valor Asignado</td><td></td></no>    | 90<br>90   | Valor Asignado       |           |
| Asignado por<br>Pescripción del Presupuesto | <no data="" displ<="" td="" to=""><td>940</td><td>Valor Asignado</td><td>Máx. (250</td></no> | 940        | Valor Asignado       | Máx. (250 |
| Asignado por                                | <no data="" displ<="" td="" to=""><td><b>9</b>0</td><td>Valor Asignado</td><td></td></no>    | <b>9</b> 0 | Valor Asignado       |           |

| Se refiere a la unidad organizacional a la cual se le asignará un presupuesto.    |
|-----------------------------------------------------------------------------------|
| Fecha en que el centro de costo puede empezar a utilizar el presupuesto asignado. |
| Fecha limite que tiene el centro de costo para utilizar el presupuesto asignado.  |
| Breve descripción del presupuesto que se va a asignar.                            |
|                                                                                   |

- 3. Haga clic en Guardar para almacenar el nuevo registro.
- 4. Luego de esto podrá especificar quién asignará el presupuesto y el valor de éste. Recuerde que el presupuesto puede ser asignado por varias personas. Para esto, haga clic derecho en la tabla ubicada en el centro de la ventana de creación de presupuestos:

| Valores de   | presupuestos |         | _10      |
|--------------|--------------|---------|----------|
| Asignado por |              |         |          |
| Valor        | \$ 0,0000    |         |          |
|              |              | Aceptar | Cancelar |

- 5. Utilice clic derecho, seleccione la opción Nuevo e ingrese la información requerida. Nombre de quien asigna el presupuesto al centro de costo y el valor concedido.
- 6. Haga clic en Aceptar para almacenar la información.
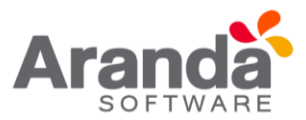

# 17. Auditorias

# 17.1 ¿Qué es una auditoria?

Auditoría se re ere al proceso de recoger, agrupar y evaluar información relacionada con:

- Asignación de presupuestos a cada centro de costo
- Vigencia de contratos
- Gastos incurridos en la adquisición de CI
- Confirmar el estado de los Cl
- Estado de la depreciación configurada para cada CI
- Verificar la realización de las órdenes de mantenimientos programados, entre otros.

### 17.2 Listas de auditorias

Para ingresar a esta opción identifique y seleccione la opción Auditorías y en el Menú Principal.

Esta funcionalidad permite administrar las auditorías disponibles, donde podrá crear, visualizar, editar y eliminar una auditoría seleccionada.

### 17.3 ¿Cómo crear un auditoria?

Aranda CMDB permite crear y programar la realización de auditorías por proyecto. Para esto, utilice los pasos a continuación:

- 1. Haga clic en Nuevo en la Barra de accesos rápidos o en Nuevo de la opción Archivo del Menú Superior.
- 2. En la ventana que se habilita ingrese la información a continuación:

| Auditorías de<br>Aquí puede crear y/o mo                     | configuración         | guación |        |
|--------------------------------------------------------------|-----------------------|---------|--------|
| 🖌 Guardar 🙀 Cancela                                          | r 🥥 Cerrar            |         |        |
| Descripción                                                  |                       |         |        |
|                                                              |                       |         | *      |
|                                                              |                       |         |        |
|                                                              |                       |         | -      |
|                                                              |                       |         |        |
| Responsable                                                  |                       |         |        |
| Responsable                                                  |                       |         |        |
| Responsable<br>Correo de notificación                        |                       |         | •      |
| Responsable<br>Correo de notificación<br>Fecha de iniciación | Fecha de finalización | Alarma  | - Días |

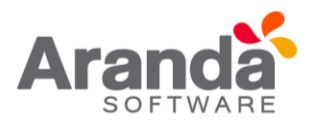

| Descripción               | Breve descripción del contrato.                                                                                                    |
|---------------------------|----------------------------------------------------------------------------------------------------|
| Responsable               | Usuario responsable de realizar la auditoria.                                                                                                    |
| Correo de<br>Notificación | Correo electrónico correspondiente al usuario responsable en el cual se el notificará la creación y<br>programación de auditoría.                                                         |
| Fecha de<br>iniciación    | Fecha en que se iniciará la auditoría.                                                                                                    |
| Fecha de<br>terminación   | Fecha de finalización de la auditoría.                                                                                                    |
| Alarma                    | Programe o no una alarma de notificación cuando se acerque la fecha de inicio de la auditoria. Esta alarma la genera el Servicio DBManager y le notifica por correo en el Servicio Mailer |
| Dias                      | Días de anticipación con los que se activará la alarma.                                                                                                    |

3. Haga clic en Guardar para almacenar el nuevo registro.

## 18. Catálogo de servicios

### 18.1 ¿Qué es un catálogo de servicios?

Este catálogo muestra una lista de todas las categorías que han sido registradas en Aranda SERVICEDESK, por esta razón solo se podrá utilizar en caso de estar integrado con dicha herramienta.

## 18.2 Lista de servicios

Para ingresar a esta opción identifique y seleccione la opción Catálogo de Servicios en el menú principal.

| 8 Are        | nia (1928 - 8.4.1.0       |                                                          |                                               |                                                          | and the second second second second second second second second second second second second second second second | 1018       |
|--------------|---------------------------|----------------------------------------------------------|-----------------------------------------------|----------------------------------------------------------|----------------------------------------------------------------------------------------------------|------------|
| [AP          | PLICATION ADMIN           |                                                          | Tecnologia e Maeritucture                     |                                                          |                                                                                                    | anducato 🚺 |
| artin<br>II. | / X B 2 0                 | Catàlogo de servicios                                    |                                               |                                                          |                                                                                                    |            |
|              | Feruner                   | Categorias                                               | Descripción - Bateria                         | 2                                                        |                                                                                                    |            |
|              | Elemento de Configuración | E Kadose<br>8 C. Deátop<br>8 C. Inpercent                | Annute without and pass agrice on             | rea columna                                              |                                                                                                    |            |
| 46           | Gestión de contrativo     | 8 . Loto                                                 | Eriado 🐨 Servico<br>Activo Social a Escuencia | Decempion<br>Sepont General de Equano de Computo - Revio | Inpacto<br>Disglassico de 1900                                                                                   |            |
| 88           | Provendants               | B Partala<br>Teciado                                     |                                               | уч, пресва, полян, зсане укражение                       | Of Church                                                                                                    |            |
|              | Materiesents              | 2: Advan<br>3: Aleboord<br>3: Difacturate                |                                               |                                                          |                                                                                                    |            |
| -            | Reportes del usuale       | 8 🕼 Mantuchas<br>8 🕼 Mantuchas<br>8 🕼 Mantuchas          |                                               |                                                          |                                                                                                    |            |
| 8            | Pesqueits                 | H D Sepulded<br>H D Sepulded<br>H D Sepulded             |                                               |                                                          |                                                                                                    |            |
| ٢            | Aditria                   | Service de Aplicaciones                                  |                                               |                                                          |                                                                                                    |            |
| 00           | Catilityp de services     | 12 Senicio Teorico<br>16 Aug Sofraero<br>18 Aug Sofraero |                                               |                                                          |                                                                                                    |            |
| 8            | Configuration             | R 😔 Sabrass                                              | 2656/2016 0 2022 2020 4                       | anda Solhum Conception                                   |                                                                                                    |            |

Esta funcionalidad permite visualiza las categorías disponibles en Aranda SERVICE DESK, donde podrá observar los servicios que pertenecen a cada categoría.

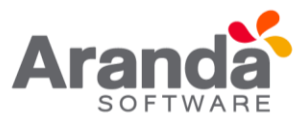

#### 19. Resumen

## **19.1 Consolidados para los Cl**

El resumen muestra una breve recopilación de los CI registrados en una gráfica de barras donde podrá observar la relación entre las posibles Categorías, Agrupaciones y campos lookup como País, Departamento que tienen asociados cada CI registrado en cada proyecto.

Para ingresar a esta opción identifique y seleccione la opción Resumen en el Menú Principal.

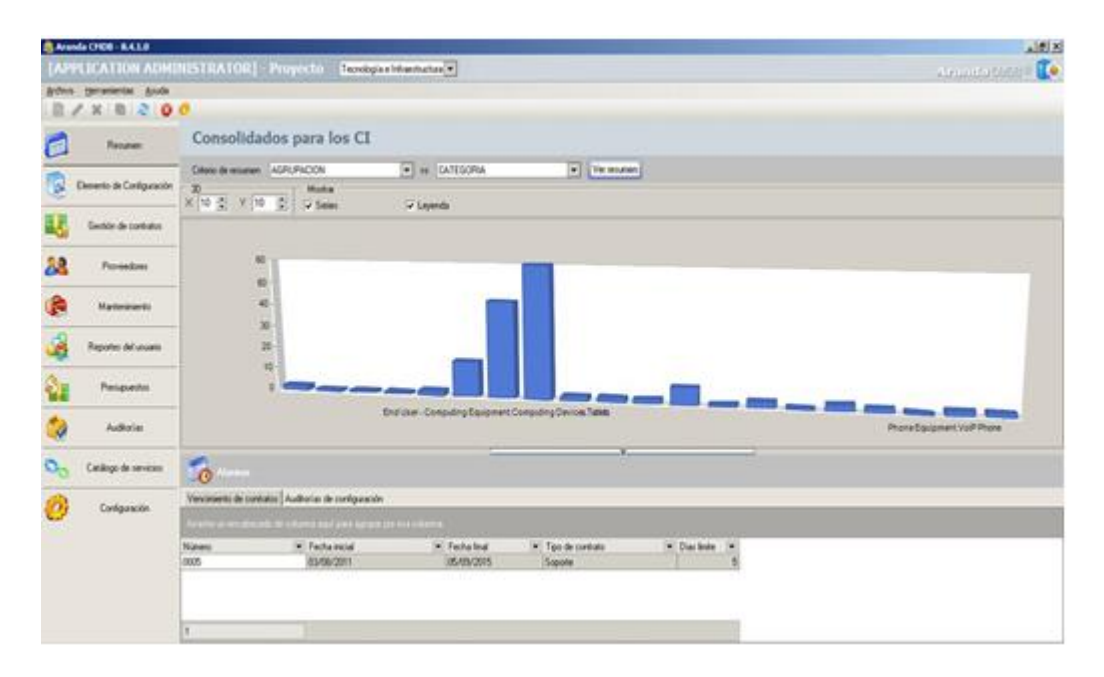

#### 20. Alarmas

Aranda CMDB permite visualizar un resumen de las alarmas de notificación configuradas que están por cumplirse.

## 20.1 Vencimiento de contratos

Para ingresar a esta opción identifique y seleccione la opción **Resumen** y ubíquese en la pestaña **Vencimiento de contratos** en la sección de Alarmas.

| diorías de configuración          |                                                           |                                                             | _                                                                                 |                                                                                     | _                                                                                                    | _                                                                                                    | _                                                                                                    |
|-----------------------------------|-----------------------------------------------------------|-------------------------------------------------------------|-----------------------------------------------------------------------------------|-------------------------------------------------------------------------------------|----------------------------------------------------------------------------------------------------|----------------------------------------------------------------------------------------------------|----------------------------------------------------------------------------------------------------|
|                                   |                                                           |                                                             |                                                                                   |                                                                                     |                                                                                                    |                                                                                                    |                                                                                                    |
| <ul> <li>Fecha inicial</li> </ul> |                                                           | Fecha final                                                 |                                                                                   | Tipo de contrato                                                                    |                                                                                                    | Dias Inite                                                                                                    |                                                                                                    |
| 03/08/2011                        |                                                           | 05/09/2015                                                  |                                                                                   | Soporte                                                                             |                                                                                                    |                                                                                                    | 29                                                                                                    |
|                                   | diorias de configuración<br>• Fecha inicial<br>03/06/2011 | diorias de configuración<br>• Fecha inicial •<br>03/99/2011 | diorias de configuración<br>• Fecha incial • Fecha linal<br>03/08/2011 05/03/2015 | diarias de configuración<br>• Fecha incial • Fecha final •<br>05/09/2011 05/09/2015 | diarias de configuración<br>verso sol foral equipa po mais colevez<br>• Fecha Incial • Fecha Inal • Tipo de contrato<br>03/99/2011 05/03/2015 Sopote | diarias de configuración<br>verso sol con escuela pointe colevez<br>• Fecha incial • Fecha Inal • Tipo de contrato •<br>03/09/2011 05/03/2015 Sopote | ditorias de configuración<br>▼. Fecha Incial ▼. Fecha linal ▼. Tipo de contrato ▼. Dias limite<br>03/09/2011 05/03/2015 Scepte |

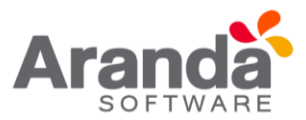

## 20.2 Auditorias de configuración

En esta sección podrá consultar las auditorías próximas a realizar.

Para ingresar a esta opción identifique y seleccione la opción **Resumen** y ubíquese en la pestaña **Auditorías de Configuración** en la sección de Alarmas.

| Vencimiento de contratos Au | uditorías de configuración |                    |            |                                         |   |
|-----------------------------|----------------------------|--------------------|------------|-----------------------------------------|---|
|                             |                            |                    |            |                                         |   |
| escripción                  | <ul> <li>Fech</li> </ul>   | inicial 💌          | Dia: linke | <ul> <li>Usuario responsable</li> </ul> | 5 |
|                             |                            | chio data to depla |            |                                         |   |
|                             |                            |                    |            |                                         |   |

# 21. Seguridad

Cada consola Windows o Web posee un módulo de seguridad el cual es configurado a través de la funcionalidad de Aranda Pro le y permite que sea posible configurar la caducidad y el histórico de las contraseñas asignadas al usuario. De esta manera se brinda seguridad adicional al ingreso de la aplicación.

Cuando el módulo es configurado en el Aranda pro le y se accede a la consola web, se mostrará el mensaje "Primer ingreso de Usuario, Debe realizar cambio de contraseña", la aplicación se direcciona al módulo "Cambio de contraseña" para que el Usuario ingrese una nueva. El sistema no permitirá el ingreso a la consola hasta que no se realice esta acción. Al momento de realizar el cambio se visualizará el mensaje "Contraseña actualizada".

| Warning Primer ingreso de usuario, debe real                         | lizar cambio de contraseña |
|----------------------------------------------------------------------|----------------------------|
| Cambio de contraseña X<br>Cambio<br>Cambio de dave de usuario actual | Information                |
| Clave anterior I<br>Nueva contraseña<br>Confirmación contraseña      | Contraseña actualizada     |
| Aceptar Gancelar                                                     | ОК                         |

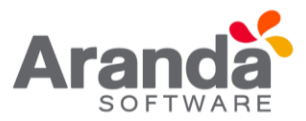

Cuando el usuario se autentique en la aplicación y el tiempo de "Duración máxima de la contraseña" se haya cumplido, el sistema enviara al Usuario el mensaje "Su contraseña a caducado, ingresar nueva contraseña (Botón OK)", al dar clic en "OK", direcciona al Usuario al módulo "Cambio de contraseña" y no permite que este realice acciones sobre la aplicación hasta que no realice el cambio de contraseña.

|          | Warning                                              |
|----------|------------------------------------------------------|
| <u>^</u> | Su contraseña ha caducado, ingresar nueva contraseña |
|          | ОК                                                   |

Cuando un Usuario ingrese al módulo de "Cambio de Contraseña" y realice el cambio, el sistema evaluara los datos ingresados en la nueva contraseña. Si la contraseña se encuentra en el histórico no se permitirá el cambio y se le informará al usuario por medio del mensaje "Contraseña usada recientemente, ingrese otra contraseña". Esto aplicara si el campo "Contraseñas recordadas" se encuentra diligenciado (Consola Aranda PROFILE).

| Cambi                              | io de contraseña                      | ×        |
|------------------------------------|---------------------------------------|----------|
| Cambio<br>Cambio de clave de usuar | io actual                             | 4        |
| Clave anterior                     | •••                                   |          |
| Nueva contraseña                   |                                       |          |
| Confirmación contraseña            |                                       |          |
|                                    | Aceptar Gancelar                      |          |
|                                    | Error                                 | ×        |
| Contraseña usada                   | recientemente, ingrese otra cor<br>OK | ntraseña |

En caso contrario la contraseña se cambia y se guardará en el histórico de contraseñas, eliminado la contraseña más antigua siempre y cuando haya llegado al límite de número de contraseñas. En caso contrario se almacenarán en el histórico.

Para la opción "Cambio de Contraseña" aplicara lo siguiente:

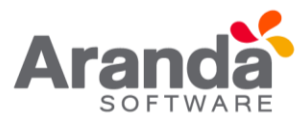

- En la opción cambiar contraseña cuando un usuario se encuentre autenticado, si el usuario intenta cambiar la contraseña, el sistema validará la diferencia entre el último cambio de contraseña y el momento en que intenta realizar el cambio, si aún no se cumple el tiempo configurado en el campo "Duración mínima de la contraseña (ARANDA PROFILE)", no se le permitirá el cambio al Usuario y se visualizará el mensaje "Cambio no permitido, ingrese nuevamente en HH horas MM minutos".
- Al momento que el usuario cambie la contraseña, se validará de igual manera el Histórico de contraseñas.

## 21.1 Condiciones generales

- Está configuración solo aplicara para autenticaciones tipo ARANDA.
- El administrador de PROFILE puede cambiar la contraseña de un usuario cuando sea requerido. No se tiene en cuenta el historial de las contraseñas del usuario. No aplica la duración mínima ni máxima y en el momento que un Usuario ingrese nuevamente, su ingreso se tomara como si fuera por primera vez.
- No se tiene política de caracteres en la contraseña, es decir no exige una longitud mínima ni fortaleza para el valor ingresado.
- Si el usuario olvida la contraseña, podrá utilizar la opción "olvidó la contraseña".
   El sistema enviara la contraseña actual al correo configurado (Solo aplica para AAM Web Console y se debe tener configurada esta opción).